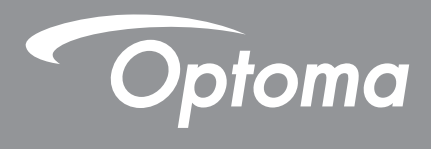

# **Proyektor DLP**®

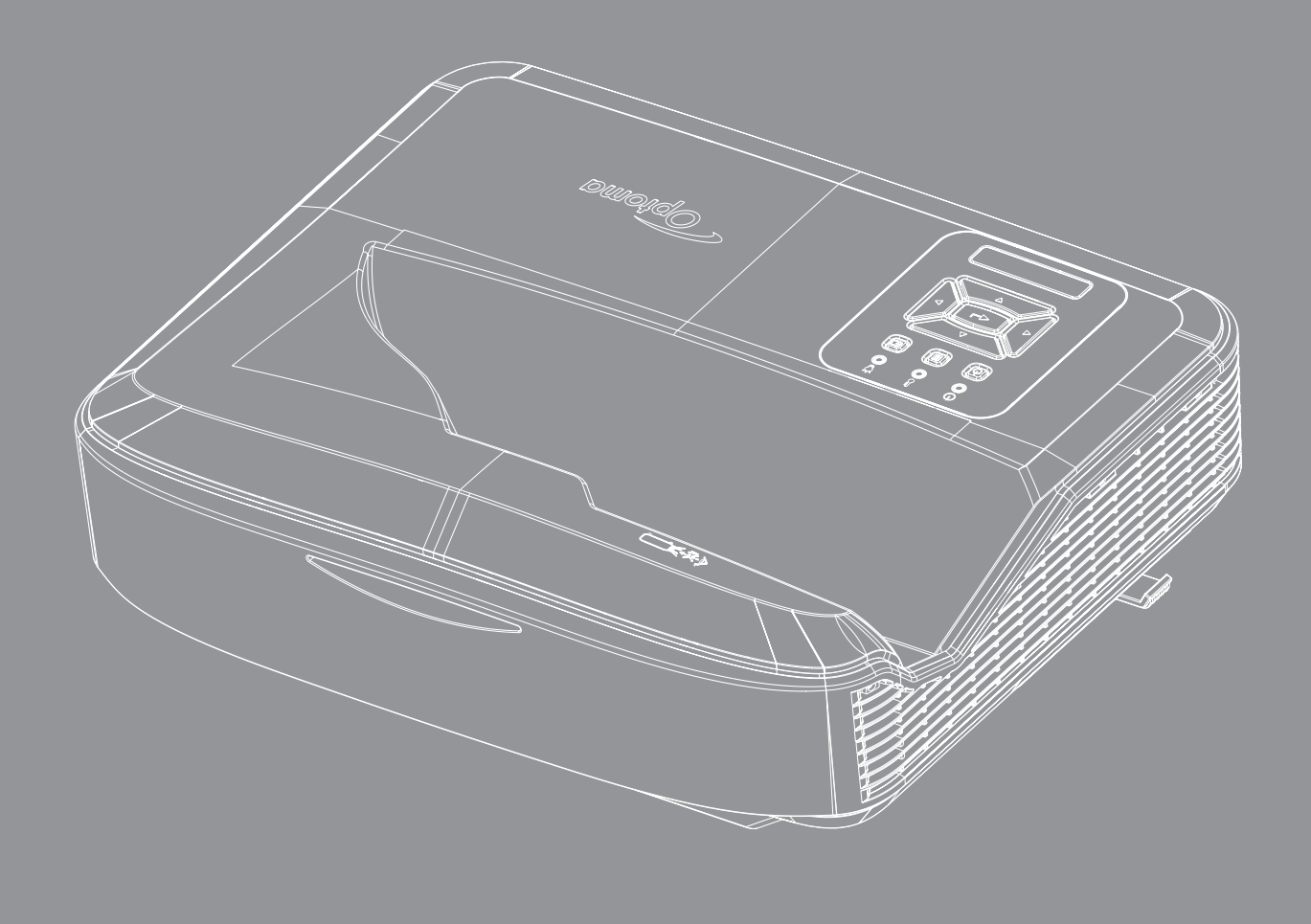

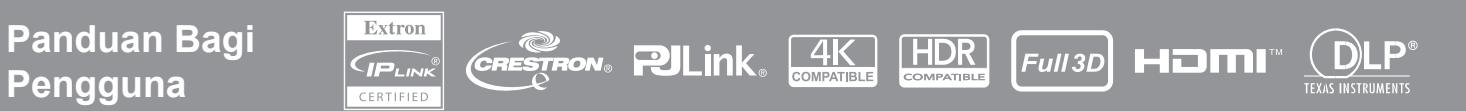

# Daftar Isi

| SAFETY                                       | 4  |
|----------------------------------------------|----|
| Petunjuk Keselamatan yang Penting            | 4  |
| Membersihkan Lensa                           | 5  |
| Informasi Keselamatan Radiasi Laser          | 6  |
| Hak Cipta                                    | 7  |
| Sanggahan                                    | 7  |
| Pengakuan Merek Dagang                       | 7  |
| FCC                                          | 7  |
| Deklarasi Kepatuhan untuk negara-negara EU   | 8  |
| WEEE                                         | 8  |
| Pendahuluan                                  | 9  |
| Ikhtisar Produk                              |    |
| Sambungan                                    | 11 |
| Remote Control                               |    |
| PERSIAPAN DAN PEMASANGAN                     | 14 |
| Memasang proyektor                           | 14 |
| Menyambungkan sumber ke proyektor            |    |
| Menyesuaikan gambar proyektor                | 17 |
| Menyesuaikan fokus proyektor                 |    |
| Pengaturan remote                            |    |
| MENGGUNAKAN PROYEKTOR                        | 21 |
| Menghidupkan/Mematikan proyektor             | 21 |
| Memilih sumber input                         | 22 |
| Navigasi menu dan fitur                      | 23 |
| Pohon Menu OSD                               | 24 |
| Menampilkan menu pengaturan gambar           |    |
| Menampilkan menu permainan yang ditingkatkan |    |
| Menampilkan menu 3D                          |    |
| Menampilkan menu rasio aspek                 |    |
| Menampilkan menu edge mask                   |    |
| Menampilkan menu perbesaran                  |    |
| Menampilkan menu pergeseran lensa digital    |    |
| Menampilkan menu pergeseran gambar           |    |
| Menampilkan menu perbaikan geometris         |    |
| Menampilkan menu pengaturan ulang            |    |

| Menu pengaturan audio                             |    |
|---------------------------------------------------|----|
| Menu bisu audio                                   |    |
| Menu mikrofon audio                               |    |
| Menu volume audio                                 |    |
| Menu volume mikrofon audio                        | 41 |
| Mengatur menu proyeksi                            |    |
| Mengatur menu tipe layar                          |    |
| Mengatur menu pengaturan filter                   |    |
| Mengatur menu pengaturan daya                     |    |
| Mengatur menu keamanan                            |    |
| Mengatur menu pengaturan HDMI Link                |    |
| Mengatur menu pola pengujian                      |    |
| Mengatur menu pengaturan jarak jauh               |    |
| Mengatur menu ID proyektor                        | 45 |
| Mengatur menu pilihan                             | 45 |
| Mengatur ulang menu OSD                           | 47 |
| Menu jaringan LAN                                 |    |
| Menu kontrol jaringan                             |    |
| Mengatur menu pengaturan kontrol jaringan         |    |
| Menu informasi                                    |    |
|                                                   |    |
| INFORMASI IAMBAHAN                                | 55 |
| Resolusi yang kompatibel                          |    |
| Pengaturan Port RS232 dan Sambungan Sinyal        |    |
| Mengatur Ukuran Gambar Proyeksi (Diagonal)        |    |
| Dimensi proyektor dan pemasangan di langit-langit |    |
| Kode IR remote                                    |    |
| Pemecahan Masalah                                 |    |
| Indikator Peringatan                              |    |
| Spesifikasi                                       |    |
| RS232 protocol function list                      |    |

# SAFETY

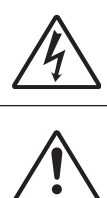

Lampu yang berkedip dengan tanda panah di dalam di segitiga sama sisi ditujukan untuk memberitahu pengguna tentang adanya "voltase berbahaya" yang tidak diisolasi di dalam produk yang cukup besar untuk dapat menyebabkan risiko kejutan listrik bagi seseorang.

Tanda seru di dalam segitiga sama sisi ditujukan untuk memberitahu pengguna tentang adanya petunjuk pengoperasian dan pemeliharaan (servis) yang penting di dalam literatur yang disertakan bersama perangkat.

Ikuti semua peringatan, tindakan pencegahan dan pemeliharaan yang disarankan di dalam panduan bagi pengguna ini.

### Petunjuk Keselamatan yang Penting

Tujuan penggunaan produk adalah produk laser konsumen

PRODUK LASER KONSUMEN KELAS 1

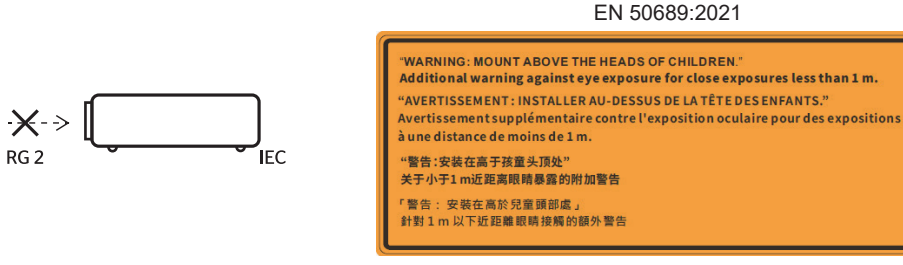

- Jangan melihat pancaran cahaya secara langsung, RG2. Sama seperti sumber cahaya terang lainnya, jangan melihat pancaran cahaya secara langsung, RG2 IEC 62471-5:2015.
- Proyektor ini termasuk dalam produk laser kelas 1 yang sesuai dengan IEC 60825-1:2014 dan kelompok risiko 2 dengan persyaratan IEC 62471-5:2015.
- Pemberitahuan disampaikan agar mengawasi anak-anak dan agar tidak pernah membiarkan mereka menatap ke dalam sinar proyektor pada jarak berapa pun dari proyektor.
- Pemberitahuan disampaikan agar berhati-hati saat menggunakan remote control untuk menghidupkan proyektor ketika berada di depan lensa proyeksi.
- Pemberitahuan disampaikan kepada pengguna agar menghindari penggunaan alat bantu optik seperti teropong atau teleskop di dalam sinar.
- Jangan menghalangi saluran ventilasi apa pun. Untuk memastikan pengoperasian proyektor yang benar dan melindunginya dari panas yang terlalu tinggi, disarankan untuk memasang proyektor di tempat yang tidak menghalangi ventilasinya. Misalnya, jangan letakkan proyektor di atas permukaan dengan banyak benda lain. Jangan letakkan proyektor di dalam wadah seperti rak buku atau lemari yang membatasi aliran udara.
- Untuk mengurangi risiko kebakaran dan/atau kejutan listrik, jangan memaparkan proyektor ke hujan atau kelembapan. Jangan dipasang di dekat sumber panas seperti radiator, alat pemanas, kompor atau perangkat lainnya seperti amplifier yang menghasilkan panas.
- Jangan membiarkan suatu benda atau cairan masuk ke proyektor. Benda tersebut dapat menyentuh titik voltase berbahaya dan merusak suku cadang yang dapat menyebabkan kebakaran atau kejutan listrik.
- Jangan gunakan di bawah kondisi berikut:
  - Di lingkungan yang terlalu panas, dingin, atau lembab.
    - (i) Pastikan bahwa suhu ruangan di sekitarnya berada dalam kisaran 5°C ~ 40°C (41°F ~ 104°F)
    - (ii) Kelembapan relatif 10% ~ 85%
  - Di area yang banyak terkena debu dan kotoran.
  - Di dekat perangkat yang menghasilkan medan magnet kuat.
  - Di bawah sinar matahari langsung.
- Jangan menggunakan alat apabila rusak secara fisik atau disalahgunakan. Kerusakan fisik/ penyalahgunaan termasuk (namun tidak terbatas pada):
  - Alat jatuh.
  - Kabel atau jack daya rusak.
  - Cairan tumpah ke proyektor.

# SAFETY

- Proyektor terpapar hujan atau kelembapan.
- Sesuatu jatuh ke dalam proyektor atau ada sesuatu yang lepas di dalamnya.
- Jangan letakkan proyektor di atas permukaan yang tidak stabil. Proyektor dapat terjatuh yang mengakibatkan cedera atau proyektor dapat rusak.
- Jangan halangi cahaya yang keluar dari lensa proyektor selama pengoperasian. Cahaya akan memanaskan objek dan menyebabkannya meleleh, terbakar, atau menyalakan api.
- Jangan membuka atau membongkar proyektor karena tindakan ini dapat menyebabkan kejutan listrik.
- Baca lampiran proyektor untuk tanda terkait keselamatan.
- Alat hanya boleh diperbaiki oleh petugas servis resmi.
- Hanya gunakan pelengkap/aksesoris yang ditentukan oleh produsen.
- Jangan lihat langsung ke lensa proyektor selama pengoperasian. Cahaya yang terang dapat membahayakan mata Anda.
- Proyektor ini akan mendeteksi masa pakai sumber cahaya itu sendiri.
- Matikan alat dan cabut jack daya dari stopkontak AC sebelum membersihkan produk.
- Gunakan kain kering yang lembut dibasahi dengan deterjen yang lembut utuk membersihkan rumah layar. Jangan gunakan pembersih yang keras, lilin atau pelarut untuk membersihkan alat.
- Cabut jack daya dari stopkontak AC apabila produk tidak akan digunakan untuk jangka waktu yang lama.
- Jangan pasang proyektor di tempat yang dapat menyebabkan getaran atau guncangan.
- Jangan sentuh lensa dengan tangan kosong.
- Keluarkan baterai dari remote control sebelum disimpan. Jika baterai dibiarkan di dalam remote control untuk waktu yang lama, baterai dapat bocor.
- Jangan gunakan atau simpan proyektor di tempat yang mungkin terdapat asap minyak atau asap rokok, karena dapat mempengaruhi kualitas proyeksi proyektor.
- Harap pasang proyektor dengan orientasi yang benar karena pemasangan yang tidak standar dapat memengaruhi performa proyektor.
- Gunakan soket ekstensi dan/atau pelindung lonjakan arus. Karena pemadaman listrik dan terputusnya aliran listrik dapat MERUSAK perangkat.

### Membersihkan Lensa

- Sebelum membersihkan lensa, pastikan untuk mematikan proyektor dan mencabut kabel daya agar benarbenar dingin.
- Gunakan tangki udara terkompresi untuk menghilangkan debu.
- Gunakan kain khusus untuk membersihkan lensa dan usap lensa dengan lembut. Jangan sentuh lensa dengan jari Anda.
- Jangan gunakan deterjen alkali/asam atau pelarut yang mudah menguap seperti alkohol untuk membersihkan lensa. Jika lensa rusak karena proses pembersihan, maka tidak tecakup dalam garansi.

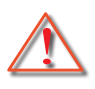

Peringatan: Jangan gunakan semprotan yang mengandung gas yang mudah terbakar untuk menghilangkan debu atau kotoran dari lensa. Hal ini dapat menyebabkan kebakaran karena panas yang berlebihan di dalam proyektor.

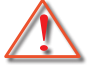

Peringatan: Jangan bersihkan lensa jika proyektor sedang memanas karena hal ini dapat menyebabkan lapisan permukaan lensa terkelupas.

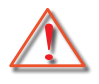

Peringatan: Jangan usap atau ketuk lensa dengan benda keras.

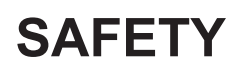

Untuk menghindari sengatan listrik, alat dan periferalnya harus diarde (dibumikan) dengan benar.

Peralatan ini dilengkapi dengan steker listrik tipe pembumian tiga pin. Jangan lepaskan pin pembumian pada steker listrik. Ini adalah fitur keamanan. Jika Anda tidak dapat memasukkan steker ke stopkontak, hubungi teknisi listrik. Jangan ubah tujuan steker pembumian.

### Informasi Keselamatan Radiasi Laser

- Produk ini diklasifikasikan sebagai PRODUK LASER KELAS 1 KELOMPOK RISIKO 2 yang sesuai dengan IEC60825-1:2014 dan juga sesuai dengan 21 CFR 1040.10 dan 1040.11 sebagai Kelompok Risiko 2, LIP (Proyektor yang Diterangi Sinar Laser) sebagaimana didefinisikan dalam IEC 62471:5:Ed. 1.0. Untuk informasi lebih lanjut, lihat Pemberitahuan Laser No. 57, tertanggal 8 Mei 2019.
- Sama seperti sumber cahaya terang lainnya, jangan melihat pancaran cahaya secara langsung, RG2 IEC 62471-5:2015

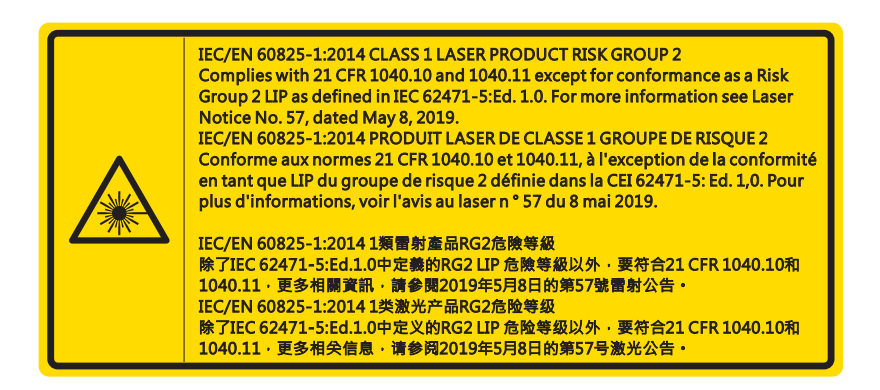

- Ketika menyalakan proyektor, pastikan tidak ada seorangpun yang berada di area proyeksi dan melihat ke lensa.
- Jauhkan benda apa pun (kaca pembesar, dll.) Dari jalur cahaya proyektor. Jalur cahaya yang diproyeksikan dari lensa sangatlah luas, oleh karena itu segala jenis objek abnormal yang dapat mengarahkan cahaya yang keluar dari lensa, dapat menyebabkan hasil yang tidak terduga seperti kebakaran atau cedera pada mata.
- Segala pengoperasian atau penyesuaian yang tidak dengan jelas diterangkan oleh panduan bagi Pengguna akan memunculkan risiko paparan radiasi laser berbahaya.
- Jangan membuka atau membongkar proyektor karena tindakan ini menyebabkan cedera karena paparan radiasi laser.
- Jangan memandang langsung ke pancaran cahaya saat proyektor hidup. Cahaya terang dapat mengakibatkan cedera mata permanen.

Tanpa kontrol berikut ini, penyesuaian prosedur pengoperasian dapat menyebabkan kerusakan karena paparan radiasi laser

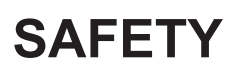

### Hak Cipta

Publikasi ini, termasuk semua foto, ilustrasi dan perangkat lunak, dilindungi oleh undang-undang hak cipta internasional, beserta semua hak-hak yang dilindungi. Buku panduan ini dan material lain yang terkandung disini tidak boleh diperbanyak tanpa persetujuan tertulis pemiliknya.

© Hak Cipta 2021

### Sanggahan

Informasi di dalam artikel ini dapat diubah tanpa pemberitahuan sebelumnya. Produsen tidak menyatakan atau menjamin sehubungan dengan konten yang terkandung di sini dan secara khusus menyanggah setiap jaminan tersirat terkait kelayakan untuk dijual atau kesesuaian untuk tujuan tertentu. Produsen berhak untuk merevisi publikasi ini dan membuat perubahan dari waktu ke waktu terkait konten yang ada di sini tanpa kewajiban bagi produsen untuk memberitahukan kepada setiap orang tentang revisi atau perubahan tersebut.

### Pengakuan Merek Dagang

Kensington adalah merek dagang terdaftar AS dari ACCO Brand Corporation dengan pendaftaran yang diterbitkan dan penerapan yang ditunda di negara lain di seluruh dunia.

HDMI, logo HDMI, dan High-Definition Multimedia Interface adalah merk dagang atau merk dagang terdaftar dari HDMI Licensing LLC di Amerika Serikat dan negara-negara lain.

DLP<sup>®</sup>, DLP Link dan logo DLP adalah merek dagang terdaftar dari Texas Instruments dan BrilliantColor™ adalah merek dagang dari Texas Instruments.

Semua nama produk lainnya yang digunakan dalam buku panduan ini merupakan hak milik dari pemiliknya masing-masing dan diakui.

### FCC

Perangkat ini telah diuji dan telah mematuhi batas-batas perangkat digital Kelas B, menurut Bagian 15 dari Peraturan FCC. Batas-batas ini dirancang untuk menyediakan perlindungan yang layak terhadap gangguan yang membahayakan pada pemasangan di lingkungan pemukiman. Perangkat ini dapat menghasilkan, menggunakan dan memancarkan energi frekuensi radio dan, apabila tidak dipasang dan digunakan sesuai dengan petunjuk, dapat menyebabkan interferensi yang membahayakan komunikasi radio.

Namun, tidak ada jaminan bahwa interferensi tidak akan terjadi pada pemasangan tertentu. Apabila perangkat ini memang menimbulkan interferensi yang membahayakan bagi penerimaan siaran radio atau televisi, yang dapat ditentukan dari dihidupkan atau dimatikannya perangkat, disarankan untuk mencoba memperbaiki interferensi dengan melakukan satu atau beberapa tindakan berikut ini:

- Geser atau pindahkan antena penerima sinyal.
- Jauhkan jarak pisah antara perangkat dan penerima.
- Sambungkan perangkat ke stopkontak yang berbeda dari yang digunakan oleh pesawat penerima.
- Hubungi dealer atau teknisi radio atau televisi yang berpengalaman untuk meminta bantuan.

#### Catatan: Kabel berpengaman

Semua sambungan ke perangkat komputer lainnya harus menggunakan kabel berpengaman untuk mematuhi regulasi FCC.

#### Perhatian

Perubahan atau modifikasi yang secara tertulis tidak disetujui oleh produsen dapat membatalkan wewenang pengguna, yang diberikan oleh Federal Communications Commission (FCC)/Komisi Komunikasi, untuk mengoperasikan proyektor ini.

#### Kondisi Pengoperasian

Perangkat ini mematuhi Bagian 15 dari Aturan FCC. Pengoperasian ini tunduk pada dua ketentuan berikut:

- 1.Perangkat ini tidak boleh menimbulkan interferensi yang membahayakan dan
- 2.Perangkat ini harus dapat menerima gangguan apa pun yang diterimanya, termasuk gangguan yang dapat merusak operasional.

# SAFETY

Peralatan ini telah diuji dan dianggap mematuhi batas-batas perangkat digital Kelas B, sesuai dengan Pasal 15 di Peraturan FCC. Batas-batas ini dirancang untuk memberikan perlindungan yang wajar terhadap interferensi berbahaya saat peralatan dioperasikan di lingkungan komersial. Peralatan ini menghasilkan, menggunakan dan dapat memancarkan energi frekuensi radio dan, jika tidak dipasang dan digunakan sesuai dengan manual instruksi, dapat menyebabkan gangguan berbahaya pada komunikasi radio.

Pengoperasian peralatan ini di area perumahan kemungkinan besar akan menyebabkan interferensi yang berbahaya, dalam hal ini pengguna akan diminta untuk memperbaiki interferensi tersebut atas biayanya sendiri.

#### Catatan: Pengguna di Kanada

Peralatan digital Kelas B ini mematuhi ICES-003 Kanada.

Remarque à l'intention des utilisateurs canadiens

Cet appareil numerique de la classe B est conforme a la norme NMB-003 du Canada.

### Deklarasi Kepatuhan untuk negara-negara EU

- Petunjuk EMC 2014/30/EU (termasuk amandemen)
- Arahan Voltase Rendah 2014/35/EU
- Petunjuk 2014/53/EU (apabila produk memiliki fungsi RF)

### WEEE

#### Petunjuk pembuangan

Jangan membuang peralatan listrik ini ke dalam sampah. Daur ulanglah perangkat untuk memperkecil polusi dan menjamin perlindungan terbaik terhadap lingkungan.

**PERHATIAN:** Peralatan ini dilengkapi dengan steker listrik tipe pembumian tiga pin. Jangan lepaskan pin pembumian pada steker listrik. Steker ini hanya akan cocok dengan stopkontak tipe pembumian. Ini adalah fitur keamanan. Jika Anda tidak dapat memasukkan steker ke stopkontak, hubungi teknisi listrik. Jangan ubah tujuan steker pembumian.

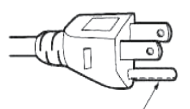

Jangan lepakan

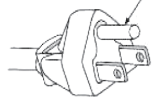

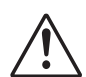

**Peringatan:** Jangan lepaskan pin pembumian pada steker listrik. Peralatan ini dilengkapi dengan steker listrik tipe pembumian tiga cabang. Steker ini hanya akan cocok dengan soket listrik tipe pembumian. Ini adalah fitur keamanan. Jika Anda tidak dapat memasukkan steker ke soket listrik, hubungi teknisi listrik. Jangan ubah tujuan steker pembumian.

8

### **Ikhtisar Paket**

Buka kemasan dengan hati-hati dan pastikan bahwa Anda memiliki item-item yang tercantum di bawah dalam aksesori standar. Beberapa item dalam aksesori opsional mungkin tidak tersedia tergantung pada model, spesifikasi, dan wilayah pembelian Anda. Silakan periksa dengan tempat pembelian Anda. Beberapa aksesori mungkin berbeda di setiap wilayah.

Kartu garansi hanya tersedia di beberapa wilayah tertentu. Silakan berkonsultasi dengan dealer Anda untuk informasi rinci.

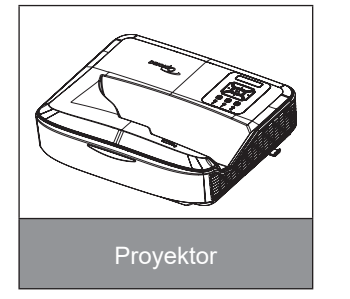

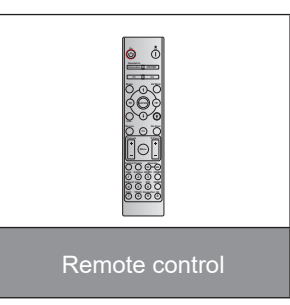

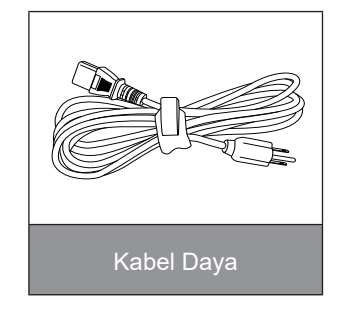

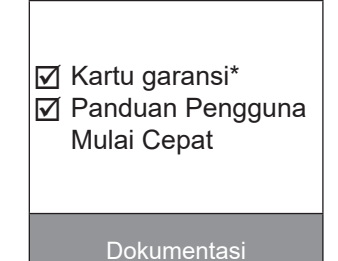

#### Catatan:

- · Remote control dikirimkan bersama dengan baterai.
- \* Untuk Informasi garansi Eropa, kunjungi www.optoma.com.

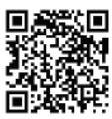

Silakan pindai kode QR garansi OPAM atau kunjungi URL berikut: https://www.optoma.com/us/support/warranty-and-return-policy/

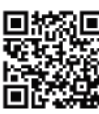

Silakan pindai kode QR Asia-Pasifik atau kunjungi URL berikut: https://www.optoma.com/support/ download

### Ikhtisar Produk

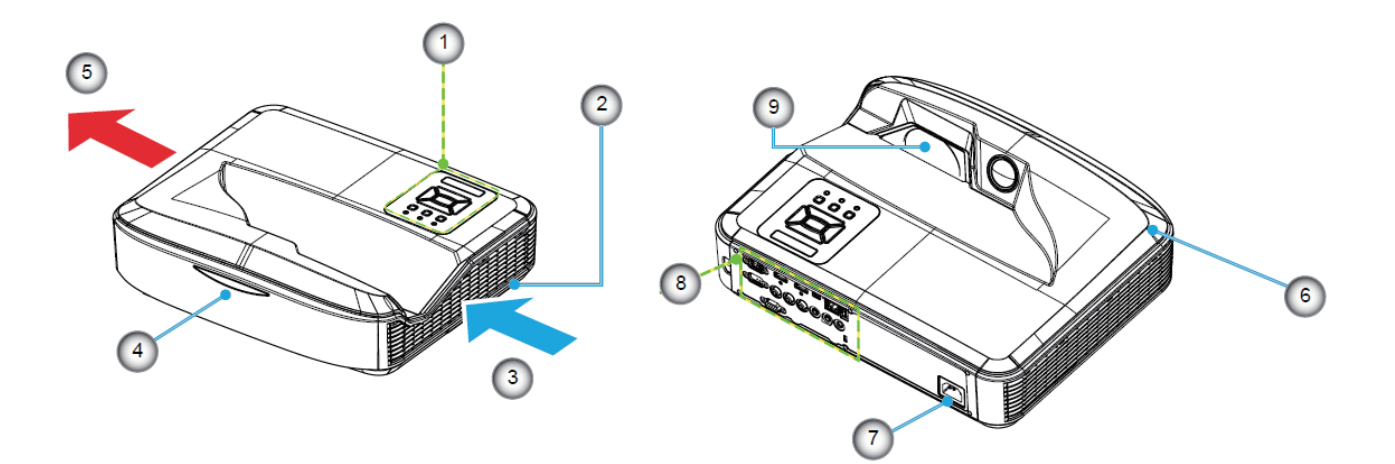

#### Catatan:

- Jangan halangi ventilasi udara masuk dan keluar proyektor.
- Saat mengoperasikan proyektor di ruang tertutup, beri jarak minimal 30 cm di sekitar ventilasi udara masuk dan keluar.

| Tidak | Item                       |  |  |  |  |
|-------|----------------------------|--|--|--|--|
| 1.    | Panel Kontrol              |  |  |  |  |
| 2.    | Switch Fokus               |  |  |  |  |
| 3.    | Ventilasi (saluran masuk)  |  |  |  |  |
| 4.    | Penerima IR                |  |  |  |  |
| 5.    | Ventilasi (saluran keluar) |  |  |  |  |

| Tidak | Item         |
|-------|--------------|
| 6.    | Speaker      |
| 7.    | Soket Daya   |
| 8.    | Input/Output |
| 9.    | Lensa        |

### Sambungan

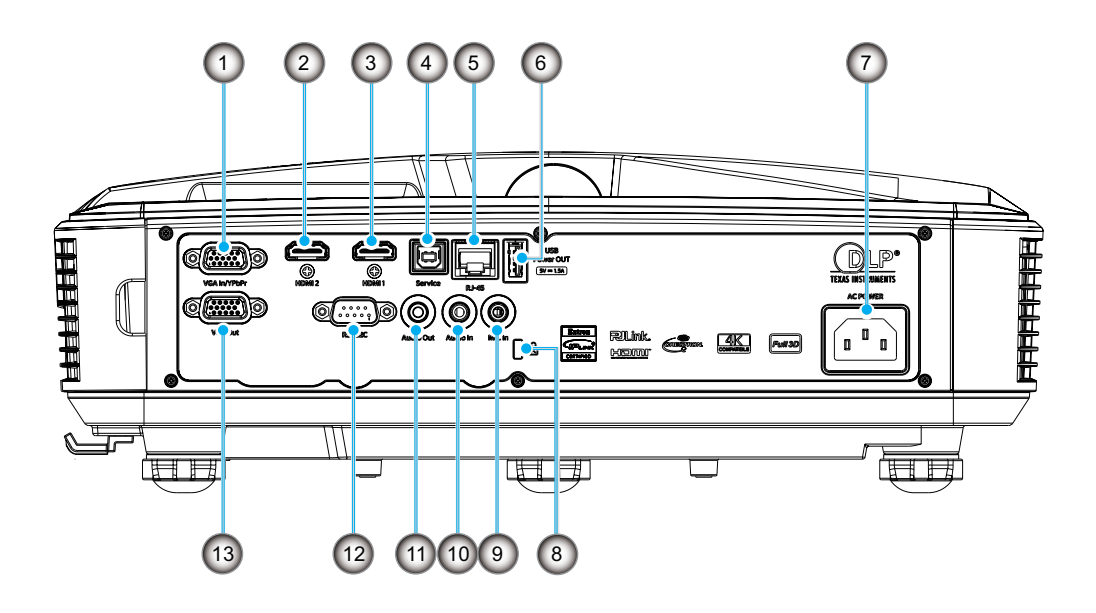

| Tidak | Item                                  |
|-------|---------------------------------------|
| 1.    | Konektor VGA In/YPbPr                 |
| 2.    | Konektor HDMI 2                       |
| 3.    | Konektor HDMI 1                       |
| 4.    | Konektor USB Tipe B                   |
| 5.    | Konektor RJ45                         |
| 6.    | Konektor USB Power Out<br>(5 V/1.5 A) |

| Tidak | Item                    |  |  |  |  |
|-------|-------------------------|--|--|--|--|
| 7.    | Soket Daya              |  |  |  |  |
| 8.    | Port Kunci Kensington™  |  |  |  |  |
| 9.    | Konektor Input Mikrofon |  |  |  |  |
| 10.   | Konektor Input Audio    |  |  |  |  |
| 11.   | Konektor Output Audio   |  |  |  |  |
| 12.   | Konektor RS232          |  |  |  |  |
| 13.   | Konektor Output VGA     |  |  |  |  |
|       |                         |  |  |  |  |

### **Panel Kontrol**

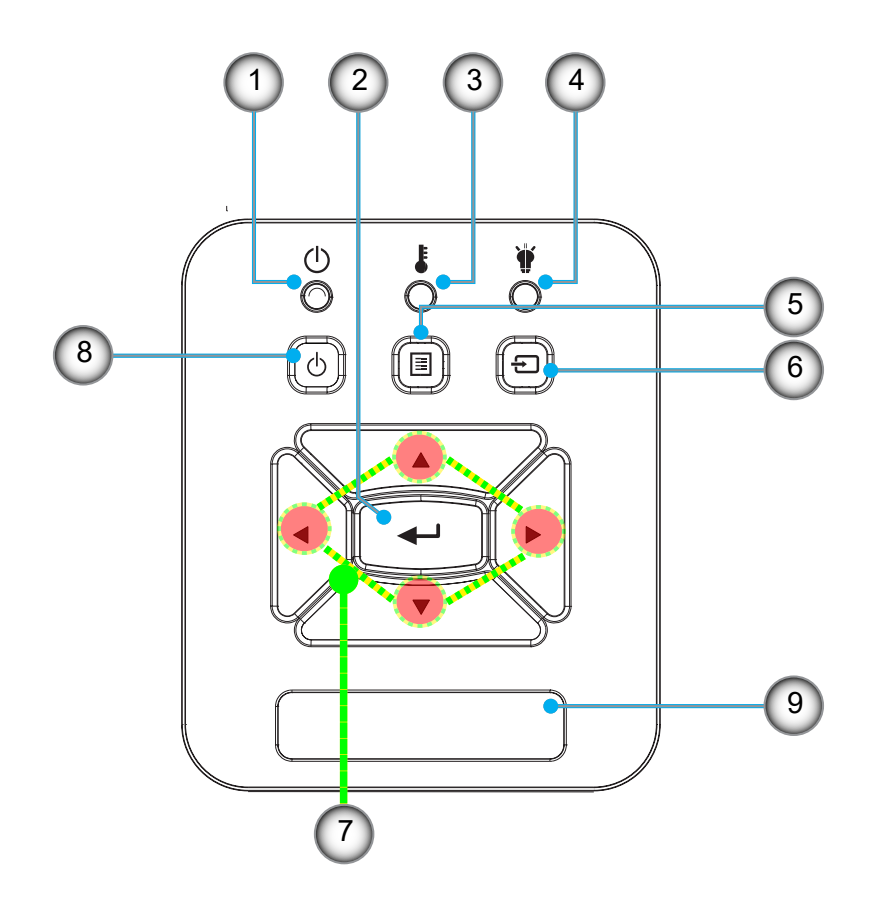

| Tidak | Item      |  |  |
|-------|-----------|--|--|
| 1.    | LED Daya  |  |  |
| 2.    | Enter     |  |  |
| 3.    | LED Suhu  |  |  |
| 4.    | LED Lampu |  |  |
| 5.    | Menu      |  |  |

| Tidak | Item                      |  |  |
|-------|---------------------------|--|--|
| 6.    | Input                     |  |  |
| 7.    | Tombol Pilihan Empat Arah |  |  |

- 8. Tombol Power/Siaga
- 9. Penerima IR

### **Remote Control**

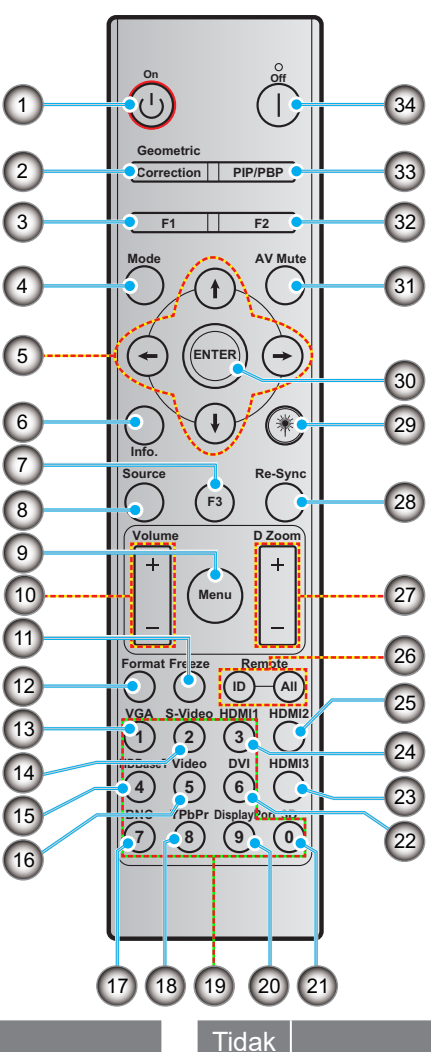

| Tidak |  |
|-------|--|
|       |  |

- Daya hidup 1.
- 2. Perbaikan Geometris
- Tombol fungsi (F1) (Dapat ditetapkan) 3.

Item

- Mode 4.
- 5. Tombol pilihan empat arah
- 6. Informasi
- Tombol fungsi (F3) (Dapat ditetapkan) 7.
- 8. Sumber
- 9. Menu
- 10. Suara -/+
- 11. Freeze
- 12. Format (Rasio Aspek)
- 13. VGA
- 14. S-Video (tidak didukung)
- 15. HDBase-T (tidak didukung)
- 16. Video
- 17. BNC (tidak didukung)

- 18. YPbPr (tidak didukung)
- Keypad angka (0 9) 19.
- 20. Port tampilan (tidak didukung)

Item

- 21. 3D
- 22. DVI (tidak didukung)
- 23. HDMI 3 (tidak didukung)
- 24. HDMI 1
- 25. HDMI 2
- 26. Remote ID/Remote all
- 27. Digital Zoom -/+
- 28. Sinkronisasi ulang
- 29. Laser
- 30. Enter
- 31. AV bisu
- 32. Tombol fungsi (F2) (Dapat ditetapkan)
- 33. PIP/PBP (tidak didukung)
- 34. Daya mati

#### Catatan:

- Beberapa tombol mungkin tidak berfungsi pada model yang tidak mendukung fitur tersebut. ٠
- Tidak mendukung fungsi IR berkabel. •

### Memasang proyektor

Proyektor ini dirancang untuk dipasang di salah satu dari empat kemungkinan posisi pemasangan.

Tata ruang atau preferensi pribadi Anda akan menentukan lokasi pemasangan yang Anda pilih. Pertimbangkan ukuran dan posisi layar Anda, lokasi stopkontak yang sesuai, serta lokasi dan jarak antara proyektor dan peralatan lainnya.

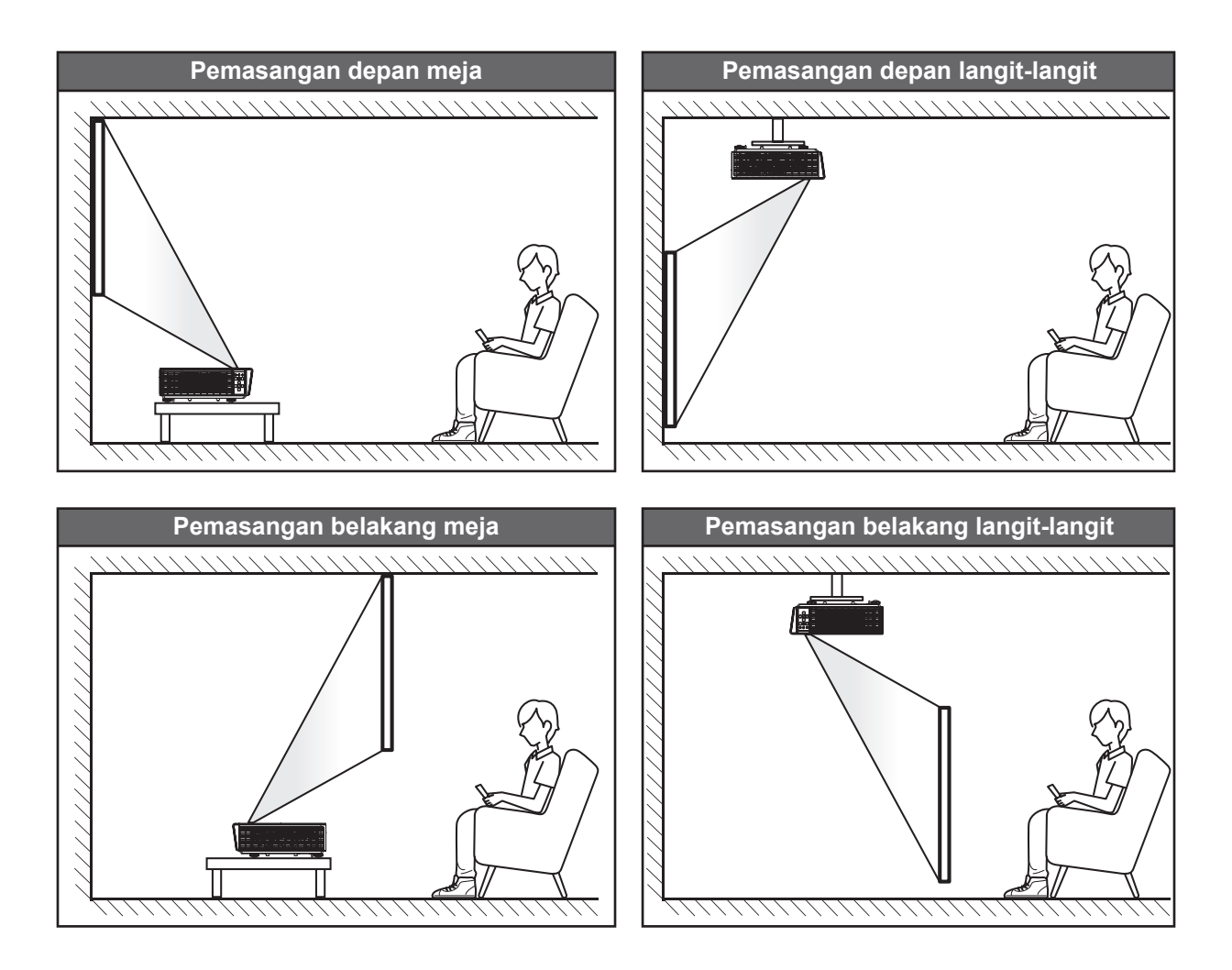

Proyektor harus diletakkan di atas permukaan datar dan 90 derajat/tegak lurus dengan layar.

- Untuk mengetahui cara menentukan lokasi proyektor untuk ukuran layar tertentu, lihat tabel jarak pada halaman 61.
- Untuk mengetahui cara menentukan ukuran layar untuk jarak tertentu, lihat tabel jarak pada halaman 61.

Catatan: Semakin jauh proyektor ditempatkan dari layar, maka ukuran gambar yang diproyeksikan semakin meningkat dan offset vertikal juga meningkat secara proporsional.

#### Pemberitahuan pemasangan proyektor

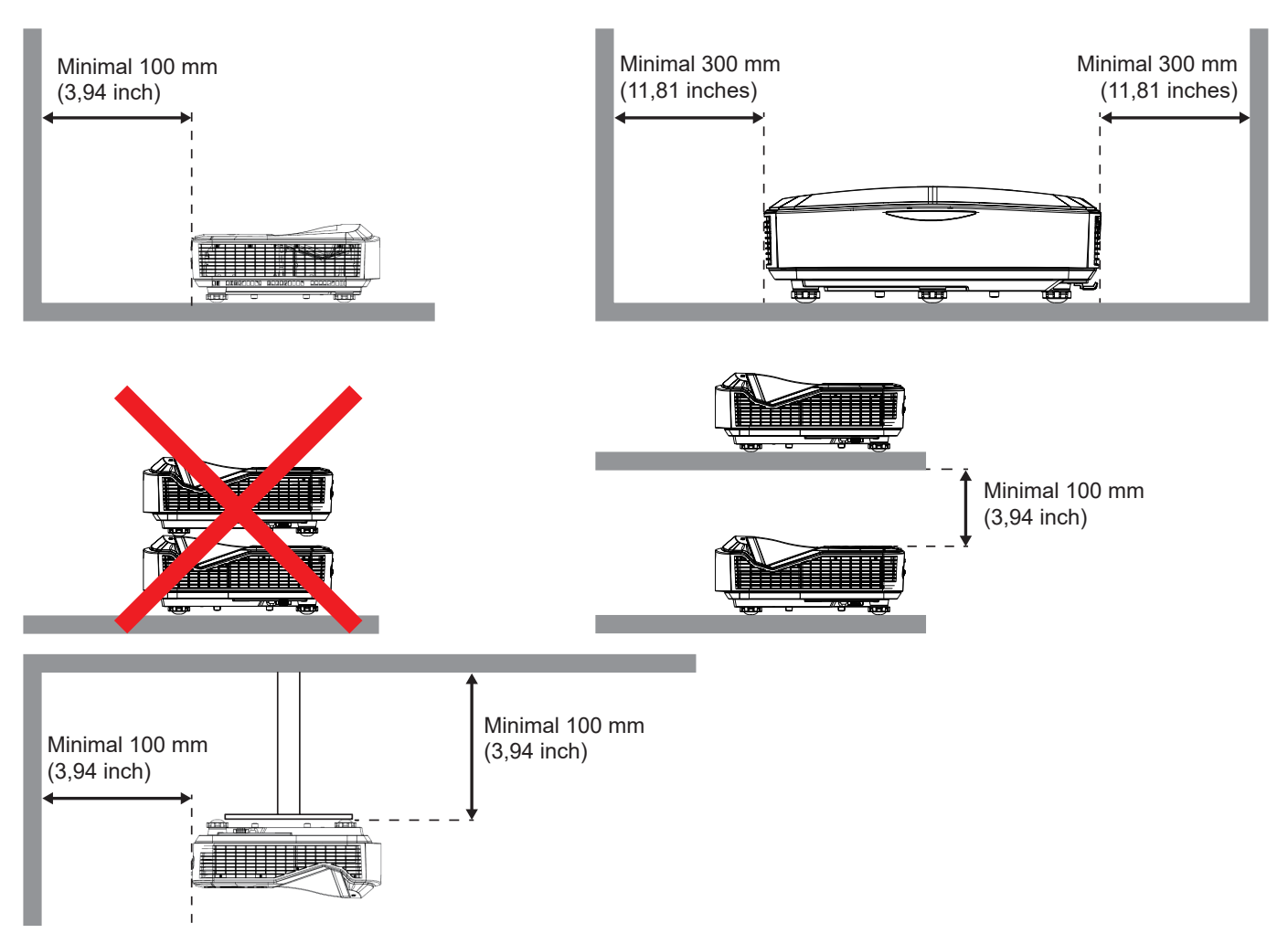

- Pastikan bahwa ventilasi udara masuk tidak mendaur ulang udara panas dari ventilasi udara keluar.
- Saat mengoperasikan proyektor di ruang tertutup, pastikan bahwa suhu udara sekitar di dalam wadah tidak melebihi suhu pengoperasian saat proyektor beroperasi, dan ventilasi udara masuk dan keluar tidak terhalang.
- Semua wadah harus lulus evaluasi termal bersertifikat untuk memastikan bahwa proyektor tidak mendaur ulang udara keluar, karena hal ini dapat menyebabkan perangkat mati meskipun suhu wadah berada dalam kisaran suhu pengoperasian yang dapat diterima.

#### Catatan:

• Mendukung proyeksi depan, langit-langit, dan ke bawah.

### Menyambungkan sumber ke proyektor

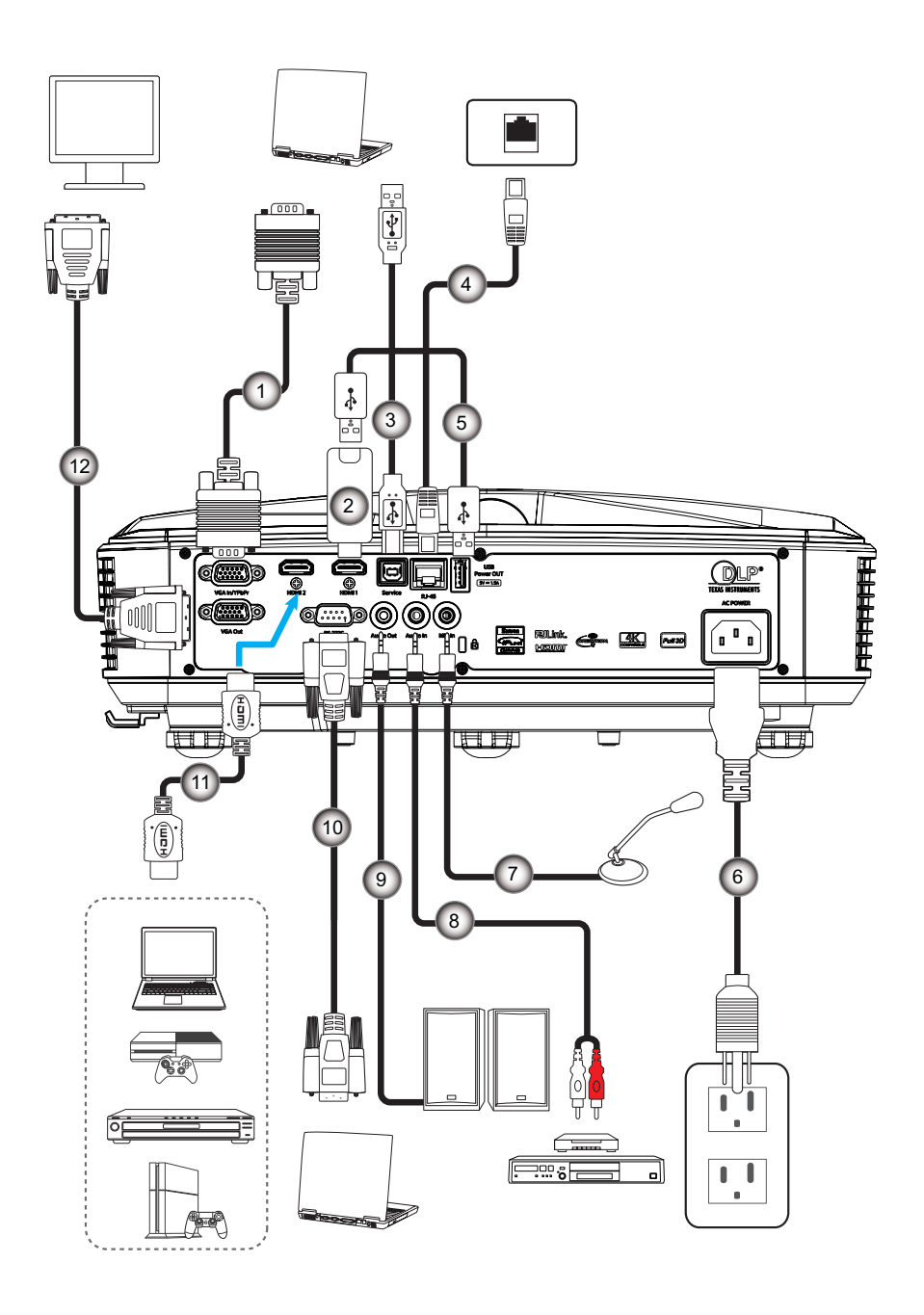

| Tidak | Item             | Tidak | Item            |
|-------|------------------|-------|-----------------|
| 1.    | Kabel VGA        | 7.    | Kabel Mikrofon  |
| 2.    | Dongle HDMI      | 8.    | Jack Audio in   |
| 3.    | Kabel USB A ke B | 9.    | Kabel Audio Out |
| 4.    | Kabel RJ45       | 10.   | Kabel RS232     |
| 5.    | Kabel USB A ke A | 11.   | Kabel HDMI      |
| 6.    | Kabel Daya       | 12.   | Kabel VGA Out   |
|       |                  |       |                 |

### Menyesuaikan gambar proyektor

#### Tinggi gambar

Proyektor diengkapi dengan kaki elevator untuk mengatur tinggi gambar.

- 1. Letakkan kaki pengatur yang ingin Anda sesuaikan di bagian bawah proyektor.
- 2. Putar kaki pengatur searah atau berlawanan arah jarum jam untuk menaikkan atau menurunkan proyektor.

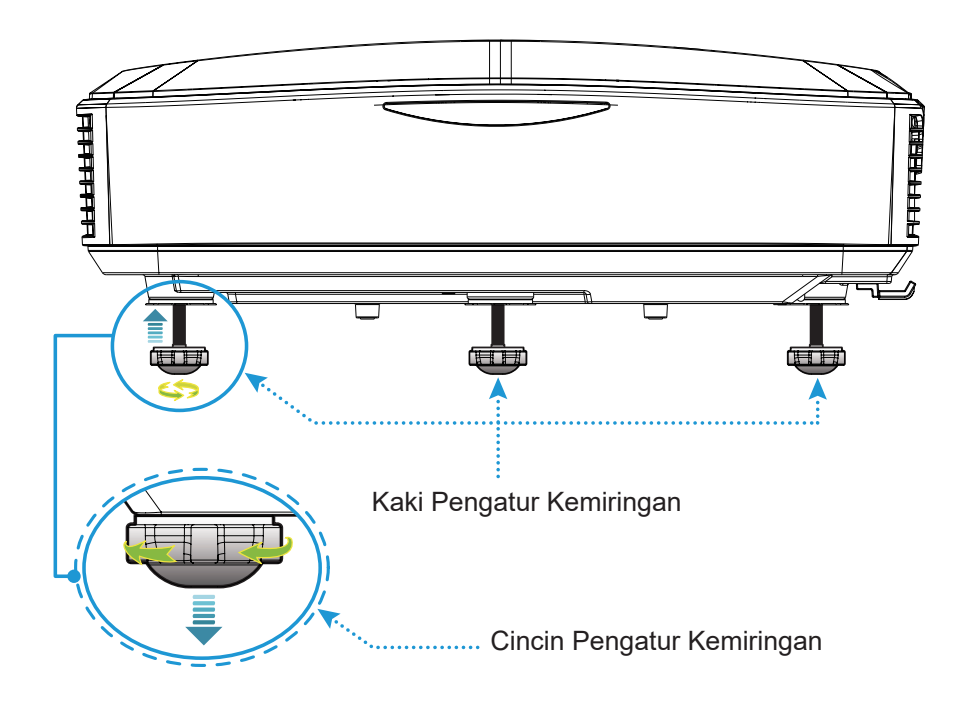

### Menyesuaikan fokus proyektor

Untuk memfokuskan gambar, geser cincin fokus gambar ke kiri/kanan sampai terlihat jelas.

• Proyektor akan fokus pada jarak 1,499 hingga 1,913 kaki (0,457 hingga 0,583 meter).

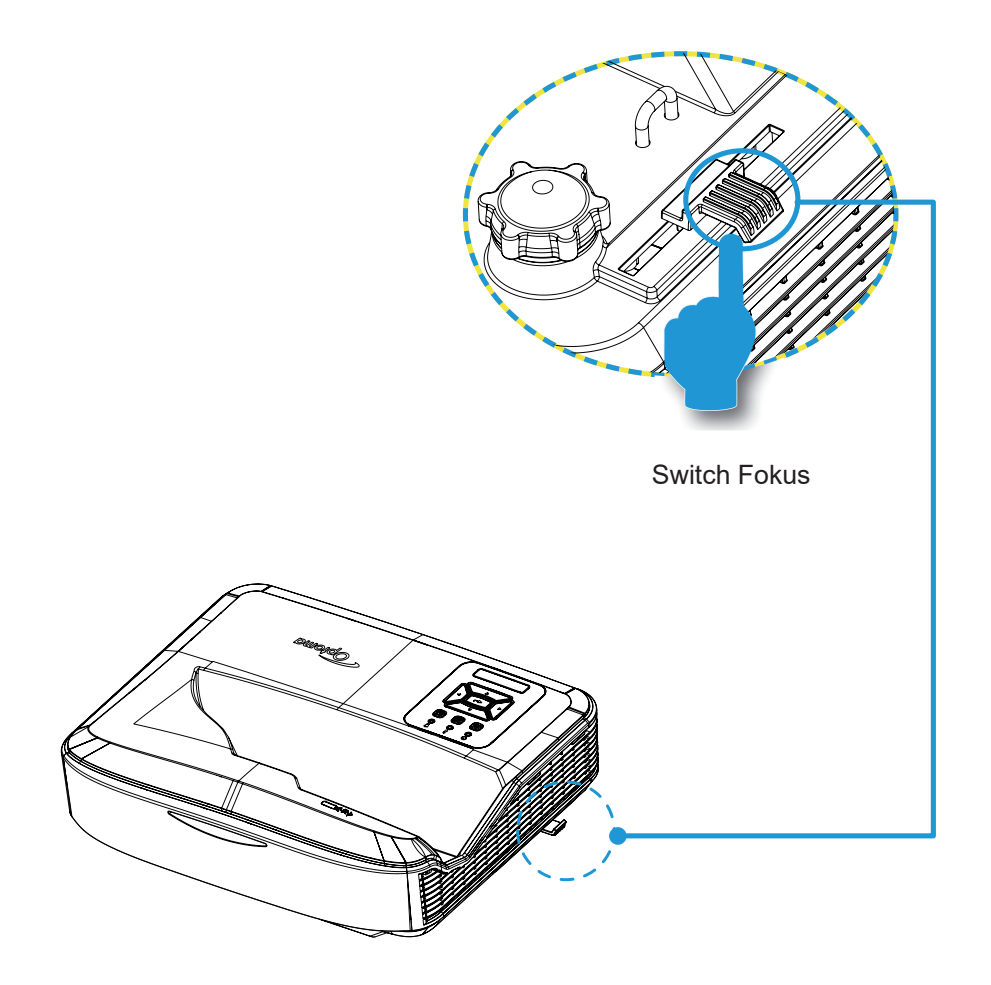

### Pengaturan remote

#### Memasang/mengganti baterai

Dua baterai ukuran AAA disediakan untuk remote control.

- 1. Lepaskan penutup baterai di bagian belakang remote control.
- 2. Masukkan baterai AAA ke dalam kompartemen baterai seperti yang diilustrasikan pada gambar.
- 3. Pasang kembali penutup belakang pada remote control.

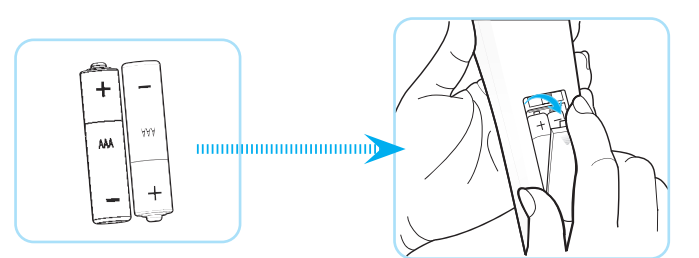

Catatan: Ganti hanya dengan jenis baterai yang sama atau setara.

#### PERHATIAN

Penggunaan baterai yang tidak sesuai dapat menyebabkan kebocoran bahan kimia atau ledakan. Pastikan Anda mengikuti petunjuk berikut.

- Jangan mencampur beberapa baterai dengan jenis berbeda. Jenis baterai yang berbeda memiliki karakteristik yang berbeda pula.
- Jangan mencampur baterai lama dengan yang baru. Mencampur baterai lama dan baru dapat memperpendek masa pakai betrai dan menyebabkan kebocoran bahan kimia di baterai yang lama.
- Lepaskan baterai segera setelah baterai habis. Bahan kimia yang bocor dari baterai yang terkena kulit dapat menyebabkan ruam. Jika menemukan kebocoran bahan kimia, seka bersih dengan kain.
- Baterai yang disediakan bersama produk ini mungkin memiliki masa pakai yang lebih pendek karena kondisi penyimpanan.
- Jika Anda tidak akan menggunakan remote control untuk waktu yang lama, keluarkan baterainya.
- Saat membuang baterai, Anda harus mematuhi hukum wilayah atau negara terkait.

#### Jarak efektif

Sensor pengendali jarak jauh inframerah (IR) terletak di sisi atas proyektor. Pastikan untuk memegang remote control pada sudut 60 derajat tegak lurus dengan sensor pengendali jarak jauh IR proyektor agar berfungsi dengan benar. Jarak antara remote control dan sensor tidak boleh lebih dari 12 meter (39,4 kaki).

- Pastikan bahwa tidak ada penghalang antara remote control dan sensor IR pada proyektor yang dapat menghalangi sinar inframerah.
- Pastikan bawah pemancar IR remote control tidak terkena sinar matahari atau lampu pendar secara langsung.
- Jauhkan remote control dari lampu pendar lebih dari 2 meter, jika tidak remote control mungkin tidak berfungsi.
- Jika remote control dekat dengan lampu pendar Tipe Inverter, maka remote control mungkin menjadi tidak efektif.
- Jika remote control dan proyektor berada dalam jarak yang sangat dekat, maka remote control mungkin menjadi tidak efektif.
- Saat Anda mengarahkan ke layar, jarak efektif kurang dari 5 meter dari remote control ke layar dan memantulkan sinar IR kembali ke proyektor. Namun, jarak efektif dapat berubah sesuai dengan layar.

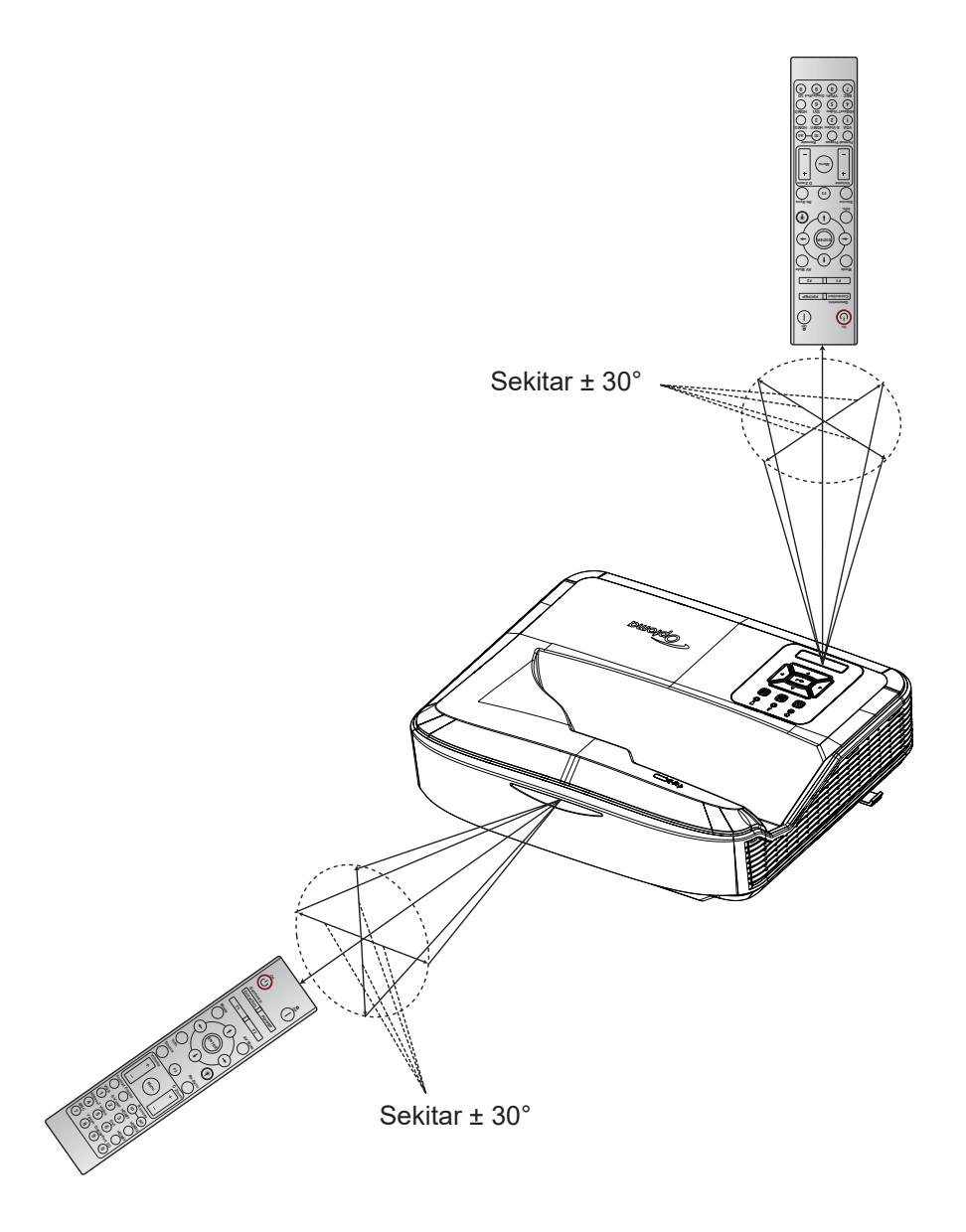

### Menghidupkan/Mematikan proyektor

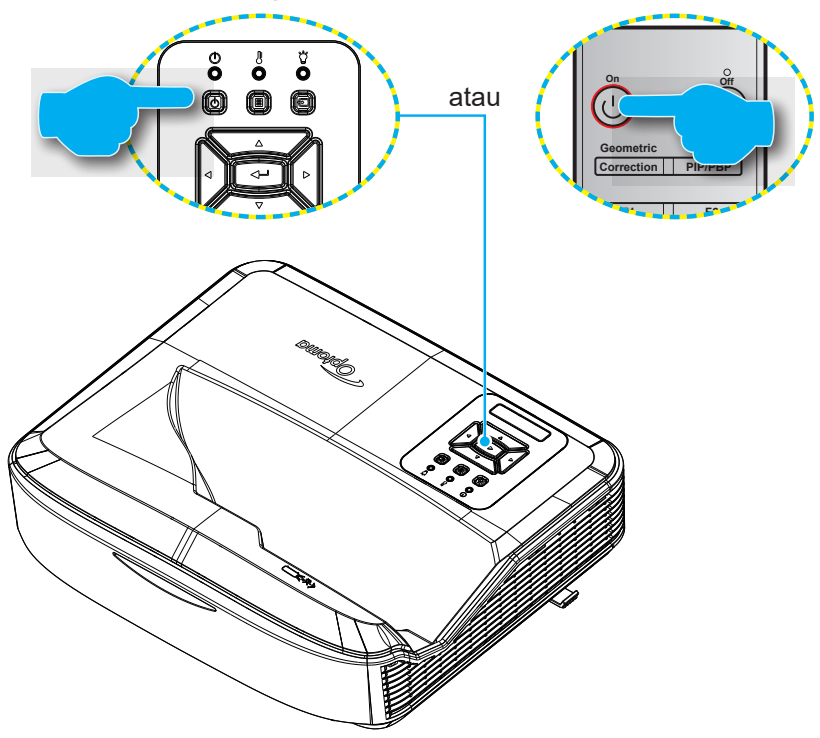

#### Menghidupkan

- 1. Sambungkan kabel daya dan kabel sinyal/sumber dengan aman. Setelah tersambung, LED Power akan menyala merah.
- 2. Hidupkan proyektor dengan menekan tombol U pada keypad proyektor atau remote control.
- 3. Layar pengaktifan akan ditampilkan dalam waktu sekitar 10 detik dan lampu LED Power akan berkedip biru.
- Catatan: Saat proyektor dihidupkan untuk pertama kalinya, Anda akan diminta untuk memilih bahasa yang diinginkan, orientasi proyeksi, dan pengaturan lainnya.

#### Mematikan

- 1. Matikan proyektor dengan menekan tombol U pada keypad proyektor atau tombol pada remote control.
- 2. Pesan berikut akan ditampilkan:

| Ma <del>ti</del> kan Power |
|----------------------------|
|                            |
|                            |
| Tekan tombol nower kembali |
|                            |
|                            |
|                            |
|                            |

- 3. Tekan lagi tombol U atau l untuk mengkonfirmasi, jika tidak, pesan akan hilang dalam waktu 15 detik. Saat Anda menekan tombol U atau l untuk yang kedua kalinya, proyektor akan mati.
- 4. Kipas pendingin akan tetap berputar selama sekitar 10 detik untuk siklus pendinginan dan LED Power akan berkedip biru. Saat Power berubah menjadi merah pekat, hal ini menunjukkan proyektor telah memasuki mode siaga. Apabila ingin menghidupkan lagi proyektor, Anda harus menunggu hingga siklus pendinginan selesai dan proyektor masuk ke mode siaga. Saat proyektor berada dalam mode siaga, cukup tekan kembali tombol 🙂 untuk menghidupkan proyektor.
- 5. Cabut kabel daya dari stopkontak dan proyektor.

Catatan: Tidak dianjurkan untuk segera menghidupkan proyektor setelah mematikannya.

### Memilih sumber input

Hidupkan sumber tersambung yang ingin Anda tampilkan di layar, seperti (komputer, notebook, pemutar video, dll). Proyektor akan mendeteksi sumber secara otomatis. Jika beberapa sumber tersambung, tekan tombol 🕣 pada keypad proyektor atau tombol Sumber pada remote control untuk memilih input yang diinginkan.

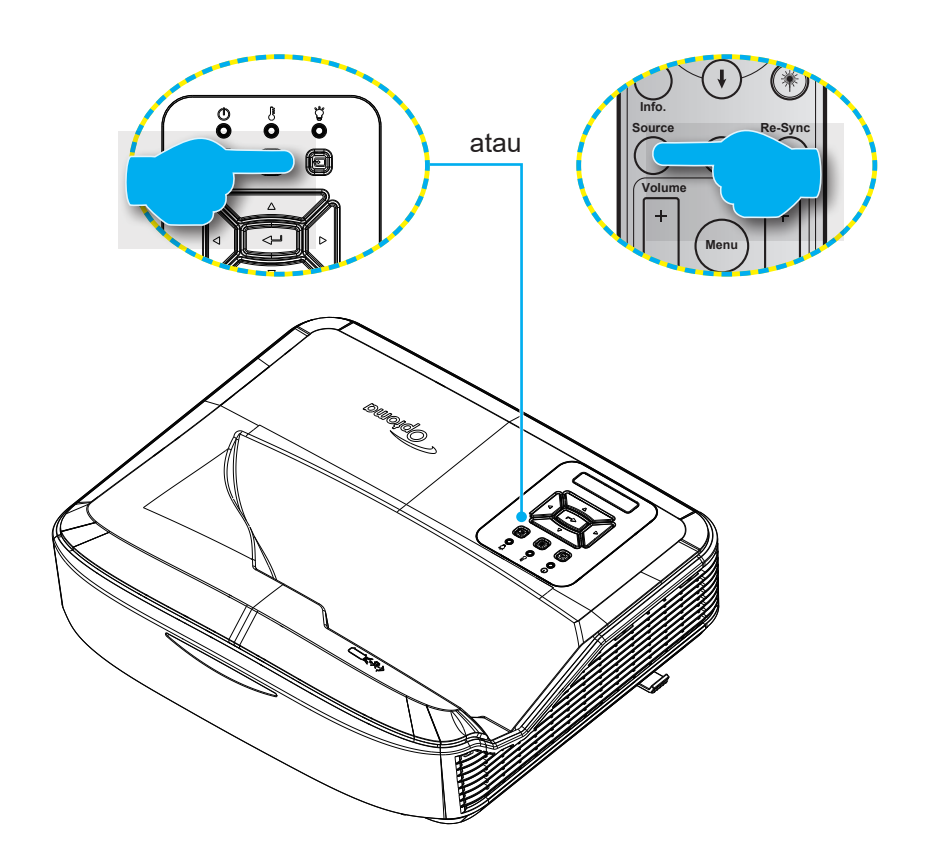

### Navigasi menu dan fitur

Proyektor memiliki menu tampilan di layar multibahasa yang memungkinkan Anda membuat pengaturan gambar dan mengubah berbagai pengaturan. Proyektor akan mendeteksi sumber secara otomatis.

- 1. Untuk membuka menu OSD, tekan tombol 🗏 pada keypad proyektor atau tombol **Menu** pada remote control.
- 2. Saat OSD muncul di layar, gunakan tombol ▲ ▼ untuk memilih item-item pilihan di menu utama. Saat membuat pilihan pada halaman tertentu, tekan tombol ← pada keypad proyektor atau tombol Masuk pada remote control untuk masuk ke sub menu.
- 3. Gunakan tombol ▲ ▼ untuk memilih item yang diinginkan dalam sub menu, lalu tekan tombol ← atau **Masuk** untuk melihat pengaturan lebih lanjut. Sesuaikan pengaturan dengan menggunakan tombol ◀ ►.
- 4. Pilih item berikutnya yang akan diatur di sub menu dan sesuaikan seperti langkah di atas.
- 5. Tekan tombol 🛏 atau Masuk untuk mengkonfirmasi, dan layar akan kembali ke menu utama.
- 6. Untuk keluar, tekan kembali tombol 🗏 atau **Menu**. Menu OSD akan menutup dan proyektor akan secara otomatis menyimpan pengaturan baru.

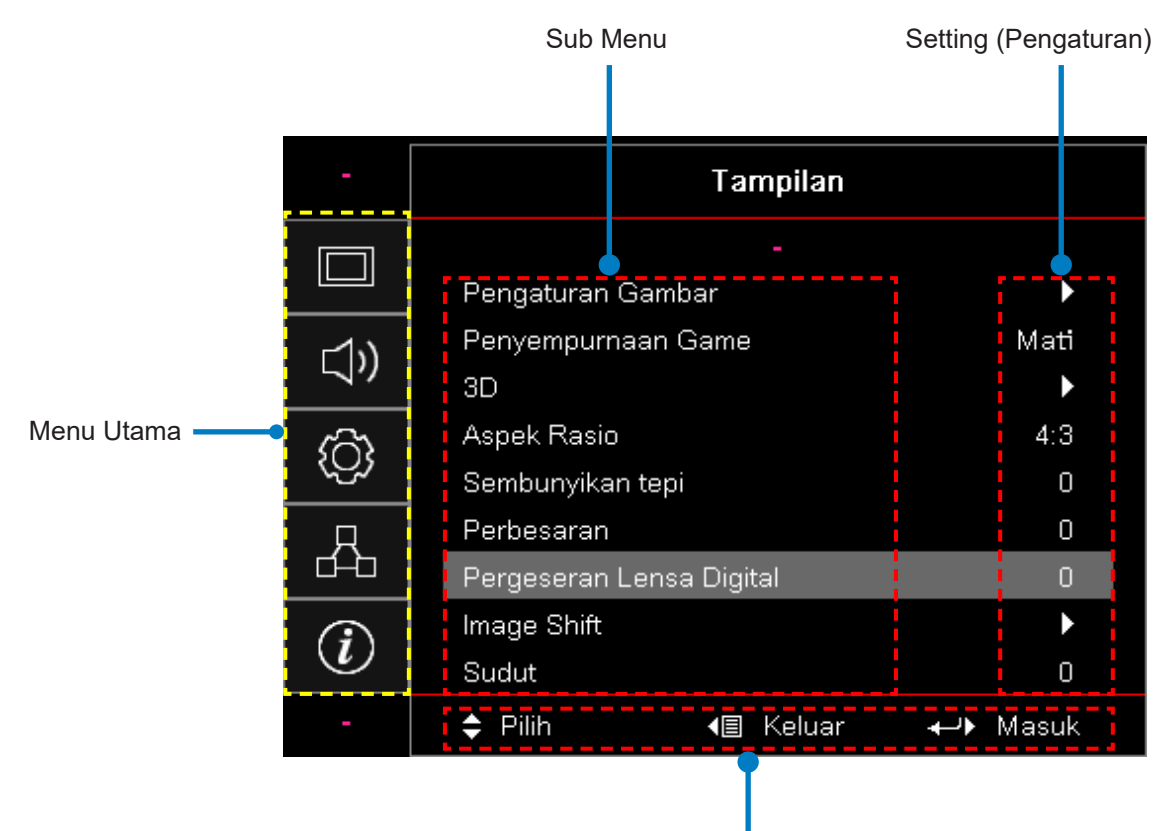

Panduan navigasi

### Pohon Menu OSD

| Menu<br>Utama | Sub Menu   | Sub Menu 2         | Sub Menu 3         | Sub Menu 4 | Nilai           |
|---------------|------------|--------------------|--------------------|------------|-----------------|
|               | 1          |                    |                    | Presentasi |                 |
|               |            |                    |                    |            | Pencahayaan     |
|               |            |                    |                    |            | HDR             |
|               |            |                    |                    |            | HLG             |
|               |            | Mode               |                    |            | Bioskop         |
|               |            | Tampilan           |                    |            | sRGB            |
|               |            |                    |                    |            | DICOM SIM.      |
|               |            |                    |                    |            | Blending        |
|               |            |                    |                    |            | Pengguna        |
|               |            |                    |                    |            | 3D              |
|               |            |                    |                    |            | Mati [Awal]     |
|               |            |                    |                    |            | Papan Hitam     |
|               |            |                    |                    |            | Kuning Muda     |
|               |            | Warna<br>  Dinding |                    |            | Hijau Muda      |
|               |            |                    |                    |            | Biru Muda       |
| Lover         | Pengaturan | Rentang<br>Dinamis |                    |            | Merah Jambu     |
| Layar         | Gambar     |                    |                    |            | Abu-abu         |
|               |            |                    | HDR/HLG            |            | Mati            |
|               |            |                    |                    |            | Otomatis [Awal] |
|               |            |                    | Mode Gambar<br>HDR |            | Pencahayaan     |
|               |            |                    |                    |            | Standar [Awal]  |
|               |            |                    |                    |            | Film            |
|               |            |                    |                    |            | Detail          |
|               |            |                    |                    |            | Pencahayaan     |
|               |            |                    | Mode Gambar        |            | Standar [Awal]  |
|               |            |                    | HLG                |            | Film            |
|               |            |                    |                    |            | Detail          |
|               |            | Kecerahan          |                    |            | -50 ~ 50        |
|               |            | Kontras            |                    |            | -50 ~ 50        |
|               |            | Ketajaman          |                    |            | 1 ~ 15          |
|               |            | Warna              |                    |            | -50 ~ 50        |
|               |            | Corak Warna        |                    |            | -50 ~ 50        |

| Menu<br>Utama | Sub Menu             | Sub Menu 2          | Sub Menu 3                              | Sub Menu 4            | Nilai              |
|---------------|----------------------|---------------------|-----------------------------------------|-----------------------|--------------------|
|               |                      |                     | Film                                    |                       |                    |
|               |                      |                     | Video                                   |                       |                    |
|               |                      |                     | Grafik                                  |                       |                    |
|               |                      | Gamma               | Standar (2.2)                           |                       |                    |
|               |                      |                     | 1,8                                     |                       |                    |
|               |                      |                     | 2,0                                     |                       |                    |
|               |                      |                     | 2,4                                     |                       |                    |
|               |                      |                     | 2,6                                     |                       |                    |
|               |                      |                     | BrilliantColor™                         |                       | 1 ~ 10             |
|               |                      |                     |                                         |                       | Hangat             |
|               |                      |                     |                                         |                       | Standar            |
|               |                      |                     | Suhu Warna                              |                       | Cool               |
|               |                      |                     |                                         |                       | Dingin             |
|               |                      |                     |                                         |                       | R [Awal]           |
|               |                      | Pengaturan<br>Warna |                                         | Warna                 | G                  |
|               | Pengaturan<br>Gambar |                     |                                         |                       | В                  |
|               |                      |                     |                                         |                       | С                  |
|               |                      |                     |                                         |                       | Y                  |
| Layar         |                      |                     | Color Matching<br>(Pencocokan<br>Warna) |                       | Μ                  |
|               |                      |                     |                                         |                       | W                  |
|               |                      |                     |                                         | Hue (Rona)            | -50 ~ 50 [Awal: 0] |
|               |                      |                     |                                         | Saturasi              | -50 ~ 50 [Awal: 0] |
|               |                      |                     |                                         | Penguatan             | -50 ~ 50 [Awal: 0] |
|               |                      |                     |                                         | Seting Ulang          | Batalkan [Awal]    |
|               |                      |                     |                                         |                       | Ya                 |
|               |                      |                     |                                         | Keluar                |                    |
|               |                      |                     |                                         | Penguatan Warna Merah | -50 ~ 50           |
|               |                      |                     |                                         | Penguatan Warna Hijau | -50 ~ 50           |
|               |                      |                     |                                         | Penguatan Warna Biru  | -50 ~ 50           |
|               |                      |                     | Penguatan/Bias                          | Bias Warna Merah      | -50 ~ 50           |
|               |                      |                     | RGB                                     | Bias Warna Hijau      | -50 ~ 50           |
|               |                      |                     |                                         | Bias Warna Biru       | -50 ~ 50           |
|               |                      |                     |                                         | Seting Ulang          | Batalkan [Awal]    |
|               |                      |                     |                                         |                       | Та                 |
|               |                      |                     |                                         | Keiuar                |                    |
|               |                      |                     | Ruang Warna                             |                       | Otomatis [Awal]    |
|               |                      |                     | [Bukan Input<br>  אסאון                 |                       | RGB                |
|               |                      |                     | ןווייושרי                               |                       | YUV                |

| Menu<br>Utama | Sub Menu                | Sub Menu 2          | Sub Menu 3                                    | Sub Menu 4 | Nilai                                          |
|---------------|-------------------------|---------------------|-----------------------------------------------|------------|------------------------------------------------|
|               |                         | Pengaturan<br>Warna | Color Space<br>(Bidang Warna)<br>[Input HDMI] |            | Otomatis [Awal]                                |
|               |                         |                     |                                               |            | RGB (0 ~ 255)                                  |
|               |                         |                     |                                               |            | RGB (16 ~ 235)                                 |
|               |                         |                     |                                               |            | YUV                                            |
|               |                         |                     | Oto un otio                                   |            | Mati                                           |
|               |                         |                     | Otomatis                                      |            | Hidup [Awal]                                   |
|               |                         |                     | Frekuensi                                     |            | -50 ~ 50 (tergantung pada sinyal)<br>[Awal: 0] |
|               | Pengaturan              | Sinyal              | Phase (Fase)                                  |            | 0 ~ 31 (tergantung pada sinyal)<br>[Awal: 0]   |
|               | Gambar                  |                     | Posisi Horisontal                             |            | -50 ~ 50 (tergantung pada sinyal)<br>[Awal: 0] |
|               |                         |                     | Posisi Vertikal                               |            | -50 ~ 50 (tergantung pada sinyal)<br>[Awal: 0] |
|               |                         |                     | Hitam Dinamis                                 |            | Mati/Hidup (0 ~ 70%)                           |
|               |                         |                     | Eco.                                          |            |                                                |
|               |                         | Mode<br>Pencahayaan | Catu Daya Tetap                               |            | 100%~20%, 5% per langkah<br>[Awal: 100%]       |
|               |                         |                     | Pencahayaan<br>Tetap                          |            | 85% ~ 30%, 5% per langkah                      |
|               |                         | Seting Ulang        |                                               |            |                                                |
|               | Penyempurn-<br>aan Game |                     |                                               |            | Aktif                                          |
|               |                         |                     |                                               |            | Mati [Awal]                                    |
| Layar         | 3D                      | Mode 3D             |                                               |            | Mati                                           |
|               |                         |                     |                                               |            | Hidup [Awal]                                   |
|               |                         | Taknalagi 2D        |                                               |            | DLP-Link [Awal]                                |
|               |                         |                     |                                               |            | Mati                                           |
|               |                         | 3D → 2D             |                                               |            | 3D [Awal]                                      |
|               |                         |                     |                                               |            | L                                              |
|               |                         |                     |                                               |            | R                                              |
|               |                         | Format 3D           |                                               |            | Otomatis [Awal]                                |
|               |                         |                     |                                               |            | SBS                                            |
|               |                         |                     |                                               |            | Atas dan Bawah                                 |
|               |                         |                     |                                               |            | Frame Sequential                               |
|               |                         | Pembalikan          |                                               |            | Aktif                                          |
|               |                         | Sinkronisasi<br>3D  |                                               |            | Mati [Awal]                                    |
|               |                         |                     |                                               |            | Batalkan [Awal]                                |
|               |                         | Seting Ulang        |                                               |            | Ya                                             |
|               |                         |                     |                                               |            | 4:3                                            |
|               |                         |                     |                                               |            | 16:9                                           |
|               |                         |                     |                                               |            | 16:10                                          |
|               | Aspek Rasio             |                     |                                               |            | LBX                                            |
|               |                         |                     |                                               |            | Asli                                           |
|               |                         |                     |                                               |            | Otomatis [Awal]                                |

| Menu<br>Utama   | Sub Menu                    | Sub Menu 2                 | Sub Menu 3 | Sub Menu 4 | Nilai                                            |
|-----------------|-----------------------------|----------------------------|------------|------------|--------------------------------------------------|
|                 | Sembunyikan<br>tepi         |                            |            |            | 0 ~ 10 [Awal: 0]                                 |
|                 | Perbesaran                  |                            |            |            | -5 ~ 25 [Awal: 0]                                |
|                 | Pergeseran<br>Lensa Digital | V                          |            |            | -30 ~ 30 [Awal: 0]                               |
|                 | Imaga Shift                 | Н                          |            |            | -100 ~ 100 [Awal: 0]                             |
| Lavar           | Inage Shin                  | V                          |            |            | -100 ~ 100 [Awal: 0]                             |
|                 |                             | Penyesuaian<br>Empat Sudut |            |            |                                                  |
|                 | Perbaikan<br>Geometris      | Keystone H                 |            |            | -40 ~ 40 langkah (-10 ~ 10 derajat)<br>[Awal: 0] |
|                 |                             | Sudut Vertikal             |            |            | -40 ~ 40 langkah (-10 ~ 10 derajat)<br>[Awal: 0] |
|                 | Seting Ulang                |                            |            |            |                                                  |
|                 | Demonstrum                  |                            |            |            | Otomatis [Awal]                                  |
|                 | Audio                       |                            |            |            | Pengeras Suara Internal                          |
|                 |                             |                            |            |            | Audio Out                                        |
|                 | Mati                        |                            |            |            | Mati [Awal]                                      |
| Audio           |                             |                            |            |            | Aktif                                            |
|                 | Mikrofon                    |                            |            |            | Mati                                             |
|                 |                             |                            |            |            | Hidup [Awal]                                     |
|                 | Suara                       |                            |            |            | 0 ~ 10 [Awal: 5]                                 |
|                 | Volume<br>Mikrofon          |                            |            |            | 0 ~ 10 [Awal: 5]                                 |
|                 | Proyeksi                    |                            |            |            | Depan 💶 [Awal]                                   |
|                 |                             |                            |            |            | Belakang 🕢                                       |
|                 |                             |                            |            |            | Langit-langit 💶 🔨                                |
|                 |                             |                            |            |            | Belakang Atas 🕢 🏸                                |
|                 | Tipe Layar                  |                            |            |            | 16:9                                             |
|                 |                             |                            |            |            | 16:10 [Awal]                                     |
|                 |                             | Saring Jam<br>Penggunaan   |            |            | (hanya baca)                                     |
|                 |                             | Saring                     |            |            | Ya                                               |
| Pengat-<br>uran |                             | Tambahan<br>Terpasang      |            |            | Tidak [Awal]                                     |
|                 |                             |                            |            |            | Mati                                             |
|                 | Pengaturan                  |                            |            |            | 300 jam                                          |
|                 | Filler                      | Saring                     |            |            | 500 jam [Awal]                                   |
|                 |                             | Pengingat                  |            |            | 800 jam                                          |
|                 |                             |                            |            |            | 1000 jam                                         |
|                 |                             | Saring                     |            |            | Batalkan [Awal]                                  |
|                 |                             | Mengatur<br>ulang          |            |            | Ya                                               |
|                 | Pengaturan                  | Menghidup-                 |            |            | Mati [Awal]                                      |
|                 | Daya                        | kan Langsung               |            |            | Aktif                                            |

| Menu<br>Utama | Sub Menu                | Sub Menu 2                                | Sub Menu 3   | Sub Menu 4 | Nilai                                    |
|---------------|-------------------------|-------------------------------------------|--------------|------------|------------------------------------------|
|               |                         | Sinyal Daya                               |              |            | Mati [Awal]                              |
|               |                         | Aktif                                     |              |            | Aktif                                    |
|               |                         | Mati Otomatis<br>(mnt)                    |              |            | 0 ~ 180 (kenaikan 1 menit)<br>[Awal: 20] |
|               | Pengaturan<br>Dava      | Pengatur                                  |              |            | 0 ~ 990 (kenaikan 30 menit)<br>[Awal: 0] |
|               |                         | Waktu Tidur                               | Salalu Hidup |            | Tidak [Awal]                             |
|               |                         | (11110)                                   |              |            | Ya                                       |
|               |                         | Mode Daya                                 |              |            | Aktif                                    |
|               |                         | (bersiap)                                 |              |            | Eco                                      |
|               |                         | Kaamanan                                  |              |            | Aktif                                    |
|               |                         | Reamanan                                  |              |            | Mati [Awal]                              |
|               |                         | Pengaturan                                | Bulan        |            |                                          |
|               | Keamanan                | Waktu<br>Pengaman                         | Hari         |            |                                          |
|               |                         |                                           | Jam          |            |                                          |
|               |                         | Ganti<br>Password                         |              |            |                                          |
| Pengatu-      | Pengaturan<br>HDMI Link | HDMI Link                                 |              |            | Mati                                     |
| Idii          |                         |                                           |              |            | Aktif                                    |
|               |                         | Termasuk TV                               |              |            | Tidak                                    |
|               |                         |                                           |              |            | Ya                                       |
|               |                         | ran<br><sup>nk</sup> Tautan Daya<br>Hidup |              |            | Mutual                                   |
|               |                         |                                           |              |            | PJ → Perangkat                           |
|               |                         |                                           |              |            | Perangkat → PJ                           |
|               |                         | Tautan Daya                               |              |            | Mati                                     |
|               |                         | Mati                                      |              |            | Aktif                                    |
|               |                         |                                           |              |            | Kisi Hijau                               |
|               |                         |                                           |              |            | Kisi Magenta                             |
|               | Tes Corak               |                                           |              |            | Kisi Putih                               |
|               |                         |                                           |              |            | Putih                                    |
|               |                         |                                           |              |            | Mati [Awal]                              |
|               | Pengaturan              |                                           |              |            | Hidup [Awal]                             |
|               | Remote                  |                                           |              |            | Mati                                     |
|               | pada remote]            | Kode Remote                               |              |            | 00 ~ 99                                  |

| Menu<br>Utama | Sub Menu                                            | Sub Menu 2 | Sub Menu 3 | Sub Menu 4 | Nilai                             |
|---------------|-----------------------------------------------------|------------|------------|------------|-----------------------------------|
|               |                                                     |            |            |            | Tes Corak                         |
|               |                                                     |            |            |            | Kecerahan                         |
|               |                                                     |            |            |            | Kontras                           |
|               |                                                     |            |            |            | Sleep Timer (Timer Tidur)         |
|               |                                                     | F1         |            |            | Color Matching (Pencocokan Warna) |
|               |                                                     |            |            |            | Color Temp (Suhu Warna)           |
|               |                                                     |            |            |            | Gamma                             |
|               |                                                     |            |            |            | Projection (Proyeksi)             |
|               |                                                     |            |            |            | Pergeseran Lensa Digital [Awal]   |
|               | Pengaturan<br>Remote<br>[tergantung<br>pada remote] |            |            |            | Tes Corak                         |
|               |                                                     |            |            |            | Kecerahan [Awal]                  |
|               |                                                     | F2         |            |            | Kontras                           |
|               |                                                     |            |            |            | Sleep Timer (Timer Tidur)         |
| Pengat-       |                                                     |            |            |            | Color Matching (Pencocokan Warna) |
| uran          |                                                     |            |            |            | Color Temp (Suhu Warna)           |
|               |                                                     |            |            |            | Gamma                             |
|               |                                                     |            |            |            | Projection (Proyeksi)             |
|               |                                                     |            |            |            | Pergeseran Lensa Digital          |
|               |                                                     |            |            |            | Tes Corak                         |
|               |                                                     |            |            |            | Kecerahan                         |
|               |                                                     |            |            |            | Kontras                           |
|               |                                                     |            |            |            | Pengatur Waktu Tidur [Awal]       |
|               |                                                     | F3         |            |            | Color Matching (Pencocokan Warna) |
|               |                                                     |            |            |            | Color Temp (Suhu Warna)           |
|               |                                                     |            |            |            | Gamma                             |
|               |                                                     |            |            |            | Projection (Proyeksi)             |
|               |                                                     |            |            |            | Pergeseran Lensa Digital          |
|               | ID Proyektor                                        |            |            |            | 00 ~ 99                           |

| Menu<br>Utama | Sub Menu | Sub Menu 2         | Sub Menu 3             | Sub Menu 4 | Nilai            |
|---------------|----------|--------------------|------------------------|------------|------------------|
|               |          |                    |                        |            | English [Awal]   |
|               |          |                    |                        |            | Deutsch          |
|               |          |                    |                        |            | Français         |
|               |          |                    |                        |            | Italiano         |
|               |          |                    |                        |            | Español          |
|               |          |                    |                        |            | Português        |
|               |          |                    |                        |            | Polski           |
|               |          |                    |                        |            | Nederlands       |
|               |          |                    |                        |            | Svenska          |
|               |          |                    |                        |            | Norsk/Dansk      |
|               |          |                    |                        |            | Suomi            |
|               |          |                    |                        |            | ελληνικά         |
|               | Pilihan  |                    |                        |            | 繁體中文             |
|               |          | Bahasa             |                        |            | 簡体中文             |
|               |          |                    |                        |            | 日本語              |
|               |          |                    |                        |            | 한국어              |
|               |          |                    |                        |            | Русский          |
|               |          |                    |                        |            | Magyar           |
| Pengatu-      |          |                    |                        |            | Čeština          |
|               |          |                    |                        |            | عـربي            |
|               |          |                    |                        |            | ไทย              |
|               |          |                    |                        |            | Türkçe           |
|               |          |                    |                        |            | فارسے            |
|               |          |                    |                        |            | Tiếng Việt       |
|               |          |                    |                        |            | Bahasa Indonesia |
|               |          |                    |                        |            | Română           |
|               |          |                    |                        |            | Slovenčina       |
|               |          |                    |                        |            | Kiri atas 💻      |
|               |          |                    |                        |            | Kanan atas 💶     |
|               |          |                    | Lokasi Menu            |            | Tengah 📕 [Awal]  |
|               |          | Pengaturan         |                        |            | Kiri bawah 🔳     |
|               |          | Menu               |                        |            | Kanan bawah      |
|               |          |                    |                        |            | Mati             |
|               |          |                    | Menu Pengatur<br>Waktu |            | 5 detik          |
|               |          |                    |                        |            | 10 detik [Awal]  |
|               |          | Sumber<br>Otomatis |                        |            | Mati [Awal]      |
|               |          |                    |                        |            | Aktif            |

| Menu<br>Utama | Sub Menu      | Sub Menu 2                      | Sub Menu 3 | Sub Menu 4 | Nilai           |
|---------------|---------------|---------------------------------|------------|------------|-----------------|
|               |               | Sumber<br>Masukan               |            |            | HDMI 1          |
|               |               |                                 |            |            | HDMI 2          |
|               |               |                                 |            |            | VGA             |
|               |               |                                 |            |            | Awal [Awal]     |
|               |               |                                 |            |            | Kustom          |
|               |               | Masukkan                        |            |            | Awal [Awal]     |
|               |               | Nama                            |            |            | Kustom          |
|               |               |                                 | VGA        |            | Awal [Awal]     |
|               |               |                                 |            |            | Kustom          |
|               |               | Dataran Tinggi                  |            |            | Mati [Awal]     |
|               |               |                                 |            |            | Aktif           |
|               |               | Mengunci                        |            |            | Mati [Awal]     |
|               |               | Tampilan                        |            |            | Aktif           |
|               |               | Mengunci<br>Tombol              |            |            | Mati [Awal]     |
|               |               |                                 |            |            | Aktif           |
|               | Pilihan       | Penye-<br>mbunyian<br>Informasi |            |            | Mati [Awal]     |
|               |               |                                 |            |            | Aktif           |
| Pengat-       |               | Logo                            |            |            | Awal [Awal]     |
| uran          |               |                                 |            |            | Netral          |
|               |               |                                 |            |            | Pengguna        |
|               |               |                                 |            |            | None            |
|               |               |                                 |            |            | Biru [Awal]     |
|               |               | Warna Latar                     |            |            | Merah           |
|               |               | Belakang                        |            |            | Hijau           |
|               |               |                                 |            |            | Abu-abu         |
|               |               |                                 |            |            | Logo            |
|               |               |                                 |            |            | Mati            |
|               |               |                                 |            |            | Hidup [Awal]    |
|               |               | Pengaturan                      |            |            | 1.4 [Awal]      |
|               |               | HDMI                            |            |            | 2,0             |
|               |               |                                 |            |            | 1,4             |
|               |               |                                 |            |            | 2.0 [Awal]      |
|               |               | Setel ulang                     |            |            | Batalkan [Awal] |
|               | Seting Lilong | OSD                             |            |            | Ya              |
|               | Seting Ulang  | Reset to<br>Default             |            |            | Batalkan [Awal] |
|               |               |                                 |            |            | Ya              |

| Menu<br>Utama | Sub Menu | Sub Menu 2                             | Sub Menu 3 | Sub Menu 4 | Nilai                                                  |
|---------------|----------|----------------------------------------|------------|------------|--------------------------------------------------------|
|               |          | Network<br>Status (Status<br>Jaringan) |            |            | (hanya baca)                                           |
|               |          | MAC Address                            |            |            | (hanya baca)                                           |
|               |          | DUCD                                   |            |            | Mati [Awal]                                            |
|               |          | DHCP                                   |            |            | Aktif                                                  |
|               |          | Alamat IP                              |            |            | 192.168.0.100 [Awal]                                   |
|               |          | Subnet Mask                            |            |            | 255.255.255.0 [Awal]                                   |
|               |          | Gateway                                |            |            | 192.168.0.254 [Awal]                                   |
|               |          | DNS                                    |            |            | 192.168.0.51 [Awal]                                    |
|               |          | Seting Ulang                           |            |            |                                                        |
|               |          | Crestron                               |            |            | Mati                                                   |
| Network       |          |                                        |            |            | Hidup [Awal]<br>Catatan: Port 41794                    |
| gan)          |          | Extron                                 |            |            | Mati                                                   |
|               |          |                                        |            |            | Hidup [Awal]<br>Catatan: Port 2023                     |
|               |          |                                        |            |            | Mati                                                   |
|               |          | PJ Link                                |            |            | Hidup [Awal]<br>Catatan: Port 4352                     |
|               | Kontrol  | AMX Device                             |            |            | Mati                                                   |
|               |          | Discovery                              |            |            | Hidup [Awal]<br><mark>Catatan:</mark> <i>Port 9131</i> |
|               |          |                                        |            |            | Mati                                                   |
|               |          | Telnet                                 |            |            | Hidup [Awal]<br><mark>Catatan: Port</mark> 23          |
|               |          |                                        |            |            | Mati                                                   |
|               |          | HTTP                                   |            |            | Hidup [Awal]<br>Catatan: Port 80                       |

| Menu<br>Utama | Sub Menu              | Sub Menu 2 | Sub Menu 3 | Sub Menu 4 | Nilai   |
|---------------|-----------------------|------------|------------|------------|---------|
|               | Terkait<br>Peraturan  |            |            |            |         |
|               | Nomor Seri            |            |            |            |         |
|               | Sumber                |            |            |            |         |
|               | Resolusi              |            |            |            | 00x00   |
|               | Tingkat<br>Penyegaran |            |            |            | 0,00 Hz |
|               | Mode Tampilan         |            |            |            |         |
|               | Bersiap               |            |            |            |         |
|               | Jam Sumber<br>Cahaya  |            |            |            |         |
| Info          | Kode Remote           |            |            |            | 00 ~ 99 |
|               | Aktif                 |            |            |            | 00 ~ 99 |
|               | Status Jaringan       |            |            |            |         |
|               | Alamat IP             |            |            |            |         |
|               | ID Proyektor          |            |            |            | 00 ~ 99 |
|               | Filter Usage<br>Hours |            |            |            |         |
|               | Mode<br>Pencahayaan   |            |            |            |         |
|               |                       | Sistem     |            |            |         |
|               | Versi FW              | LAN        |            |            |         |
|               |                       | MCU        |            |            |         |

### Menampilkan menu

### Menampilkan menu pengaturan gambar

#### Mode Tampilan

Ada berbagai prasetel pabrik yang dioptimalkan untuk berbagai jenis gambar.

- Presentasi: Mode ini cocok untuk ditampilkan di depan umum dengan sambungan ke PC.
- Pencahayaan: Kecerahan maksimal untuk input PC.
- HDR/HLG: Mendekode konten Rentang Dinamis Tinggi (HDR)/Hybrid Log Gamma (HLG). Mode ini akan diaktifkan secara otomatis jika HDR/HLG diatur ke Otomatis (dan Konten HDR/HLG dikirim ke proyektor 4K UHD Blu-ray, 1080p/4K UHD HDR/HLG Games, 4K UHD Streaming Video). Saat mode HDR/HLG aktif, mode tampilan lain (Bioskop, Referensi, dll.) tidak dapat dipilih karena HDR/HLG memberikan warna yang sangat akurat, melebihi performa warna mode tampilan lainnya.

Catatan: Saat EDID 2.0 dipilih, HDMI 1/2 dapat mendukung format HDR/HLG.

- Bioskop: Memberikan warna terbaik untuk menonton film.
- **sRGB:** Warna akurat terstandarisasi.
- DICOM SIM.: Mode ini dapat memproyeksikan citra medis monokrom seperti radiografi sinar-X, MRI, dll.
- Blending: Mode video yang sesuai untuk aplikasi blending.
- Pengguna: Ingat pengaturan pengguna.
- **3D:** Untuk merasakan efek 3D, Anda harus memiliki kacamata 3D, pastikan bahwa PC/perangkat portabel Anda memiliki kartu grafis dengan buffer quad output sinyal 120 Hz dan memiliki Pemutar 3D yang terpasang.

#### Warna Dinding

Gunakan fungsi untuk mendapatkan gambar layar yang optimal untuk warna dinding. Pilih antara mati, papan hitam, kuning muda, hijau muda, biru muda, merah jambu, dan abu-abu.

#### **Rentang Dinamis**

Konfigurasikan pengaturan Rentang Dinamis Tinggi (HDR)/Hybrid Log Gamma (HLG) dan efeknya saat menampilkan video dari pemutar Blu-ray 4K dan perangkat streaming.

Catatan: Hanya HDMI yang mendukung fungsi Rentang Dinamis.

#### ≻ HDR/HLG

- Mati: Matikan Pemrosesan HDR/HLG. Saat diatur ke Mati, proyektor TIDAK akan mendekode konten HDR/ HLG.
- Otomatis: Mendeteksi sinyal HDR/HLG secara otomatis.

#### > Mode Gambar HDR/Mode Gambar HLG

- Pencahayaan: Pilih mode ini untuk warna jenuh yang lebih cerah.
- Standar: Pilih mode ini untuk warna terlihat alami dengan keseimbangan nada hangat dan dingin.
- Film: Pilih mode ini untuk meningkatkan detail dan ketajaman gambar.
- Detail: Sinyal berasal dari konversi OETF untuk mencapai pencocokan warna terbaik.

Catatan:

- **Mode Gambar HDR** menyesuaikan efek rendering HDR saat sinyal input adalah HDR. Demikian pula, **Mode Gambar HLG** menyesuaikan efek rendering HLG saat sinyal input adalah HLG.
- Plihan **Mode Gambar HDR** hanya tersedia saat sinyal input adalah HDR, dan pilihan **Mode Gambar HLG** akan menjadi abu-abu dan sebaliknya.

#### <u>Kecerahan</u>

Menyesuaikan kecerahan gambar.

#### Kontras

Kontras mengontrol derajat perbedaan antara bagian paling gelap dan paling terang dari gambar.

#### <u>Ketajaman</u>

Untuk menyesuaikan ketajaman foto.

#### <u>Warna</u>

Menyetel gambar video mulai hitam-putih hingga warna saturasi penuh.

#### Corak Warna

Mengatur keseimbangan warna merah dan biru.

#### <u>Gamma</u>

Mengatur jenis kurva gamma. Setelah pengaturan awal dan penyetelan halus selesai, gunakan langkah-langkah Penyesuaian Gamma untuk mengoptimalkan output gambar Anda.

- Film: Untuk home theater.
- Video: Untuk sumber video atau TV.
- **Grafik:** Untuk PC/sumber Foto.
- Standar (2.2): Untuk pengaturan terstandarisasi.
- **1.8 / 2.0 / 2.4 / 2.6:** Untuk PC/sumber Foto tertentu.

Catatan: Pilihan ini hanya tersedia jika:

- fungsi mode 3D dinonaktifkan.
- pengaturan Warna Dinding tidak diatur ke Papan Hitam.
- pengaturan Mode Tampilan tidak diatur ke DICOM SIM., HDR, atau HLG.

#### Pengaturan Warna

Konfigurasikan pengaturan warna.

- BrilliantColor™: Item yang dapat disesuaikan ini memanfaatkan algoritma pemrosesan warna baru dan peningkatan untuk menampilkan kecerahan lebih tinggi sembari memberikan warna yang lebih nyata dan hidup pada gambar.
- Suhu Warna: Pilih suhu warna dari Hangat, Standar, Cool, atau Dingin.
- Pencocokan Warna: Pilih pilihan berikut:
  - Warna: Menyesuaikan tingkat merah (R), hijau (G), hitam (B), sian (C), kuning (Y), magenta (M), dan putih (W) untuk gambar.
  - Hue (Rona): Mengatur keseimbangan warna merah dan biru.
  - Saturasi: Menyetel gambar video mulai hitam-putih hingga warna saturasi penuh.
  - Penguatan: Menyesuaikan kecerahan gambar.
  - Seting Ulang: Mengembalikan pengaturan awal pabrik untuk pencocokan warna.
  - Keluar: Keluar dari menu "Pencocokan Warna".
- **Penguatan/Bias RGB:** Pengaturan ini memungkinkan untuk mengonfigurasi kecerahan (penguatan) dan kontras (bias) gambar.
  - Seting Ulang: Mengembalikan pengaturan awal pabrik untuk penguatan/bias RGB.
  - Keluar: Keluar dari menu "Penguatan/Bias RGB".
- **Ruang Warna (hanya input non-HDMI):** Pilih jenis matriks warna yang sesuai dari berikut ini: OTOMATIS, RGB, atau YUV.
- Ruang Warna (hanya input HDMI): Pilih jenis matriks warna yang sesuai dari berikut ini: Otomatis, RGB (0 255), RGB (16 235), dan YUV.

#### <u>Sinyal</u>

Menyesuaikan pilihan sinyal.

- **Otomatis:** Mengkonfigurasi sinyal secara otomatis (item frekuensi dan fase berwarna abu-abu). Jika otomatis dinonaktifkan, item frekuensi dan fase akan muncul untuk menyetel dan menyimpan pengaturan.
- **Frekuensi:** Mengubah frekuensi data tampilan agar sesuai dengan frekuensi kartu grafis komputer Anda. Gunakan fungsi ini hanya jika gambar terlihat berkedip secara vertikal.
- **Phase (Fase):** Menyinkronkan timing sinyal timing layar dengan kartu grafis. Jika gambar nampak tidak stabil atau berkedip-kedip, gunakan fungsi ini untuk memperbaikinya.
- Posisi Horisontal: Menyesuaikan posisi horizontal gambar.
- Posisi Vertikal: Menyesuaikan posisi vertikal gambar.

Catatan: Menu ini hanya tersedia jika sumber input adalah RGB/Component.

#### Mode Pencahayaan

Menyesuaikan pengaturan mode kecerahan.

- **Hitam Dinamis:** Gunakan untuk menyesuaikan kecerahan gambar secara otomatis untuk memberikan performa kontras yang optimal.
- **Eco.:** Pilih "Eco." untuk meredupkan sumber cahaya proyektor yang akan mengurangi konsumsi daya dan memperpanjang masa pakai sumber cahaya.
- Catu Daya Tetap: Pilih persentase daya untuk mode kecerahan.
- **Pencahayaan Tetap:** Pencahayaan Tetap memvariasikan kekuatan pencahayaan LD sedemikian rupa sehingga kecerahan tetap konsisten dengan waktu.

#### Seting Ulang

Mengembalikan pengaturan awal pabrik untuk pengaturan warna.

### Menampilkan menu permainan yang ditingkatkan

#### Permainan yang Ditingkatkan

Gunakan fungsi ini untuk mengaktifkan/menonaktifkan sistem untuk mengurangi waktu respons (latensi input) selama bermain game.

- Hidup: Mengurangi latensi gambar yang dapat menampilkan gambar secara bersamaan.
- Mati: Tanpa mengurangi latensi.

Catatan: Saat fungsi Permainan yang Ditingkatkan diaktifkan, Keystone, 4 sudut, Rasio Aspek, Perbesaran, 3D, dan Tipe Layar tidak akan tersedia.
### Menampilkan menu 3D

### Catatan:

- Proyektor ini adalah proyektor 3D siap dengan solusi DLP-Link 3D.
- Pastikan bahwa kacamata 3D Anda dapat digunakan untuk DLP-Link 3D sebelum menikmati video Anda.
- Proyektor ini mendukung 3D bingkai sekuensial (membalik halaman) melalui port HDMI1/HDMI2/VGA.
- Untuk mengaktifkan mode 3D, tingkat bingkai input harus diatur ke 60 Hz saja, tingkat bingkai lebih rendah atau lebih tinggi tidak didukung.
- Untuk mencapai performa terbaik, disarankan resolusi 1920 x 1080, harap diperhatikan bahwa resolusi 4K (3840 x 2160) tidak didukung dalam mode 3D.

### Mode 3D

Gunakan pilihan ini untuk menonaktifkan atau mengaktifkan fungsi 3D.

- Mati: Pilih "Mati" untuk menonaktifkan mode 3D.
- Hidup: Pilih "Hidup" untuk mengaktifkan mode 3D.

### <u>Teknologi 3D</u>

Gunakan pilihan ini untuk memilih teknologi 3D.

- **DLP-Link:** Pilih untuk menggunakan pengaturan yang dioptimalkan untuk Kacamata 3D DLP.
- Mati: Mematikan fungsi DLP-Link.

### $\underline{\textbf{3D}} \rightarrow \underline{\textbf{2D}}$

Gunakan pilihan ini untuk menentukan cara konten 3D akan muncul di layar.

- **3D:** Menampilkan sinyal 3D.
- L (Kiri): Menampilkan bingkai kiri konten 3D.
- R (Kanan): Menampilkan bingkai kanan konten 3D.

### Format 3D

Gunakan pilihan ini untuk memilih konten format 3D yang sesuai.

- Otomatis: Ketika sinyal identifikasi 3D terdeteksi, format 3D akan dipilih secara otomatis.
- SBS: Menampilkan sinyal 3D dalam format "Side-by-Side".
- Atas dan Bawah: Menampilkan sinyal 3D dalam format "Top and Bottom".
- Frame Sequential: Menampilkan sinyal 3D dalam format "Frame Sequential".

### Pembalikan Sinkronisasi 3D

Gunakan pilihan ini untuk mengaktifkan/menonaktifkan fungsi pembalikan sinkronisasi 3D.

### Seting Ulang

Mengembalikan pengaturan awal pabrik untuk pengaturan 3D.

- Batalkan: Pilih untuk membatalkan Pengaturan ulang.
- Ya: Pilih untuk mengembalikan pengaturan awal pabrik untuk 3D.

### Menampilkan menu rasio aspek

### Aspect Ratio (Rasio Aspek)

Pilih rasio aspek untuk gambar yang ditampilkan di antara pilihan berikut:

- 4:3: Format ini untuk sumber masukan 4:3.
- **16:9:** Format ini untuk sumber masukan 16:9, seperti HDTV dan DVD yang disempurnakan untuk TV Layar lebar.
- **16:10** (hanya untuk model WUXGA): Format ini untuk sumber masukan 16:10, seperti laptop layar lebar.
- **LBX:** Format ini untuk gambar yang bukan 16 x 9, sumber kotak surat dan jika Anda menggunakan lensa eksternal 16 x 9 untuk menampilkan rasio aspek 2.35:1 dalam resolusi penuh.
- Asli: Format ini menampilkan gambar asli tanpa penskalaan.
- Otomatis: Secara otomatis memilih format tampilan yang sesuai.

### Catatan:

- Informasi rinci tentang mode LBX:
  - Beberapa DVD Format Kotak Surat tidak ditingkatkan untuk TV 16 x 9.Dalam situasi ini, gambar tidak akan terlihat benar saat menampilkan gambar dalam mode 16:9.Dalam situasi ini, coba gunakan mode 4:3 untuk melihat DVD.Jika kontennya bukan 4:3, maka akan ada bilah hitam di sekitar gambar dalam tampilan 16:9. Untuk jenis konten ini, Anda dapat menggunakan mode LBX untuk mengisi gambar pada tampilan 16:9.
  - Jika Anda menggunakan lensa anamorphic eksternal, mode LBX ini juga memungkinkan Anda untuk menonton konten 2.35:1 (termasuk sumber film DVD Anamorphic dan HDTV) yang mendukung lebar anamorphic ditingkatkan untuk Tampilan 16 x 9 dalam gambar 2.35:1 yang lebar. Dalam hal ini, tidak ada bilah hitam. Daya sumber cahaya dan resolusi vertikal dimanfaatkan sepenuhnya.

### Tabel skala WUXGA untuk DMD 1920 x 1200 (jenis layar 16:10):

### Catatan:

- Tipe layar yang didukung 16:10 (1920 x 1200), 16:9 (1920 x 1080).
- Saat tipe layar adalah 16:9, format 16 x 10 menjadi tidak tersedia.
- Saat tipe layar adalah 16:10, format 16 x 9 menjadi tidak tersedia.
- Jika Anda memilih pilihan otomatis, maka mode tampilan juga akan berubah secara otomatis.

| Layar 16:10 | 480i/p                             | 576i/p                                                                                  | 1080i/p            | 720p              | PC            |  |  |
|-------------|------------------------------------|-----------------------------------------------------------------------------------------|--------------------|-------------------|---------------|--|--|
| 4 x 3       | Skalakan ke 1600                   | x 1200.                                                                                 |                    |                   |               |  |  |
| 16 x 9      | Skalakan ke 1920                   | x 1080.                                                                                 |                    |                   |               |  |  |
| 16 x 10     | Skalakan ke 1920 x 1200.           |                                                                                         |                    |                   |               |  |  |
| LBX         | Skalakan ke 1920<br>ditampilkan.   | Skalakan ke 1920 x 1440, kemudian dapatkan gambar tengah 1920 x 1200 untuk ditampilkan. |                    |                   |               |  |  |
| Mode asli   | - 1:1 tengah per                   | etaan.                                                                                  |                    |                   |               |  |  |
|             | - Tidak ada pens<br>berdasarkan su | kalaan yang akan<br>mber input.                                                         | dilakukan; gambar  | ditampilkan denga | n resolusi    |  |  |
| Auto        | - Jika format ini d                | lipilih, jenis layar a                                                                  | kan menjadi 16:10  | (1920 x 1200) sec | ara otomatis. |  |  |
|             | - Jika sumber ad                   | alah 4:3, tipe layar                                                                    | akan diskalakan k  | e 1600 x 1200.    |               |  |  |
|             | - Jika sumber ad                   | alah 16:9, tipe laya                                                                    | ar akan diskalakan | ke 1920 x 1080.   |               |  |  |
|             | - Jika sumber ad                   | alah 16:10, tipe lay                                                                    | /ar akan diskalaka | n ke 1920 x 1200. |               |  |  |

### Aturan pemetaan otomatis WUXGA (tipe layar 16:10):

| A                  | Resolu     | si input   | Auto/ | Skala |
|--------------------|------------|------------|-------|-------|
| Auto               | Resolusi H | Resolusi V | 1920  | 1200  |
|                    | 640        | 480        | 1600  | 1200  |
| 4:3                | 800        | 600        | 1600  | 1200  |
|                    | 1024       | 768        | 1600  | 1200  |
|                    | 1280       | 1024       | 1600  | 1200  |
|                    | 1400       | 1050       | 1600  | 1200  |
|                    | 1600       | 1200       | 1600  | 1200  |
|                    | 1280       | 720        | 1920  | 1080  |
| Laptop Layar Lebar | 1280       | 768        | 1920  | 1152  |
|                    | 1280       | 800        | 1920  | 1200  |
|                    | 720        | 576        | 1350  | 1080  |
| 3010               | 720        | 480        | 1620  | 1080  |
|                    | 1280       | 720        | 1920  | 1080  |
| יוטח               | 1920       | 1080       | 1920  | 1080  |

### Tabel skala WUXGA (tipe layar 16:9):

| Layar 16:10 | 480i/p                                                                                                    | 576i/p                                                                                                    | 1080i/p                                                                                     | 720p                                                                          | PC                           |  |
|-------------|----------------------------------------------------------------------------------------------------|----------------------------------------------------------------------------------------------------|---------------------------------------------------------------------------------------------|-------------------------------------------------------------------------------|------------------------------|--|
| 4 x 3       | Skalakan ke 1440                                                                                                    | x 1080.                                                                                                    |                                                                                             |                                                                               |                              |  |
| 16 x 9      | Skalakan ke 1920                                                                                                    | x 1080.                                                                                                    |                                                                                             |                                                                               |                              |  |
| LBX         | Skalakan ke 1920 x 1440, kemudian dapatkan gambar tengah 1920 x 1080 untuk ditampilkan.                                                                       |                                                                                                    |                                                                                             |                                                                               |                              |  |
| Mode asli   | <ul> <li>1:1 tengah per</li> <li>Tidak ada pens</li> <li>berdasarkan su</li> </ul>                                                                            | netaan.<br>kalaan yang akan<br>ımber input.                                                                           | dilakukan; gambar                                                                           | ditampilkan denga                                                             | n resolusi                   |  |
| Auto        | <ul> <li>Jika format ini o</li> <li>Jika sumber ad</li> <li>Jika sumber ad</li> <li>Jika sumber ad</li> <li>Jika sumber ad</li> <li>area 1920 x 10</li> </ul> | dipilih, jenis layar a<br>alah 4:3, tipe layar<br>alah 16:9, tipe laya<br>alah 16:10, tipe lay<br>80 untuk ditampilka | kan menjadi 16:9 (<br>akan diskalakan k<br>ar akan diskalakan<br>/ar akan diskalakan<br>an. | 1920 x 1080) seca<br>le 1440 x 1080.<br>ke 1920 x 1080.<br>n ke 1920 x 1200 d | ra otomatis.<br>Ian memotong |  |

### Aturan pemetaan otomatis WUXGA (tipe layar 16:9):

| Auto               | Resolu     | si input   | Auto/ | Skala |
|--------------------|------------|------------|-------|-------|
| Αυιο               | Resolusi H | Resolusi V | 1920  | 1080  |
|                    | 640        | 480        | 1440  | 1080  |
| 4:3                | 800        | 600        | 1440  | 1080  |
|                    | 1024       | 768        | 1440  | 1080  |
|                    | 1280       | 1024       | 1440  | 1080  |
|                    | 1400       | 1050       | 1440  | 1080  |
|                    | 1600       | 1200       | 1440  | 1080  |
|                    | 1280       | 720        | 1920  | 1080  |
| Laptop Layar Lebar | 1280       | 768        | 1800  | 1080  |
|                    | 1280       | 800        | 1728  | 1080  |
|                    | 720        | 576        | 1350  | 1080  |
| 3010               | 720        | 480        | 1620  | 1080  |

| Auto | Resolusi input |            | Auto/Skala |      |  |
|------|----------------|------------|------------|------|--|
| Auto | Resolusi H     | Resolusi V | 1920       | 1080 |  |
|      | 1280           | 720        | 1920       | 1080 |  |
| НОТУ | 1920           | 1080       | 1920       | 1080 |  |

### Menampilkan menu edge mask

### Sembunyikan tepi

Gunakan fungsi ini untuk menghilangkan kebisingan pengkodean video di tepi sumber video.

### Menampilkan menu perbesaran

### <u>Perbesaran</u>

Gunakan untuk memperkecil atau memperbesar ukuran gambar pada layar proyeksi.

### Menampilkan menu pergeseran lensa digital

### Pergeseran Lensa Digital

Pergeseran lensa digital hanya tersedia dengan tipe layar 16:9. Area tampilan bergerak maju antara batas atas dan bawah area yang dapat disesuaikan dalam posisi vertikal serupa dengan pergeseran lensa nyata.

### Menampilkan menu pergeseran gambar

### Image Shift

Menyesuaikan perbesaran untuk membuat gambar yang diproyeksikan lebih kecil hingga Anda dapat melihat keempat sudutnya, lalu menyesuaikan posisi gambar yang diproyeksikan secara horizontal (H) atau vertikal (V). Pergeseran gambar hanya tersedia dengan tipe layar 16:9 dan perbesaran > 0.

### Menampilkan menu perbaikan geometris

### Penyesuaian Empat Sudut

Memungkinkan gambar diperas agar sesuai dengan area yang ditentukan dengan menggerakkan masing-masing posisi x dan y dari keempat sudut.

### Keystone H

Menyesuaikan distorsi gambar secara horizontal dan membuat gambar persegi. Keystone horizontal digunakan untuk memperbaiki bentuk gambar penekanan tombol di mana batas kiri dan kanan gambar tidak sama panjangnya. Dirancang untuk digunakan dengan aplikasi pada sumbu horizontal.

#### Sudut Vertikal

Menyesuaikan distorsi gambar secara vertikal dan membuat gambar persegi. Keystone vertikal digunakan untuk memperbaiki bentuk gambar penekanan tombol di mana bagian atas dan bawah gambar miring ke salah satu sisinya. Dirancang untuk digunakan dengan aplikasi pada sumbu vertikal.

### Menampilkan menu pengaturan ulang

### Seting Ulang

Mengembalikan pengaturan awal pabrik untuk pengaturan Tampilan.

## Menu audio

### Menu pengaturan audio

### Pengaturan Audio

Pilih perangkat output audio.

- **Otomatis:** Saat pengeras suara eksternal tersambung dengan benar, suara akan keluar dari pengeras suaranya. Jika tidak, suara akan keluar dari pengeras suara internal.
- Pengeras Suara Internal: Selalu dari pengeras suara internal.
- Audio Out: Selalu dari pengeras suara eksternal.

### Menu bisu audio

### <u>Mati</u>

Gunakan pilihan ini untuk mematikan suara untuk sementara.

- Aktif: Pilih "Aktif" untuk menghidupkan bisu.
- Mati: Pilih "Mati" untuk mematikan bisu.

Catatan: Fungsi "Bisu" mempengaruhi volume pengeras suara internal dan eksternal.

### Menu mikrofon audio

### <u>Mikrofon</u>

Menghidupkan/mematikan mikrofon.

- Aktif: Pilih "Aktif" untuk menghidupkan mikrofon.
- Mati: Pilih "Mati" untuk mematikan mikrofon.

### Menu volume audio

### <u>Suara</u>

Menyesuaikan tingkat volume.

### Menu volume mikrofon audio

### Volume Mikrofon

Menyesuaikan tingkat volume mikrofon.

## Mengatur menu

### Mengatur menu proyeksi

### <u>Proyeksi</u>

Pilih proyeksi yang diinginkan antara depan, belakang, langit-langit, dan belakang atas.

### Mengatur menu tipe layar

### <u>Tipe Layar</u>

Pilih tipe layar dari 16:9 dan 16:10.

### Mengatur menu pengaturan filter

### Saring Jam Penggunaan

Menampilkan waktu proyeksi.

### Saring Tambahan Terpasang

Mengatur pengaturan pesan peringatan.

- Ya: Menampilkan pesan peringatan setelah 500 jam penggunaan.
  - Catatan: "Jam Penggunaan Filter/Pengingat Filter/Pengaturan ulang" hanya akan muncul ketika "Filter Opsional Dipasang" adalah "Ya".
- Tidak: Mematikan pesan peringatan.

### Saring Pengingat

Pilih fungsi ini untuk menampilkan atau menyembunyikan pesan peringatan saat pesan perubahan filter ditampilkan. Pilihan yang tersedia termasuk Mati, 300 jam, 500 jam, 800 jam, dan 1000 jam.

### Saring Mengatur ulang

Reset penghitung filter debu setelah mengganti atau membersihkan filter debu.

### Mengatur menu pengaturan daya

### Menghidupkan Langsung

Pilih "Hidup" untuk mengaktifkan mode Menghidupkan Langsung. Proyektor akan menyala secara otomatis saat daya AC disuplai, tanpa menekan tombol "Daya" pada keypad proyektor atau pada remote control.

### Sinyal Daya Aktif

Pilih "Aktif" untuk mengaktifkan mode Hidup karena Sinyal. Proyektor akan menyala secara otomatis saat daya AC disuplai, tanpa menekan tombol "Power" pada keypad proyektor atau pada remote control.

Catatan: Jika pilihan "Pengaktifan Sinyal" diubah menjadi "Aktif", konsumsi daya proyektor dalam mode siaga akan lebih dari 3 W.

#### Mati Otomatis (mnt)

Menetapkan interval waktu hitung mundur. Waktu hitung mundur akan dimulai, apabila tidak ada sinyal yang dikirim ke proyektor. Proyektor akan mati secara otomatis setelah hitung mundur selesai (dalam menit).

#### Pengatur Waktu Tidur (mnt)

Mengkonfigurasi pengatur waktu tidur.

 Pengatur Waktu Tidur (mnt): Menetapkan interval waktu hitung mundur. Timer hitung mundur akan dimulai ketika tidak ada dengan atau tanpa adanya sinyal yang dikirim ke proyektor. Proyektor akan mati secara otomatis setelah hitung mundur selesai (dalam menit).

Catatan: Pengatur Waktu Tidur diatur ulang setiap kali proyektor dimatikan.

• Selalu Hidup: Centang untuk mengatur pengatur waktu tidur selalu aktif.

#### Mode Daya (bersiap)

Mengatur pengaturan mode daya.

- Aktif: Pilih "Aktif" untuk kembali ke mode siaga biasa.
- Eco: Pilih "Eco." Untuk menghemat disipasi daya di atas < 0,5 W.

Catatan: Kontrol LAN dapat diterapkan saat pengaturan Mode Daya (Siaga) diatur ke Aktif.

### Mengatur menu keamanan

#### <u>Keamanan</u>

Aktifkan fungsi ini untuk meminta kata sandi sebelum menggunakan proyektor.

- Hidup: Pilih "Hidup" untuk menggunakan verifikasi keamanan saat menghidupkan proyektor.
- Mati: Pilih "Mati" untuk dapat menghidupkan proyektor tanpa verifikasi password.

#### Pengaturan Waktu Pengaman

Dapat memilih fungsi waktu (Bulan/Hari/Jam) untuk mengatur jumlah jam penggunaan proyektor. Setelah waktu terlampaui, Anda akan diminta memasukkan lagi password.

#### Ganti Password

Gunakan untuk mengatur atau mengubah kata sandi yang diminta saat menghidupkan proyektor.

### Mengatur menu pengaturan HDMI Link

### Catatan:

 Saat Anda menyambungkan perangkat yang kompatibel dengan HDMI CEC ke proyektor dengan kabel HDMI, Anda dapat mengontrolnya pada status daya hidup atau mati yang sama menggunakan fitur kontrol HDMI Link di OSD proyektor. Hal ini memungkinkan satu perangkat atau beberapa perangkat dalam satu kelompok hidup atau mati melalui Fitur HDMI Link dalam konfigurasi biasa, pemutar DVD Anda dapat disambungkan ke proyektor melalui amplifier atau sistem home theater.

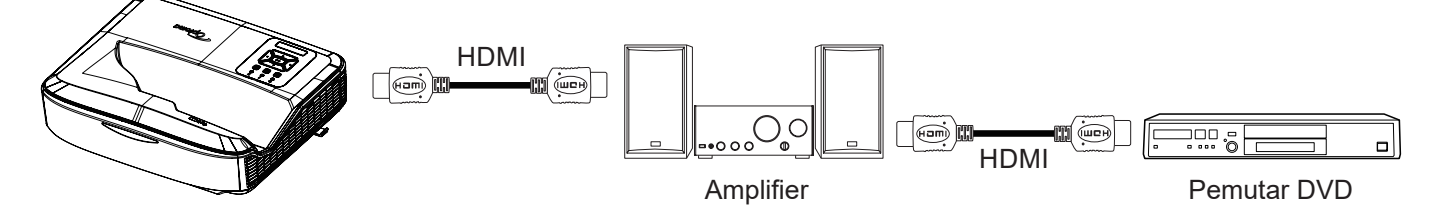

### **HDMI Link**

Mengaktifkan/menonaktifkan fungsi HDMI Link. Pilihan TV inklusif, tautan daya hidup, dan tautan daya mati hanya akan tersedia jika pengaturan diatur ke "Aktif".

### Termasuk TV

Atur ke "Ya" jika Anda ingin TV dan proyektor dimatikan secara otomatis pada saat yang bersamaan. Untuk mencegah kedua perangkat dimatikan secara bersamaan, atur pengaturan ke "Tidak".

### Tautan Daya Hidup

Perintah CEC menghidupkan daya.

- Mutual: Proyektor dan perangkat CEC akan dihidupkan secara bersamaan.
- **PJ** → **Perangkat:** Perangkat CEC akan dihidupkan hanya setelah proyektor dihidupkan.
- **Perangkat** → **PJ**: Proyektor akan dihidupkan hanya setelah perangkat CEC dihidupkan.

### Tautan Daya Mati

Aktifkan fungsi ini agar HDMI Link dan proyektor dimatikan secara otomatis pada saat yang bersamaan.

### Mengatur menu pola pengujian

### Tes Corak

Pilih pola pengujian dari kisi hijau, kisi magenta, kisi putih, putih, atau nonaktifkan fungsi ini (mati).

### Mengatur menu pengaturan jarak jauh

### <u>Fungsi IR</u>

Mengatur pengaturan fungsi IR.

- **Hidup:** Apabila memilih "Hidup", proyektor dapat dioperasikan dengan remote control dari penerima IR atas dan depan.
- **Mati:** Apabila memilih "Mati", proyektor tidak dapat dioperasikan menggunakan remote control. Apabila memilih "Mati", Anda akan dapat menggunakan tombol Keypad.

#### Remote Code (Kode Remote)

Atur kode kustom jarak jauh dengan menekan tombol ID remote selama 3 detik dan Anda akan melihat indikator jarak jauh (di atas tombol Mati) mulai berkedip. Kemudian, masukkan angka antara 00 - 99 menggunakan tombol bernomor pada keyboard. Setelah memasukkan angka, indikator remote berkedip dua kali dengan cepat yang menunjukkan bahwa kode jarak jauh telah berubah.

### F1/F2/F3

Menetapkan fungsi awal untuk F1, F2, atau F3 antara Pola Pengujian, Kecerahan, Kontras, Pengatur Waktu Tidur, Pencocokan Warna, Suhu Warna, Gamma, Proyeksi, atau Pergeseran Lensa Digital.

### Mengatur menu ID proyektor

### **ID Proyektor**

Definisi ID dapat diatur oleh menu (kisaran 0 - 99), dan memungkinkan pengguna mengontrol satu proyektor dengan menggunakan perintah RS232.

### Mengatur menu pilihan

### <u>Bahasa</u>

Pilih menu OSD multibahasa antara bahasa Inggris, Jerman, Perancis, Italia, Spanyol, Portugis, Polandia, Belanda, Swedia, Norwegia/Denmark, Finlandia, Yunani, Tionghoa Tradisional, Tionghoa Sederhana, Jepang, Korea, Rusia, Hongaria, Cekoslowakia, Arab, Thailand, Turki, Persia, Vietnam, Indonesia, Rumania, dan Slovakia.

### Pengaturan Menu

Atur lokasi menu di layar dan konfigurasikan pengaturan pengatur waktu menu.

- Lokasi Menu: Pilih lokasi menu di layar tampilan.
- Menu Pengatur Waktu: Atur durasi di mana menu OSD tetap terlihat di layar.

#### **Sumber Otomatis**

Pilih pilihan ini agar proyektor menemukan sumber input yang tersedia secara otomatis.

#### Sumber Masukan

Pilih sumber input antara HDMI 1, HDMI 2, dan VGA.

#### Masukkan Nama

Gunakan untuk mengganti nama fungsi input untuk memudahkan identifikasi. Pilihan yang tersedia antara lain HDMI 1, HDMI 2, dan VGA.

#### Dataran Tinggi

Saat "Aktif" dipilih, kipas akan berputar lebih cepat. Fitur ini berguna di daerah dataran tinggi di mana udaranya tipis.

#### Mengunci Mode Tampilan

Pilih "Hidup" atau "Mati" untuk mengunci atau membuka kunci pengaturan penyesuaian mode tampilan.

#### Mengunci Tombol

Saat fungsi penguncian keypad "Hidup", Keypad akan dikunci. Namun, proyektor dapat dioperasikan menggunakan remote control. Apabila memilih "Mati", Anda akan dapat menggunakan lagi Keypad.

#### Penyembunyian Informasi

Aktifkan fungsi ini untuk menyembunyikan pesan informasi.

- Mati: Pilih "Mati" untuk menampilkan pesan "pencarian".
- Hidup: Pilih "Hidup" untuk menyembunyikan pesan info.

#### <u>Logo</u>

Gunakan fungsi ini untuk mengatur layar startup yang diinginkan. Jika dilakukan, perubahan tersebut akan berlaku saat proyektor dihidupkan lagi.

- Awal: Layar awal asli.
- Netral: Logo tidak ditampilkan pada layar awal.
- Pengguna: Alat tangkap logo diperlukan.

### Catatan:

- 1. Atur item "Logo" ke "Pengguna" di menu pengaturan proyektor.
- 2. Lakukan langkah-langkah berikut untuk masuk ke mode unduh.
  - A: Tekan tombol "**Masuk**" dan "**Power**" pada panel kontrol dan tahan.
  - B: Colokkan kabel daya ke proyektor.
  - C: Lepaskan kedua tombol "Masuk" dan "Power" setelah semua lampu LED menyala.
- 3. Sambungkan kabel USB (Tipe A ke B) dari proyektor (port Tipe B) ke komputer (port Tipe A).
- 4. Klik dua kali Splash Downloader.exe (hanya mendukung sistem operasi Windows).
- 5. Saat Splash Downloader sedang dijalankan, periksa status USB sebelum memperbarui perangkat tegar. (Proyektor ditemukan) akan ditampilkan.

| Browse             |               |                |               |            |   |
|--------------------|---------------|----------------|---------------|------------|---|
| Image Size (Bytes) | File Checksum | Flesh Checksum | Flash Address | Flath Type |   |
|                    |               |                | CONTROOP      | MA290L128F | _ |
| Projector found.   |               |                |               |            |   |

- 6. Klik tombol "**Browse**" dan pilih file logo **(hanya mendukung format file "PNG")**. Resolusi logo yang disarankan tidak boleh melebihi resolusi logo awal (Misalnya: ZU500USTe, resolusi maksimal adalah 1920 x 1200). Tujuannya agar kualitas gambar tetap terjaga. Jika tidak, logo mungkin kabur.
- 7. Klik tombol "**Gambar Flash**". Jika file berhasil ditulis ke proyektor, pesan "**Unduh Selesai**" akan ditampilkan di layar.
- 8 Cabut inti daya proyektor dan colokkan. Pastikan bahwa logo telah ditingkatkan dengan benar.

#### Warna Latar Belakang

Gunakan fungsi ini untuk menampilkan layar berwarna biru, merah, hijau, abu-abu, tanpa atau dengan logo saat tidak ada sinyal.

Catatan: Jika warna latar belakang diatur ke "Tidak Ada", maka warna latar belakang adalah hitam.

#### Pengaturan HDMI

Ubah pengaturan HDMI.

- **Pengingat EDID:** Aktifkan untuk menampilkan pesan pengingat saat sumber input diubah ke sumber HDMI.
- HDMI 1 EDID (awalnya adalah EDID 1.4): Pilih pilihan ini saat menggunakan sumber 1080p (Xbox 360, Cable Box, Satellite Box, dll.).
- HDMI 2 EDID (awalnya adalah EDID 2.0): Pilih pilihan ini saat menggunakan sumber 1080p HDR (seperti Xbox One S atau PS4) dan sumber 4K HDR (Pemutar Blu-ray 4K HDR, Roku Ultra 4K, SHIELD TV, Xbox One X dan PS4 Pro, dll.).

Catatan: Saat sumber HDMI 2 tidak biasa dalam warna dan atau pita warna, ubah EDID ke 1.4.

### Mengatur ulang menu OSD

### Setel ulang OSD

Mengembalikan pengaturan awal pabrik untuk pengaturan menu OSD.

### Reset to Default

Mengembalikan pengaturan awal pabrik untuk semua pengaturan.

## Menu jaringan

### Menu jaringan LAN

### Status Jaringan

Menampilkan status sambung jaringan (hanya baca).

### MAC Address

Menampilkan alamat MAC (hanya baca).

### <u>DHCP</u>

Gunakan plihan ini untuk mengaktifkan atau menonaktifkan fungsi DHCP.

- Mati: Untuk menetapkan IP, subnet mask, gateway, dan konfigurasi DNS secara manual.
- Hidup: Proyektor akan mendapatkan alamat IP secara otomatis dari jaringan Anda.

Catatan: Keluar dari OSD akan menerapkan nilai yang dimasukkan secara otomatis.

### Alamat IP

Menampilkan alamat IP.

### Subnet Mask

Tampilkan nomor subnet mask.

#### <u>Gateway</u>

Menampilkan pintu gerbang awal dari jaringan yang disambungkan ke proyektor.

### <u>DNS</u>

Menampilkan nomor DNS.

#### Cara menggunakan browser web untuk mengontrol proyektor

- 1. "Hidupkan" pilihan DHCP pada proyektor untuk memungkinkan server DHCP menetapkan alamat IP secara otomatis.
- 2. Buka penjelajah web di komputer Anda dan ketik alamat IP proyektor ("Jaringan > LAN > Alamat IP").
- 3. Masukkan nama pengguna dan kata sandi, dan klik "Log masuk". Antarmuka web konfigurasi proyektor akan terbuka.

#### Catatan:

- Diperlukan untuk mengubah nama pengguna dan kata sandi setelah Anda log masuk. Disarankan juga untuk menggunakan kata sandi yang kuat.
- Langkah-langkah di bagian ini didasarkan pada sistem operasi Windows 7.

### Membuat sambungan langsung dari komputer ke proyektor\*

- 1. "Matikan" pilihan DHCP pada proyektor.
- 2. Mengonfigurasi alamat IP, Subnet Mask, Gateway, dan DNS pada proyektor ("Jaringan > LAN").
- 3. Buka halaman *Jaringan dan Pusat Berbagi* di komputer Anda, dan tetapkan parameter jaringan yang sama ke komputer Anda seperti yang diatur pada proyektor. Klik "OK" untuk menyimpan parameter.

| 1                                                                                                    | 9                                                                                                    |
|----------------------------------------------------------------------------------------------------|----------------------------------------------------------------------------------------------------|
| Internet Protocol Version 4 (TCP/                                                                         | /IPv4) Properties                                                                                                    |
| General                                                                                                   |                                                                                                    |
| You can get IP settings assigned<br>this capability. Otherwise, you n<br>for the appropriate IP settings. | d automatically if your network supports<br>need to ask your network administrator                                                                                                    |
| Obtain an IP address autor                                                                                | matically                                                                                                    |
| • Use the following IP addres                                                                             | ss:                                                                                                    |
| IP address:                                                                                               | 192.168.0.99                                                                                                    |
| Subnet mask:                                                                                              | 255.255.255.0                                                                                                    |
| Default gateway:                                                                                          | 192.168.0.254                                                                                                    |
| Obtain DNS server address                                                                                 | s automatically                                                                                                    |
| • Use the following DNS serv                                                                              | ver addresses:                                                                                                    |
| Preferred DNS server:                                                                                     | 192.168.0.1                                                                                                    |
| Alternate DNS server:                                                                                     | (a. a) a)                                                                                                    |
| Validate settings upon exi                                                                                | t Ad <u>v</u> anced                                                                                                    |
|                                                                                                    | Internet Protocol Version 4 (TCP) General You can get IP settings assigned this capability. Otherwise, you of for the appropriate IP settings. Ogbtain an IP address auto Ogbtain an IP address auto Uge the following IP addres IP address: Subnet mask: Default gateway: Ogbtain DNS server address: Ogbtain DNS server: Alternate DNS server: Valjdate settings upon exit |

4. Buka penjelajah web di komputer Anda dan masukkan alamat IP ke dalam bidang URL yang ditetapkan pada langkah 3. Kemudian tekan tombol "Masuk".

### Seting Ulang

Mengatur ulang semua nilai untuk parameter LAN.

### Menu kontrol jaringan

### **Crestron**

Gunakan fungsi ini untuk memilih fungsi jaringan (port: 41794).

Untuk informasi selengkapnya, kunjungi http://www.crestron.com dan www.crestron.com/getroomview.

### Extron

Gunakan fungsi ini untuk memilih fungsi jaringan (port: 2023).

### <u>PJ Link</u>

Gunakan fungsi ini untuk memilih fungsi jaringan (port: 4352).

### AMX Device Discovery

Gunakan fungsi ini untuk memilih fungsi jaringan (port: 9131).

### <u>Telnet</u>

Gunakan fungsi ini untuk memilih fungsi jaringan (port: 23).

### <u>HTTP</u>

Gunakan fungsi ini untuk memilih fungsi jaringan (port: 80).

### Mengatur menu pengaturan kontrol jaringan

### Fungsi LAN\_RJ45

Untuk kesederhanaan dan kemudahan pengoperasian, proyektor menyediakan beragam fitur jaringan dan manajemen jarak jauh. Fungsi LAN/RJ45 proyektor melalui jaringan, seperti manajemen jarak jauh: Pengaturan Daya Hidup/Mati, Kecerahan dan Kontras. Selain itu, Anda dapat melihat informasi status proyektor, seperti: Sumber Video, Bisu Suara, dll.

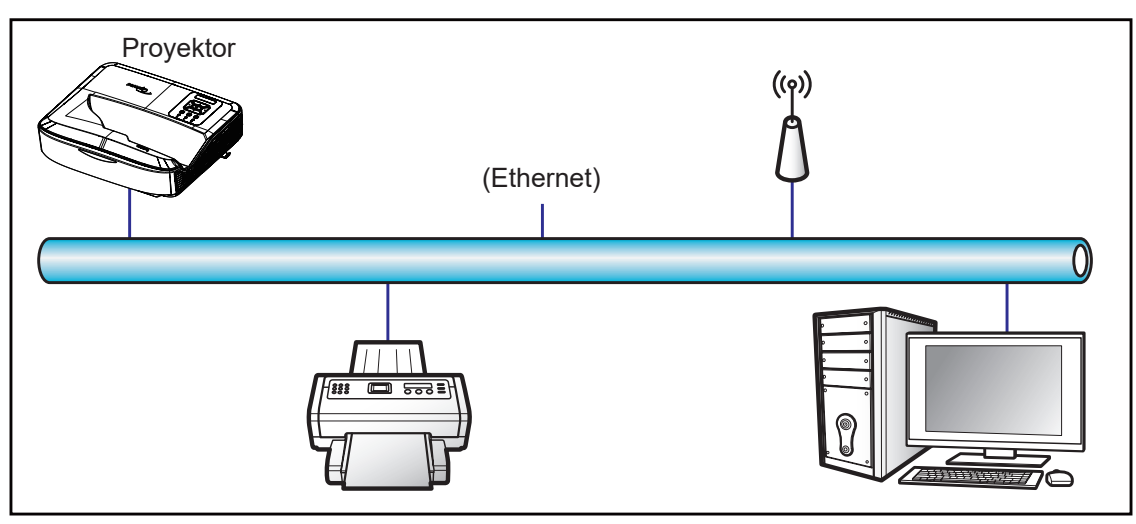

### Fungsi terminal LAN berkabel

Proyektor ini dapat dikontrol dengan menggunakan komputer atau perangkat eksternal lainnya melalui port LAN/ RJ45 dan kompatibel dengan Crestron/Extron/AMX (Device Discovery)/PJLink.

- Crestron adalah merek dagang terdaftar dari Crestron Electronics, Inc. dari Amerika Serikat.
- Extron adalah merek dagang terdaftar dari Extron Electronics, Inc. dari Amerika Serikat.
- AMX adalah merek dagang terdaftar dari AMX LLC dari Amerika Serikat.
- PJLink telah mengajukan pendaftaran merek dagang dan logo di Jepang, Amerika Serikat, dan negara lain oleh JBMIA.

Proyektor ini didukung oleh perintah tertentu dari pengontrol Crestron Electronics dan perangkat lunak terkait, misalnya: RoomView<sup>®</sup>.

http://www.crestron.com/

Proyektor ini sesuai untuk mendukung perangkat Extron sebagai referensi.

http://www.extron.com/

Proyektor ini didukung oleh AMX (Device Discovery).

http://www.amx.com/

Proyektor ini mendukung semua perintah PJLink Class1 (Versi 1.00).

http://pjlink.jbmia.or.jp/english/

Untuk informasi lebih rinci tentang berbagai jenis perangkat eksternal yang dapat disambungkan ke port LAN/RJ45 dan remote control proyektor, serta perintah yang didukung untuk perangkat eksternal ini, silakan hubungi Layanan Dukungan secara langsung.

### LAN RJ45

1. Sambungkan kabel RJ45 ke port RJ45 pada proyektor dan komputer.

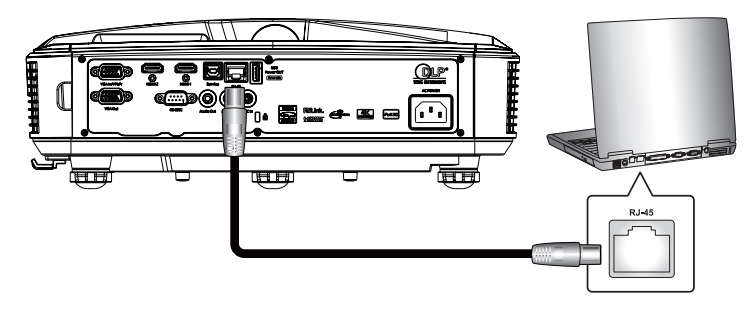

2. Di komputer, pilih Mulai > Pengaturan > Jaringan & Internet.

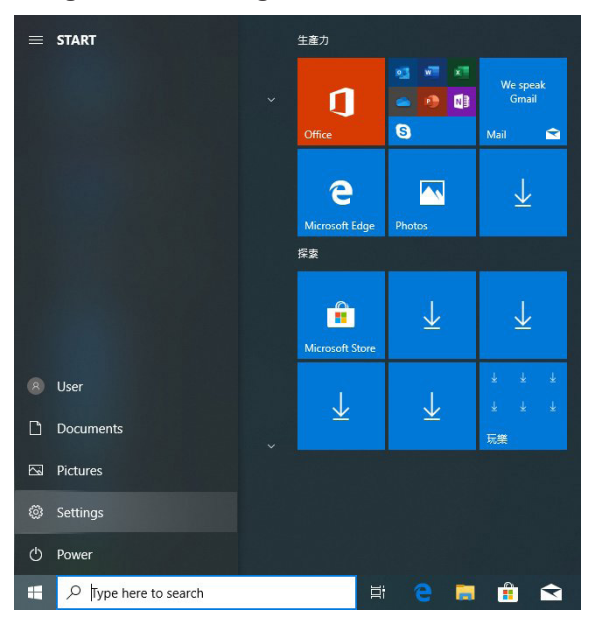

3. Klik kanan pada Sambungan Area Lokal, dan pilih Properti.

| SNetwork Connections                                                                                                    | _ <b>_</b> ×                                                                                    |
|----------------------------------------------------------------------------------------------------|-------------------------------------------------------------------------------------------------|
| Elle Edit View Favorites Tools Advanced Help                                                                              | an an an an an an an an an an an an an a                                                        |
| 🔇 Back 👻 🕥 👻 🌮 Search 😥 Folders 🛛 🔊 🗙 🌱 📰 🔹                                                                               |                                                                                                 |
| Agdress 🔇 Network Connections                                                                                             | 💌 🔁 Go                                                                                          |
| LAN or High-Speed Internet                                                                                                |                                                                                                 |
| Local Area Connection<br>Connected, Frewalled<br>Broadcon NetWaterne Schoc Gig Diff. 1394 Nex Adapter<br>1394 Nex Adapter | Wireless Network Connection<br>Not comnected, Firewelled<br>(a) Intel(R) Wireless WiFi Link 496 |
| New Connection Wizard Setup Wizard                                                                                        |                                                                                                 |
| 5 objects                                                                                                    |                                                                                                 |

4. Di jendela Properti, pilih tab Umum, dan pilih Protokol Internet (TCP/IP).

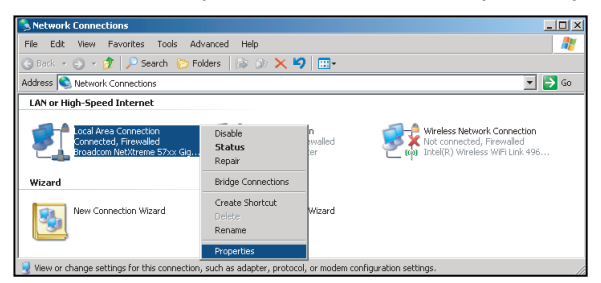

5. Klik "Properti".

| annect using:                                                                                                    |                                                                                                    |                                                    |                   |
|----------------------------------------------------------------------------------------------------|----------------------------------------------------------------------------------------------------|----------------------------------------------------|-------------------|
| Broadcom NetXtr                                                                                                    | reme 57xx Gigabi                                                                                                   | Cc                                                 | <u>C</u> onfigure |
| his c <u>o</u> nnection uses th                                                                                                | ne following items                                                                                                 |                                                    |                   |
| 🗹 🚚 QoS Packet S                                                                                                    | cheduler                                                                                                    |                                                    |                   |
| Internet Protoc                                                                                                    | col (TCP/IP)                                                                                                    |                                                    |                   |
|                                                                                                    |                                                                                                    |                                                    | 1                 |
| •                                                                                                    |                                                                                                    |                                                    | •                 |
| <  Install                                                                                                    | Uninstall                                                                                                    | 1                                                  | Properties        |
| Install                                                                                                    | ∐ninstall                                                                                                    |                                                    | Properties        |
| Install  Description  Transmission Control wide area network pr across diverse interc                                          | Uninstall<br>Protocol/Internel<br>rotocol that provio<br>onnected network                                          | Protoco<br>les comm                                | Properties        |
| Install  Description  Transmission Control wide area network pr across diverse interc  Show icon in notific                    | Uninstall<br>Protocol/Internel<br>rotocol that provic<br>onnected network<br>ation area when (                     | Protoco<br>les comm<br>(s.                         | Properties        |
| Install  Description Transmission Control wide area network pr across diverse interc  Show icon in notific Notify me when this | Uninstall<br>Protocol/Internet<br>rotocol that provid<br>onnected network<br>ation area when (<br>connection has l | Protoco<br>les comm<br>(s.<br>connecte<br>mited or | Properties        |

6. Masukkan alamat IP dan Subnet Mask, lalu tekan "OK".

| nternet Protocol Version 4 (TCP/IF                                                                            | V4) Properties                                                                 |
|----------------------------------------------------------------------------------------------------|--------------------------------------------------------------------------------|
| You can get IP settings assigned a<br>this capability. Otherwise, you nee<br>for the appropriate IP settings. | automatically if your network supports<br>ed to ask your network administrator |
| Obtain an IP address automa                                                                                   | atically                                                                       |
| Use the following IP address                                                                                  |                                                                                |
| IP address:                                                                                                   | 192.168.0.99                                                                   |
| Subnet mask:                                                                                                  | 255 . 255 . 255 . 0                                                            |
| Default gateway:                                                                                              | 192.168.0.254                                                                  |
| Obtain DNS server address a                                                                                   | automatically                                                                  |
| Output the following DNS server                                                                               | addresses:                                                                     |
| Preferred DNS server:                                                                                         | 192.168.0.1                                                                    |
| Alternate DNS server:                                                                                         |                                                                                |
| Validate settings upon exit                                                                                   | Ad <u>v</u> anced                                                              |
|                                                                                                    | OK Cancel                                                                      |

- 7. Tekan tombol "Menu" pada proyektor.
- 8. Buka di Jaringan proyektor > LAN.
- 9. Masukkan parameter sambungan berikut:
  - DHCP: Mati
  - IP Address (Alamat IP): 192.168.0.100
  - Subnet Mask: 255.255.255.0
  - Gateway: 192.168.0.254
  - DNS: 192.168.0.51
- 10. Tekan "Masuk" untuk mengonfirmasi pengaturan.
- 11. Buka penjelajah web, misalnya: Microsoft Internet Explorer dengan Adobe Flash Player 9.0 atau lebih tinggi terinstal.
- 12. Di bilah Alamat, masukkan alamat IP proyektor: 192.168.0.100.

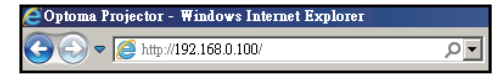

13. Tekan "Masuk".

Proyektor diatur untuk manajemen jarak jauh. Fungsi LAN/RJ45 ditampilkan sebagai berikut:

Karena "Browser" tidak lagi mendukung Adobe Flash Player, silakan unduh dan instal aplikasi "Unduh proyektor Flash Player" dari tautan Adobe: https://www.adobe.com/support/flashplayer/debug\_downloads. html.

|                  | Designation Information |                 | Designation Clashing |
|------------------|-------------------------|-----------------|----------------------|
|                  | Projector mormation     |                 | Projector Status     |
| Projector Name   | Optoma                  | Power Status    | Power On.            |
| Location         |                         | Source          | HDMI 1/MHL           |
|                  |                         | Display Mode    | Game                 |
| Firmware Version | 805                     | Projection      | Front Table          |
| Mac Address      | 00:60:E9:23:95:F8       |                 |                      |
| Resolution       | 1080p 60Hz              |                 |                      |
| Lamp Hours       | 1                       | Brightness Mode | Dynamic Black        |
| Assigned to      |                         | Error Status    | 0:No Error           |
|                  |                         |                 |                      |

Halaman informasi

#### Halaman utama

| Model: Optoma |          |             | Too   |          | Info  | Contact IT Help   |
|---------------|----------|-------------|-------|----------|-------|-------------------|
| Ontor         |          |             |       |          |       |                   |
| Opion         |          |             |       |          |       |                   |
| Power         | Vol -    | Mute        | Vol + |          | -     | _                 |
| Sources List  |          |             |       |          |       | Interface 2.7.2.7 |
| HIMH          |          |             |       |          |       |                   |
| Hereits       |          |             |       | Menu     |       | Re-Sync           |
|               |          |             |       |          | Enter |                   |
|               |          |             |       | AV mute  |       | Source            |
|               |          |             |       |          |       |                   |
| Fre           | eeze Con | trast Brigh | tness | Sharpnes | •     |                   |
| CRESTRON      |          |             |       |          | Б     | spansion Options  |

#### Halaman alat

| Crestron Control     Projector     User Password       IP Address     255.255     Projector Name     Optoma     Image: Control       IP ID     7     Location     New Password     Image: Control       Port     41794     Assigned to     Send     Continu       DHCP     Enabled     Image: Control     Send     Send       DHCP     Enabled     Image: Control     Send     Send       DHCP     Enabled     Image: Control     Send       DHCP     Enabled     Image: Control     Send       DHCP     Enabled     Image: Control     Send       DHCP     Enabled     Image: Control     Send       DHCP     Enabled     Image: Control     Image: Control       Default Gateway     192.168.0.254     New Password     Image: Control       DNS Server     192.168.0.51     Control     Send |           | Optom            | a               |               | 1001         | uno Contact II |
|----------------------------------------------------------------------------------------------------|-----------|------------------|-----------------|---------------|--------------|----------------|
| P Address 255.255 255 255 Projector Name Oploma                                                                                                    | _         | Crestron Control |                 | Projector     |              | User Password  |
| IP ID       7       Location       New Password         Port       41794       Assigned to       Confirm         Send       Send       Send       Send         DHCP       Enabled       IP Address       192,168,0.100       Admin Password         Subnet/Mask       255,255,255,0       Enabled       Enabled         Default Gateway       192,168,0.51       Confirm       Send         Send       Send       Send       Enabled         DNS Server       192,168,0.51       Confirm       Send                                                                                                    | P Address | 255.255.255.255  | Projector Name  | Optoma        |              | Enabled        |
| Port 41794 Assigned to Send Send DHCP Enabled Admin Password Enabled Befault Gateway 192:168.0.51 Confirm Send Send Send Send Send Send Send Send                                                                                                    | IP ID     | 7                | Location        |               | New Password |                |
| Send     Send     Send     Send       DHCP     LEnabled     Addmin Password       Subnet Mask     255255.0                                                                                                    | Port      | 41794            | Assigned to     |               | Confirm      |                |
| DHCP Enabled<br>IP Address 192 /880.100<br>Subnet Mask 256.255.255.0<br>Default Gateway 192.1680.254<br>DNS Server 192.1680.51<br>Send<br>Send                                                                                                    |           | Send             | 1               | Send          |              | Send           |
| IP Address 192.168.0.100 Admin Password Enabled Default Gateway DNS Server Send Contirm Send Contirm                                                                                                    |           |                  | DHCP            | Enabled       |              |                |
| Subnet Mask 255.255.0                                                                                                    |           |                  | IP Address      | 192.168.0.100 |              | Admin Password |
| Default Gateway 192.168.0.254 New Password DNS Server 192.168.0.51 Confirm Send                                                                                                    |           |                  | Subnet Mask     | 255.255.255.0 |              | Enabled        |
| DNS Server 192.168.0.51 Confirm Send                                                                                                    |           |                  | Default Gateway | 192.168.0.254 | New Password |                |
| Send                                                                                                    |           |                  | DNS Server      | 192.168.0.51  | Confirm      |                |
| exit                                                                                                    |           |                  |                 |               |              | Send           |
| exit                                                                                                    |           |                  |                 | Send          | J            |                |
|                                                                                                    |           |                  |                 | exit          |              |                |
|                                                                                                    |           |                  | -               |               |              |                |
|                                                                                                    | _         |                  |                 |               |              |                |

#### Hubungi layanan bantuan TI

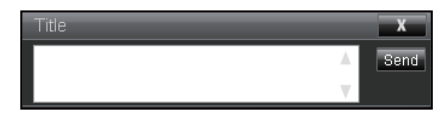

#### RS232 oleh Fungsi Telnet

Ada cara kontrol perintah RS232 alternatif, di proyektor yang disebut "RS232 oleh TELNET" untuk antarmuka LAN/ RJ45.

#### Panduan Mulai Cepat untuk "RS232 oleh Telnet"

- Periksa dan dapatkan alamat IP pada OSD proyektor.
- · Pastikan bahwa komputer dapat mengakses halaman web proyektor.
- Pastikan bahwa pengaturan "Windows Firewall" dinonaktifkan jika fungsi "TELNET" difilter oleh PC/laptop.

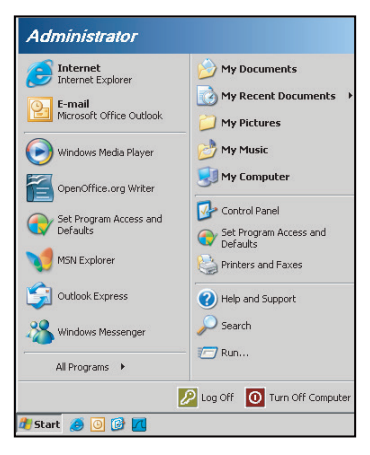

1. Pilih Mulai > Semua Program.> Aksesori > Prompt Perintah.

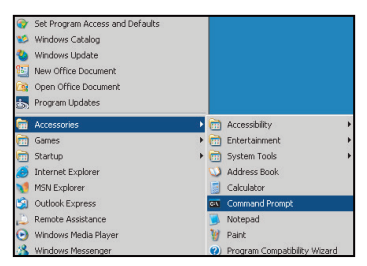

- 2. Masukkan format perintah sebagai berikut:
  - telnet ttt.xxx.yyy.zzz 23 (tekan tombol "Masuk")
  - (ttt.xxx.yyy.zzz: Alamat IP proyektor)
- 3. Jika Sambungan Telnet siap, dan pengguna dapat memasukkan perintah RS232, kemudian tekan tombol "Masuk", perintah RS232 akan dapat diterapkan.

#### Spesifikasi untuk "RS232 oleh TELNET":

- 1. Telnet: TCP.
- 2. Port Telnet: 23 (untuk detail lebih lanjut, silakan hubungi agen atau tim layanan).
- 3. Utilitas Telnet: Windows "TELNET.exe" (mode konsol).
- 4. Pemutusan sambungan untuk kontrol RS232 oleh Telnet menjadi biasa: Tutup
- 5. Utilitas Windows Telnet langsung setelah sambungan TELNET siap.
  - Batasan 1 untuk Kontrol Telnet: ada kurang dari 50 byte untuk payload jaringan yang berurutan untuk aplikasi Kontrol Telnet.

- Batasan 2 untuk Kontrol Telnet: ada kurang dari 26 byte untuk satu perintah RS232 lengkap untuk Kontrol Telnet.
- Batasan 3 untuk Kontrol Telnet: Penundaan minimal untuk perintah RS232 berikutnya harus lebih dari 200 (mdtk).

Catatan: Silakan rujuk ke daftar protokol perintah RS232 pada halaman 70.

## Menu informasi

### Menu informasi

Lihat informasi proyektor seperti yang tercantum di bawah ini:

- Terkait Peraturan
- Nomor Seri
- Sumber
- Resolusi
- Tingkat Penyegaran
- Mode Tampilan
- Bersiap
- Jam Sumber Cahaya
- Kode Remote
- Aktif
- Status Jaringan
- Alamat IP
- ID Proyektor
- Filter Usage Hours
- Mode Pencahayaan
- Versi FW

## Resolusi yang kompatibel

### Digital

| Digital (HDMI 1_2.0)                                                                                                    |                                                                                                    |                                  |                                                                                                    |                                            |  |  |  |
|----------------------------------------------------------------------------------------------------|----------------------------------------------------------------------------------------------------|----------------------------------|----------------------------------------------------------------------------------------------------|--------------------------------------------|--|--|--|
| B0/Waktu yang<br>Ditetapkan                                                                                                    | B0/Waktu Standar                                                                                                    | B0/Waktu Detail                  | B1/Mode Video                                                                                                    | B1 / Detail Timing                         |  |  |  |
| 640 x 480 @ 60 Hz<br>640 x 480 @ 67 Hz<br>640 x 480 @ 72 Hz<br>640 x 480 @ 75 Hz<br>800 x 600 @ 56 Hz<br>800 x 600 @ 60 Hz<br>800 x 600 @ 72 Hz<br>800 x 600 @ 75 Hz<br>1024 x 768 @ 70 Hz<br>1024 x 768 @ 75 Hz<br>1152 x 870 @ 75 Hz<br>1280 x 1024 @ 75 Hz | 640 x 480 @ 120 Hz<br>800 x 600 @ 120 Hz<br>1024 x 768 @ 120<br>Hz 4:3<br>1280 x 720 @ 60 Hz<br>16:9<br>1280 x 720 @ 120<br>Hz 16:9<br>1280 x 800 @ 60 Hz<br>16:10<br>1440 x 900 @ 60 Hz<br>16:10<br>1600 x 1200 @ 60<br>Hz 4:3 | WUXGA:<br>1920 x 1200 @ 60<br>Hz | 640 x 480p @ 60 Hz 4:3<br>720 (1440) x 480i @ 60 Hz 4:3<br>720 (1440) x 480i @ 60 Hz 16:9<br>720 (1440) x 576i @ 50 Hz 4:3<br>720 (1440) x 576i @ 50 Hz 16:9<br>720 x 480p @ 60 Hz 4:3<br>720 x 480p @ 60 Hz 16:9<br>720 x 576p @ 50 Hz 16:9<br>1280 x 720p @ 50 Hz 16:9<br>1280 x 720p @ 60 Hz 16:9<br>1280 x 720p @ 60 Hz 16:9<br>1440 x 480p @ 60 Hz 16:9<br>1920 x 1080i @ 60 Hz 16:9<br>1920 x 1080i @ 60 Hz 16:9<br>1920 x 1080p @ 60 Hz 16:9<br>1920 x 1080p @ 60 Hz 16:9<br>1920 x 1080p @ 50 Hz 16:9<br>1920 x 1080p @ 50 Hz 16:9<br>1920 x 1080p @ 50 Hz 16:9<br>1920 x 1080p @ 30 Hz 16:9<br>1920 x 1080p @ 30 Hz 16:9<br>3840 x 2160p @ 24 Hz 16:9<br>3840 x 2160p @ 25 Hz 16:9<br>3840 x 2160p @ 30 Hz 16:9<br>3840 x 2160p @ 50 Hz 16:9<br>3840 x 2160p @ 50 Hz 16:9<br>3840 x 2160p @ 50 Hz 16:9<br>3840 x 2160p @ 30 Hz 16:9<br>3840 x 2160p @ 50 Hz 16:3<br>34096 x 2160p @ 30 Hz 256:135<br>4096 x 2160p @ 30 Hz 256:135<br>4096 x 2160p @ 50 Hz 256:135 | 3840 x 2160 @ 60 Hz<br>1920 x 1080 @ 60 Hz |  |  |  |

| Digital (HDMI 2_2.0)                                                                                                    |                                                                                                    |                               |                                                                                                    |                                            |  |  |  |  |
|----------------------------------------------------------------------------------------------------|----------------------------------------------------------------------------------------------------|-------------------------------|----------------------------------------------------------------------------------------------------|--------------------------------------------|--|--|--|--|
| B0/Waktu yang<br>Ditetapkan                                                                                                    | B0/Waktu Standar                                                                                                    | B0/Waktu Detail               | B1/Mode Video                                                                                                    | B1 / Detail Timing                         |  |  |  |  |
| 640 x 480 @ 60 Hz<br>640 x 480 @ 67 Hz<br>640 x 480 @ 72 Hz<br>640 x 480 @ 75 Hz<br>800 x 600 @ 56 Hz<br>800 x 600 @ 60 Hz<br>800 x 600 @ 72 Hz<br>1024 x 768 @ 60 Hz<br>1024 x 768 @ 70 Hz<br>1024 x 768 @ 75 Hz<br>1152 x 870 @ 75 Hz<br>1280 x 1024 @ 75 Hz | 640 x 480 @ 120 Hz<br>800 x 600 @ 120 Hz<br>1024 x 768 @ 120<br>Hz 4:3<br>1280 x 720 @ 60 Hz<br>16:9<br>1280 x 720 @ 120<br>Hz 16:9<br>1280 x 800 @ 60 Hz<br>16:10<br>1440 x 900 @ 60 Hz<br>16:10<br>1600 x 1200 @ 60<br>Hz 4:3 | 1080p: 1920 x<br>1080 @ 60 Hz | 640 x 480p @ 60 Hz 4:3<br>720 (1440) x 480i @ 60 Hz 4:3<br>720 (1440) x 576i @ 50 Hz 4:3<br>720 (1440) x 576i @ 50 Hz 4:3<br>720 (1440) x 576i @ 50 Hz 16:9<br>720 x 480p @ 60 Hz 4:3<br>720 x 576p @ 50 Hz 16:9<br>720 x 576p @ 50 Hz 16:9<br>1280 x 720p @ 50 Hz 16:9<br>1280 x 720p @ 60 Hz 16:9<br>1440 x 480p @ 60 Hz 16:9<br>1440 x 576p @ 50 Hz 16:9<br>1920 x 1080i @ 60 Hz 16:9<br>1920 x 1080i @ 50 Hz 16:9<br>1920 x 1080p @ 60 Hz 16:9<br>1920 x 1080p @ 60 Hz 16:9<br>1920 x 1080p @ 50 Hz 16:9<br>1920 x 1080p @ 50 Hz 16:9<br>1920 x 1080p @ 50 Hz 16:9<br>1920 x 1080p @ 50 Hz 16:9<br>1920 x 1080p @ 30 Hz 16:9<br>3840 x 2160p @ 24 Hz 16:9<br>3840 x 2160p @ 30 Hz 16:9<br>3840 x 2160p @ 50 Hz 16:9<br>3840 x 2160p @ 50 Hz 16:9<br>3840 x 2160p @ 50 Hz 16:9<br>3840 x 2160p @ 50 Hz 16:9<br>3840 x 2160p @ 30 Hz 16:9<br>3840 x 2160p @ 30 Hz 16:9<br>3840 x 2160p @ 30 Hz 16:9<br>3840 x 2160p @ 30 Hz 16:9<br>3840 x 2160p @ 50 Hz 16:9<br>3840 x 2160p @ 50 Hz 16:9<br>3840 x 2160p @ 50 Hz 16:9<br>3840 x 2160p @ 50 Hz 16:9<br>3840 x 2160p @ 50 Hz 16:9<br>3840 x 2160p @ 50 Hz 16:9<br>3840 x 2160p @ 50 Hz 256:135<br>4096 x 2160p @ 30 Hz 256:135<br>4096 x 2160p @ 50 Hz 256:135 | 3840 x 2160 @ 60 Hz<br>1920 x 1200 @ 60 Hz |  |  |  |  |

| Digital (HDMI 1_1.4)                                                                                                    |                                                                                                    |                                  |                                                                                                    |                                                                                       |  |  |  |  |
|----------------------------------------------------------------------------------------------------|----------------------------------------------------------------------------------------------------|----------------------------------|----------------------------------------------------------------------------------------------------|---------------------------------------------------------------------------------------|--|--|--|--|
| B0/Waktu yang<br>Ditetapkan                                                                                                    | B0/Waktu Standar                                                                                                    | B0/Waktu Detail                  | B1/Mode Video                                                                                                    | B1 / Detail Timing                                                                    |  |  |  |  |
| 640 x 480 @ 60 Hz<br>640 x 480 @ 67 Hz<br>640 x 480 @ 72 Hz<br>640 x 480 @ 75 Hz<br>800 x 600 @ 66 Hz<br>800 x 600 @ 60 Hz<br>800 x 600 @ 72 Hz<br>800 x 600 @ 75 Hz<br>1024 x 768 @ 60 Hz<br>1024 x 768 @ 75 Hz<br>1152 x 870 @ 75 Hz<br>1280 x 1024 @ 75 Hz | 640 x 480 @ 120 Hz<br>800 x 600 @ 120 Hz<br>1024 x 768 @ 120<br>Hz 4:3<br>1280 x 720 @ 60 Hz<br>16:9<br>1280 x 720 @ 120<br>Hz 16:9<br>1280 x 800 @ 60 Hz<br>16:10<br>1440 x 900 @ 60 Hz<br>16:10<br>1600 x 1200 @ 60<br>Hz 4:3 | WUXGA:<br>1920 x 1200 @ 60<br>Hz | 640 x 480p @ 60 Hz 4:3<br>720 x 480p @ 60 Hz 4:3<br>720 x 480p @ 60 Hz 16:9<br>720 (1440) x 480i @ 60 Hz 4:3<br>720 (1440) x 480i @ 60 Hz 16:9<br>720 (1440) x 576i @ 50 Hz 4:3<br>720 (1440) x 576i @ 50 Hz 16:9<br>720 x 576p @ 50 Hz 16:9<br>1280 x 720p @ 50 Hz 16:9<br>1280 x 720p @ 60 Hz 16:9<br>1440 x 480p @ 60 Hz 16:9<br>1440 x 576p @ 50 Hz 16:9<br>1920 x 1080i @ 60 Hz 16:9<br>1920 x 1080p @ 24 Hz 16:9<br>1920 x 1080p @ 25 Hz 16:9<br>1920 x 1080p @ 30 Hz 16:9<br>1920 x 1080p @ 60 Hz 16:9<br>1920 x 1080p @ 60 Hz 16:9 | 1280 x 720 @ 60 Hz<br>1366 x 768 @ 60 Hz<br>1920 x 720 @ 60 Hz<br>1920 x 1080 @ 60 Hz |  |  |  |  |

| Digital (HDMI 2_1.4)                                                                                                    |                                                                                                    |                               |                                                                                                    |                                                                                       |  |  |  |  |
|----------------------------------------------------------------------------------------------------|----------------------------------------------------------------------------------------------------|-------------------------------|----------------------------------------------------------------------------------------------------|---------------------------------------------------------------------------------------|--|--|--|--|
| B0/Waktu yang<br>Ditetapkan                                                                                                    | B0/Waktu Standar                                                                                                    | B0/Waktu Detail               | B1/Mode Video                                                                                                    | B1 / Detail Timing                                                                    |  |  |  |  |
| 640 x 480 @ 60 Hz<br>640 x 480 @ 67 Hz<br>640 x 480 @ 72 Hz<br>640 x 480 @ 75 Hz<br>800 x 600 @ 56 Hz<br>800 x 600 @ 60 Hz<br>800 x 600 @ 72 Hz<br>800 x 600 @ 75 Hz<br>1024 x 768 @ 60 Hz<br>1024 x 768 @ 75 Hz<br>1152 x 870 @ 75 Hz<br>1280 x 1024 @ 75<br>Hz | 640 x 480 @ 120 Hz<br>800 x 600 @ 120 Hz<br>1024 x 768 @ 120<br>Hz 4:3<br>1280 x 720 @ 60 Hz<br>16:9<br>1280 x 720 @ 120<br>Hz 16:9<br>1280 x 800 @ 60 Hz<br>16:10<br>1440 x 900 @ 60 Hz<br>16:10<br>1600 x 1200 @ 60<br>Hz 4:3 | 1080p: 1920 x<br>1080 @ 60 Hz | 640 x 480p @ 60 Hz 4:3<br>720 x 480p @ 60 Hz 4:3<br>720 x 480p @ 60 Hz 16:9<br>720 (1440) x 480i @ 60 Hz 4:3<br>720 (1440) x 480i @ 60 Hz 16:9<br>720 (1440) x 576i @ 50 Hz 4:3<br>720 (1440) x 576i @ 50 Hz 16:9<br>720 x 576p @ 50 Hz 4:3<br>720 x 576p @ 50 Hz 16:9<br>1280 x 720p @ 60 Hz 16:9<br>1280 x 720p @ 60 Hz 16:9<br>1440 x 480p @ 60 Hz 16:9<br>1920 x 1080i @ 60 Hz 16:9<br>1920 x 1080i @ 50 Hz 16:9<br>1920 x 1080p @ 24 Hz 16:9<br>1920 x 1080p @ 25 Hz 16:9<br>1920 x 1080p @ 30 Hz 16:9<br>1920 x 1080p @ 30 Hz 16:9<br>1920 x 1080p @ 60 Hz 16:9<br>1920 x 1080p @ 60 Hz 16:9<br>1920 x 1080p @ 30 Hz 16:9<br>1920 x 1080p @ 60 Hz 16:9 | 1280 x 720 @ 60 Hz<br>1366 x 768 @ 60 Hz<br>1920 x 720 @ 60 Hz<br>1920 x 1080 @ 60 Hz |  |  |  |  |

#### Analog

| Analog                                                                                                    |                                                                                                    |                                  |                                                                                   |                    |  |  |  |  |
|----------------------------------------------------------------------------------------------------|----------------------------------------------------------------------------------------------------|----------------------------------|-----------------------------------------------------------------------------------|--------------------|--|--|--|--|
| B0/Waktu yang<br>Ditetapkan                                                                                                    | B0/Waktu Standar                                                                                                    | B0/Waktu Detail                  | B1/Mode Video                                                                     | B1 / Detail Timing |  |  |  |  |
| $\begin{array}{c} 640 \times 480 @ 60 \text{ Hz} \\ 640 \times 480 @ 67 \text{ Hz} \\ 640 \times 480 @ 72 \text{ Hz} \\ 640 \times 480 @ 75 \text{ Hz} \\ 800 \times 600 @ 56 \text{ Hz} \\ 800 \times 600 @ 60 \text{ Hz} \\ 800 \times 600 @ 72 \text{ Hz} \\ 800 \times 600 @ 75 \text{ Hz} \\ 1024 \times 768 @ 60 \text{ Hz} \\ 1024 \times 768 @ 75 \text{ Hz} \\ 1024 \times 768 @ 75 \text{ Hz} \\ 1152 \times 870 @ 75 \text{ Hz} \\ 1280 \times 1024 @ 75 \text{ Hz} \\ 1280 \times 1024 @ 75 \text{ Hz} \\ \end{array}$ | 640 x 480 @ 120 Hz<br>800 x 600 @ 120 Hz<br>1024 x 768 @ 120 Hz 4:3<br>1280 x 720 @ 60 Hz 16:9<br>1280 x 720 @ 120 Hz 16:9<br>1280 x 800 @ 60 Hz 16:10<br>1440 x 900 @ 60 Hz 16:10<br>1600 x 1200 @ 60 Hz 4:3 | WUXGA:<br>1920 x 1200 @<br>60 Hz | 1920 x 1080 @ 60 Hz<br>16:9<br>1366 x 768 @ 60 Hz 16:9<br>1920 x 720 @ 60 Hz 16:6 | N/A                |  |  |  |  |

#### Kompatibilitas video 3D yang sebenarnya

|                |           | Waktu input          |                     |  |  |  |
|----------------|-----------|----------------------|---------------------|--|--|--|
|                |           | 1280 x 720P @ 50 Hz  | Top-and-Bottom      |  |  |  |
|                |           | 1280 x 720P @ 60 Hz  | Top-and-Bottom      |  |  |  |
|                |           | 1280 x 720P @ 50 Hz  | Frame packing       |  |  |  |
|                |           | 1280 x 720P @ 60 Hz  | Frame packing       |  |  |  |
|                | HDMI 1.4a | 1920 x 1080i @ 50 Hz | Side-by-Side (Half) |  |  |  |
| Resolusi input |           | 1920 x 1080i @ 60 Hz | Side-by-Side (Half) |  |  |  |
|                | input ob  | 1920 x 1080P @ 24 Hz | Top-and-Bottom      |  |  |  |
|                |           | 1920 x 1080P @ 24 Hz | Frame packing       |  |  |  |
|                |           | 640 x 480 @ 120 Hz   | Frame sequential    |  |  |  |
|                |           | 800 x 600 @ 120 Hz   | Frame sequential    |  |  |  |
|                |           | 1024 x 768 @ 120 Hz  | Frame sequential    |  |  |  |
|                |           | 1280 x 720 @ 120 Hz  | Frame sequential    |  |  |  |

#### Catatan:

- Jika input 3D adalah 1080p @ 24 Hz, maka DMD akan diputar ulang dengan kelipatan integral dengan mode 3D.
- Mendukung NVIDIA 3DTV Play jika tidak ada biaya paten dari Optoma.
- 1080i @ 25 Hz dan 720p @ 50 Hz akan berjalan pada 100 Hz; 1080p @ 24 Hz akan berjalan pada 144 Hz; waktu 3D lainnya akan berjalan pada 120 Hz.
- Keterlambatan input HDMI: 49,7 mdtk

### Pengaturan Port RS232 dan Sambungan Sinyal

### Pengaturan Port RS232

| Item              | Metode              |
|-------------------|---------------------|
| Metode Komunikasi | Komunikasi asinkron |
| Bit Per Detik     | 9600                |
| Data Bits         | 8 bits              |
| Parity            | None                |
| Stop Bits         | 1                   |
| Flow Control      | None                |

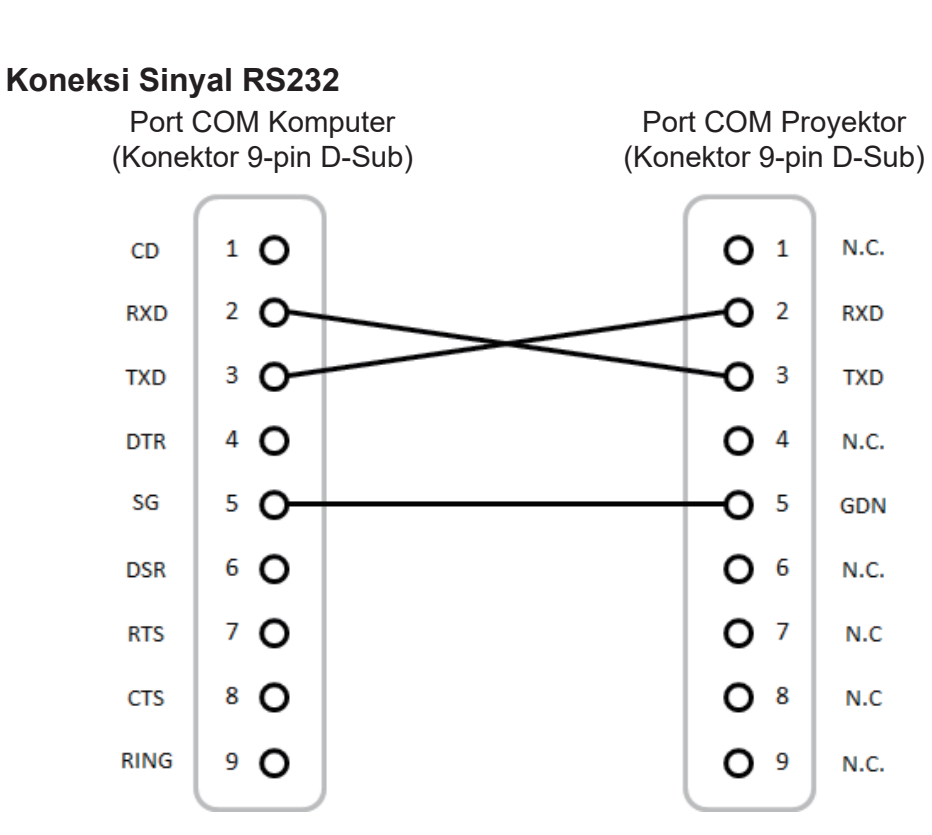

Catatan: Bungkus RS232 diardekan.

### Mengatur Ukuran Gambar Proyeksi (Diagonal)

• Ukuran Gambar Proyeksi mulai 132" hingga 155" (3,353 hingga 3,937 meter)

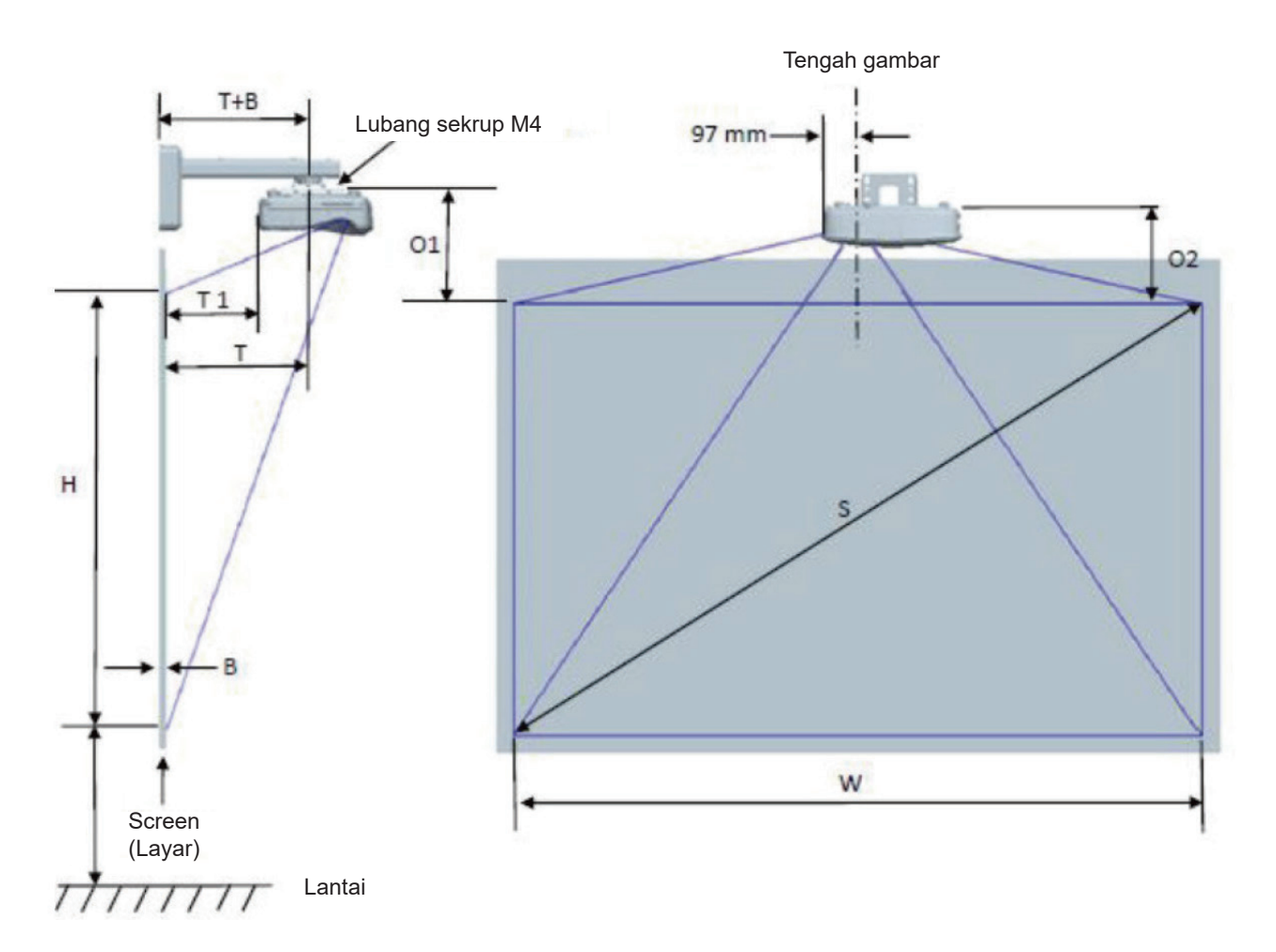

|                                                   | Bagan pengukuran pemasangan di dinding WUXGA (16:10) |                                    |                                     |                          |        |                              |                                                                                              |                                                                                                 |                                                                                             |                                                                                        |
|---------------------------------------------------|------------------------------------------------------|------------------------------------|-------------------------------------|--------------------------|--------|------------------------------|----------------------------------------------------------------------------------------------|-------------------------------------------------------------------------------------------------|---------------------------------------------------------------------------------------------|----------------------------------------------------------------------------------------|
| Ukuran<br>gambar<br>diagonal<br>(S) dalam<br>inci | Ukuran<br>gambar<br>diagonal<br>(S) dalam<br>mm      | Lebar<br>Gambar<br>(W) dalam<br>mm | Tinggi<br>gambar<br>(H) dalam<br>mm | Jarak<br>pergese-<br>ran | Offset | Toleransi<br>offset<br>(+/-) | Jarak dari<br>permukaan<br>whiteboard<br>ke pusat<br>dudukan<br>proyektor<br>(T) dalam<br>mm | Jarak dari<br>permukaan<br>whiteboard<br>ke bagian<br>belakang<br>proyektor<br>(T1) dalam<br>mm | Jarak dari<br>bagian atas<br>gambar ke<br>bagian atas<br>antarmuka<br>boss (O1)<br>dalam mm | Jarak dari<br>bagian atas<br>gambar ke<br>bagian atas<br>proyektor<br>(O2) dalam<br>mm |
| 132                                               | 3353                                                 | 2843                               | 1777                                | 719                      | 298    | 36                           | 594                                                                                          | 457                                                                                             | 361                                                                                         | 341                                                                                    |
| 135                                               | 3429                                                 | 2908                               | 1817                                | 736                      | 304    | 36                           | 611                                                                                          | 474                                                                                             | 367                                                                                         | 347                                                                                    |
| 140                                               | 3556                                                 | 3015                               | 1885                                | 763                      | 316    | 38                           | 638                                                                                          | 501                                                                                             | 379                                                                                         | 359                                                                                    |
| 145                                               | 3683                                                 | 3123                               | 1952                                | 790                      | 327    | 39                           | 665                                                                                          | 528                                                                                             | 390                                                                                         | 370                                                                                    |
| 150                                               | 3810                                                 | 3231                               | 2019                                | 817                      | 338    | 40                           | 692                                                                                          | 555                                                                                             | 401                                                                                         | 381                                                                                    |
| 155                                               | 3937                                                 | 3339                               | 2087                                | 845                      | 349    | 42                           | 720                                                                                          | 583                                                                                             | 412                                                                                         | 392                                                                                    |

Catatan: Tabel ini hanya ditujukan untuk referensi bagi pengguna.

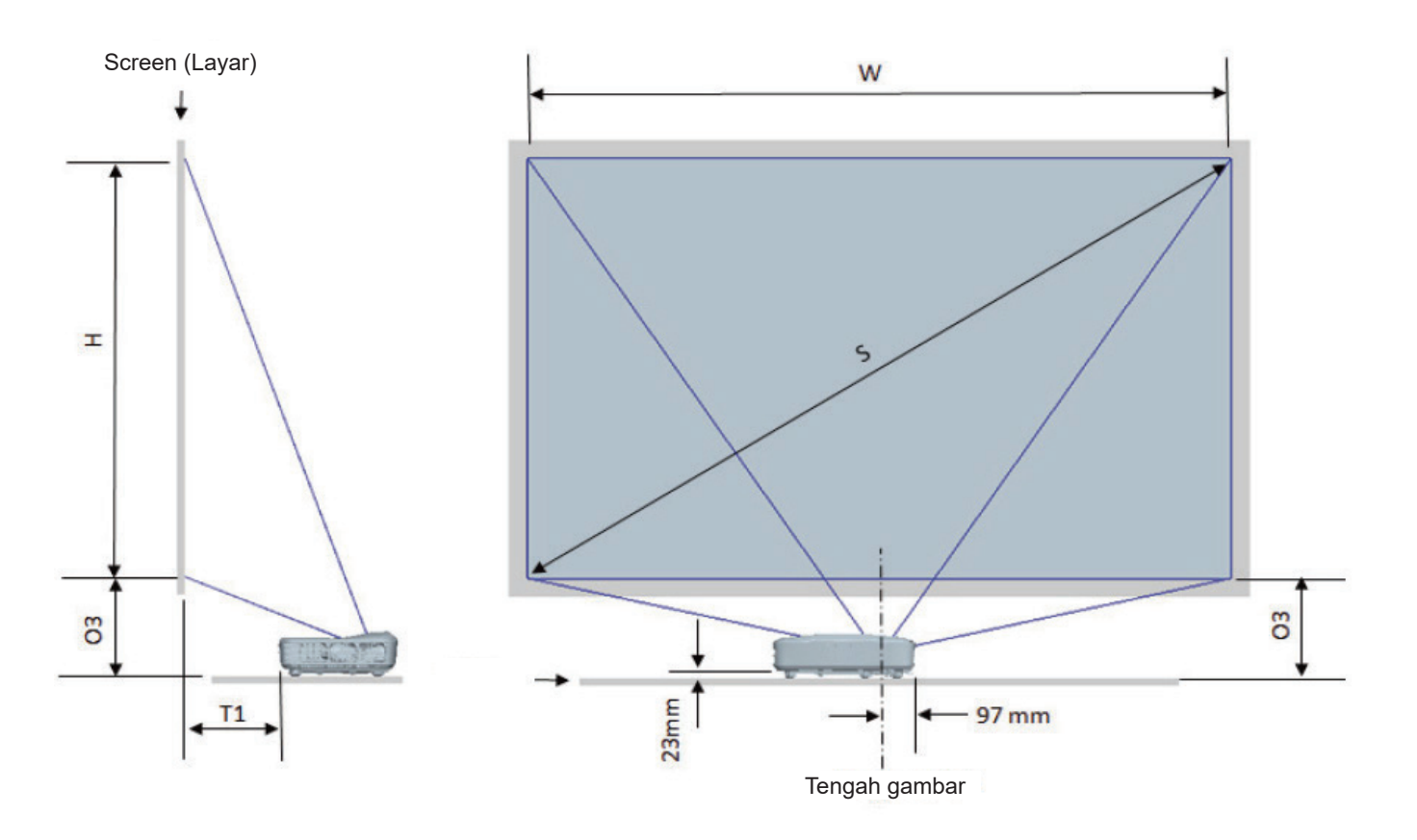

| Bagan pengukuran pemasangan di Tabel WUXGA (16:10) |                                           |                              |                               |                          |                                                                                              |                                                                                  |  |  |
|----------------------------------------------------|-------------------------------------------|------------------------------|-------------------------------|--------------------------|----------------------------------------------------------------------------------------------|----------------------------------------------------------------------------------|--|--|
| ukuran gambar<br>diagonal (S)<br>dalam inci        | ukuran gambar<br>diagonal (S)<br>dalam mm | Lebar gambar<br>(W) dalam mm | Tinggi gambar<br>(H) dalam mm | Jarak lempar<br>dalam mm | Jarak dari<br>permukaan<br>whiteboard<br>ke bagian<br>belakang<br>proyektor (T1)<br>dalam mm | Jarak dari<br>bagian bawah<br>gambar ke<br>bagian atas<br>tabel (O3)<br>dalam mm |  |  |
| 132                                                | 3353                                      | 2843                         | 1777                          | 719                      | 457                                                                                          | 364                                                                              |  |  |
| 135                                                | 3429                                      | 2908                         | 1817                          | 736                      | 474                                                                                          | 370                                                                              |  |  |
| 140                                                | 3556                                      | 3015                         | 1885                          | 763                      | 501                                                                                          | 382                                                                              |  |  |
| 145                                                | 3683                                      | 3123                         | 1952                          | 790                      | 528                                                                                          | 393                                                                              |  |  |
| 150                                                | 3810                                      | 3231                         | 2019                          | 817                      | 555                                                                                          | 404                                                                              |  |  |
| 155                                                | 3937                                      | 3339                         | 2087                          | 845                      | 583                                                                                          | 415                                                                              |  |  |

### Dimensi proyektor dan pemasangan di langit-langit

- 1. Untuk mencegah kerusakan proyektor, gunakan dudukan langit-langit Optoma.
- 2. Apabila Anda ingin menggunakan kit dudukan langitlangit dari pihak ketiga, pastikan sekrup yang digunakan untuk memasang dudukan proyektor memenuhi spesifikasi berikut ini:
- Tipe sekrup: M4\*10
- Panjang sekrup minimal: 10 mm

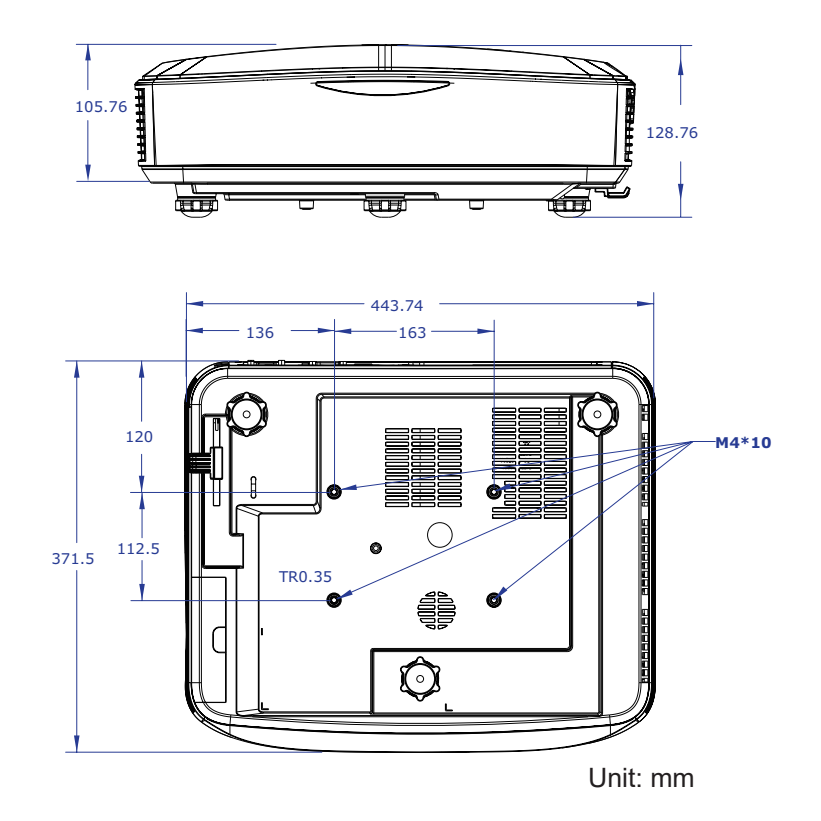

Catatan: Ingat, kerusakan karena kesalahan pemasangan tidak dikover garansi.

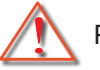

### Peringatan:

 Apabila Anda membeli dudukan langitlangit dari perusahaan lain, pastikan untuk menggunakan ukuran sekrup yang benar.

Ukuran sekrup berbeda-beda tergantung pada ketebalan pelat dudukan.

- Pastikan untuk memberikan jarak minimal 10 cm antara langitlangit dan bagian bawah proyektor.
- Hindari memasang proyektor di dekat sumber panas.

### Kode IR remote

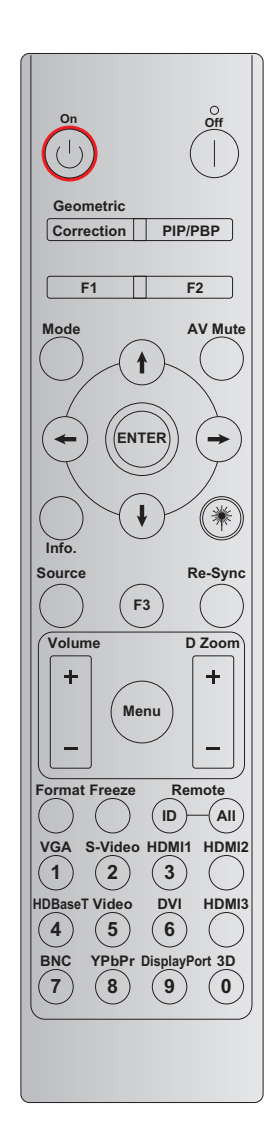

| Tombol                 | Definisi tombol        | BYTE 1      | BYTE 2      | BYTE 3 | BYTE 4 | Ulang |
|------------------------|------------------------|-------------|-------------|--------|--------|-------|
|                        | ootan                  | pelanggan 0 | pelanggan 1 | data 0 | data 1 |       |
| Daya Hidup ()          | Aktif                  | 32          | CD          | 02     | #BYTE3 | F2    |
| Daya Mati              | Mati                   | 32          | CD          | 2E     | #BYTE3 | F2    |
| Perbaikan<br>Geometris | Perbaikan<br>Geometris | 32          | CD          | 96     | #BYTE3 | F2    |
| PIP/PBP                | PIP/PBP                | 32          | CD          | 78     | #BYTE3 | F2    |
| F1                     | F1                     | 32          | CD          | 26     | #BYTE3 | F2    |
| F2                     | F2                     | 32          | CD          | 27     | #BYTE3 | F2    |
| Mode                   | Mode                   | 32          | CD          | 95     | #BYTE3 | F2    |
|                        | Panah naik             | 32          | CD          | C6     | #BYTE3 | F2    |
| Tombol pilihan         | Panah turun            | 32          | CD          | C7     | #BYTE3 | F2    |
| ( <b>↑</b> /↓/←/→)     | Panah kiri             | 32          | CD          | C8     | #BYTE3 | F2    |
|                        | Panah kanan            | 32          | CD          | C9     | #BYTE3 | F2    |
| Enter                  | Enter                  | 32          | CD          | C5     | #BYTE3 | F2    |
| AV bisu                | AV bisu                | 32          | CD          | 03     | #BYTE3 | F2    |
| Informasi              | Info.                  | 32          | CD          | 25     | #BYTE3 | F2    |

| Tombol          | Definisi tombol       | BYTE 1      | BYTE 2      | BYTE 3 | BYTE 4 | Ulang |  |
|-----------------|-----------------------|-------------|-------------|--------|--------|-------|--|
|                 | Cetak                 | pelanggan 0 | pelanggan 1 | data 0 | data 1 |       |  |
| Laser 🗮         | Laser                 | N/A         | N/A         | N/A    | N/A    | N/A   |  |
| Sumber          | Sumber                | 32          | CD          | 18     | #BYTE3 | F2    |  |
| F3              | F3                    | 32          | CD          | 66     | #BYTE3 | F2    |  |
| Sinkro Ulang    | Sinkro Ulang          | 32          | CD          | 04     | #BYTE3 | F2    |  |
| Sucro           | Suara +               | 32          | CD          | 09     | #BYTE3 | F2    |  |
| Suara           | Suara -               | 32          | CD          | 0C     | #BYTE3 | F2    |  |
| D Zoom          | D Zoom+               | 32          | CD          | 08     | #BYTE3 | F2    |  |
| DZOOM           | D Zoom -              | 32          | CD          | 0B     | #BYTE3 | F2    |  |
| Menu            | Menu                  | 32          | CD          | 88     | #BYTE3 | F2    |  |
| Format          | Format                | 32          | CD          | 15     | #BYTE3 | F2    |  |
| Freeze          | Freeze                | 32          | CD          | 06     | #BYTE3 | F2    |  |
|                 | ID remote             | 3201 ~      | - 3299      |        | N/A    |       |  |
| Jauh            | Remote untuk<br>Semua | 320         | CD          | N/A    |        |       |  |
| VGA / 1         | 1/VGA                 | 32          | CD          | 8E     | #BYTE3 | F2    |  |
| S-Video / 2     | 2/S-Video             | 32          | CD          | 1D     | #BYTE3 | F2    |  |
| HDMI 1 / 3      | 3/HDMI 1              | 32          | CD          | 16     | #BYTE3 | F2    |  |
| HDMI 2          | HDMI 2                | 32          | CD          | 9B     | #BYTE3 | F2    |  |
| HDBaseT/4       | 4/HDBaseT             | 32          | CD          | 70     | #BYTE3 | F2    |  |
| Video / 5       | 5/Video               | 32          | CD          | 1C     | #BYTE3 | F2    |  |
| DVI/6           | 6/DVI                 | 32          | CD          | 19     | #BYTE3 | F2    |  |
| HDMI 3          | HDMI 3                | 32          | CD          | 98     | #BYTE3 | F2    |  |
| BNC/7           | 7/BNC                 | 32          | CD          | 1A     | #BYTE3 | F2    |  |
| YPbPr/8         | 8/YPbPr               | 32          | CD          | 17     | #BYTE3 | F2    |  |
| Port Tampilan/9 | 9/Port Tampilan       | 32          | CD          | 9F     | #BYTE3 | F2    |  |
| 3D / 0          | 0/3D                  | 32          | CD          | 89     | #BYTE3 | F2    |  |

#### Catatan:

• Remote control akan memasuki mode tidur jika tidak ada tombol yang ditekan, atau lebih dari dua tombol yang ditekan secara bersamaan, atau satu tombol ditekan selama lebih dari 60 detik.

- Saat menekan dan menahan tombol "Semua" selama lebih dari 3 detik, dan lampu LED merah akan berkedip dengan cepat, hal ini menunjukkan kode pelanggan diatur ulang ke kode awal (32 CD).
- Untuk mengalihkan kode pelanggan, tekan dan tahan tombol "ID" selama lebih dari 3 detik, dan lampu LED merah akan berkedip perlahan. Kemudian tekan 2 tombol angka dalam waktu 10 detik. Misalnya, untuk mengalihkan kode pelanggan ke 3201, lakukan hal-hal berikut: Tekan dan tahan tombol "ID" selama lebih dari 3 detik, lalu lepaskan tombol "ID", lalu tekan tombol "0", lalu tekan tombol "1". Akan tetapi, jika Anda menekan 2 tombol angka selama lebih dari 10 detik, kode pelanggan tidak akan berubah. Anda dapat mengatur kode pelanggan dari 32 01 hingga 32 99.
- Indikator LED akan menyala selama 10 detik jika ada tombol yang ditekan, kemudian akan berkedip perlahan selama 5 detik jika tidak ada tombol yang ditekan. Akan tetapi, jika menekan tombol apa saja yang ditekan, waktu akan memulai ulang kalibrasi.
- Remote control akan mengingat kode pelanggan sampai baterai habis.

### Pemecahan Masalah

Jika Anda mengalami masalah dengan proyektor Anda, silakan lihat informasi berikut. Jika masalah berlanjut, silakan hubungi pengecer atau pusat layanan setempat.

### Masalah gambar

- Tidak ada gambar yang ditampilkan di layar
  - Pastikan semua kabel dan sambungan daya sudah disambungkan dengan benar seperti yang dijelaskan di bagian "Instalasi".
  - Pastikan bahwa pin konektor tidak bengkok atau rusak.
  - Pastikan bahwa fitur "Bisu" tidak dihidupkan.
- Gambar tidak fokus
  - Pastikan layar proyeksi berada pada jarak yang benar. (Silakan rujuk ke halaman 28).
- Gambar menjadi terbentang saat menampilkan DVD 16:9
  - Saat Anda memutar DVD anamorphic atau DVD 16:9, proyektor akan menampilkan gambar terbaik dalam format 16:9 di sisi proyektor.
  - Apabila Anda memutar judul DVD format LBX, ubah format menjadi LBX di OSD proyektor.
  - Apabila Anda memutar judul DVD format 4:3, ubah format menjadi 4:3 di OSD proyektor.
  - Atur format tampilan ke jenis rasio aspek 16:9 (lebar) di pemutar DVD.
- [?] Gambar terlalu kecil atau terlalu besar
  - Pindahkan proyektor mendekat atau menjauh dari layar.
  - Tekan "Menu" pada panel proyektor, buka "Tampilan  $\rightarrow$  Rasio Aspek". Coba pengaturan yang berbeda.
- Gambar memiliki sisi miring:
  - Bila memungkinkan, atur posisi proyektor sehingga berada di tengah layar dan di atas bagian bawah layar.
- Gambar ditampilkan terbalik
  - Pilih "Pengaturan  $\rightarrow$  Proyeksi" dari OSD dan sesuaikan arah proyeksi.

### Masalah lainnya

- Proyektor berhenti merespons semua kontrol
  - Jika memungkinkan, matikan proyektor, cabut kabel daya dan tunggu setidaknya 20 detik sebelum menyambungkan daya kembali.

### Masalah remote control

- *] Jika remote control tidak berfungsi* 
  - Periksa apakah sudut pengoperasian remote control berada dalam jarak ± 30° dari penerima IR pada proyektor.
  - Pastikan bahwa tidak ada halangan antara remote control dan proyektor. Berada dalam 12 m (39,4 kaki) dari proyektor.
  - Pastikan bahwa semua baterai terpasang dengan benar.
  - Ganti baterai jika dayanya habis.

### **Indikator Peringatan**

Ketika indikator peringatan (lihat di bawah) menyala berkedip, proyektor akan mati secara otomatis:

- Indikator LED "Lampu" menyala merah dan apabila indikator "Power" berkedip merah.
- Indikator LED "Suhu" menyala merah dan apabila indikator "Power" berkedip merah. Ini menunjukkan bahwa proyektor terlalu panas. Di bawah kondisi normal, proyek dapat dihidupkan kembali.
- Indikator LED "Suhu" berkedip merah dan apabila indikator "Power" berkedip merah.

Cabut kabel daya dari proyektor, tunggu selama 30 detik dan coba lagi. Apabila indikator peringatan menyala atau berkedip, hubungi pusat servis terdekat untuk meminta bantuan.

### Arti warna lampu LED

| Decen                                 | LED                                                                                                    | Daya         | LED Suhu     | LED Lampu    |
|---------------------------------------|----------------------------------------------------------------------------------------------------|--------------|--------------|--------------|
| resall                                | (merah)                                                                                                    | (Biru)       | (merah)      | (merah)      |
| Status siaga<br>(Colokkan kabel daya) | Nyala stabil                                                                                                    |              |              |              |
| Daya hidup (Pemanasan)                | Berkedip<br>(1 detik mati/1 detik<br>menyala)                                                                       |              |              |              |
| Daya hidup dan<br>Pencahayaan lampu   |                                                                                                    | Nyala stabil |              |              |
| Daya mati (Pendinginan)               | Berkedip<br>(0,5 detik mati/0,5<br>detik menyala)<br>Kembali ke lampu<br>merah stabil saat<br>kipas pendingin mati. |              |              |              |
| Eror (LD terlalu panas)               |                                                                                                    |              | Nyala stabil |              |
| Error (Kegagalan LD)                  |                                                                                                    |              |              | Nyala stabil |
| Eror (Kegagalan kipas)                |                                                                                                    |              | Berkedip     |              |
| Eror (Terlalu panas)                  |                                                                                                    |              | Nyala stabil |              |

• Daya mati:

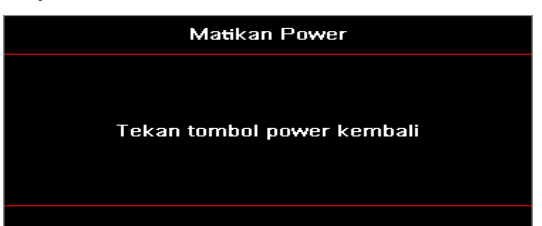

• Peringatan suhu:

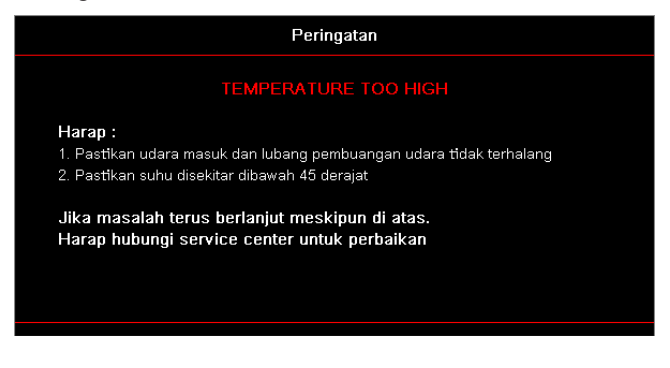

## Spesifikasi

| Optik                            | Deskripsi                         |
|----------------------------------|-----------------------------------|
| Resolusi maksimum                | WUXGA                             |
| Rasio lempar                     | 0,253                             |
| Penyesuaian perbesaran/<br>fokus | Perbesaran tetap dan fokus manual |
| Ukuran gambar (diagonal)         | 133,5" ~ 154,1"                   |
| Jarak proyeksi                   | 457 mm ~ 583 mm                   |

| Listrik                 | Deskripsi                                                                                                    |
|-------------------------|----------------------------------------------------------------------------------------------------|
| Inputs                  | <ul> <li>HDMI 2.0 (x2)</li> <li>Input VGA</li> <li>Input Audio 3,5 mm</li> <li>Mikrofon</li> <li>USB Tipe-A untuk USB 5 V/1.5 A</li> </ul>                    |
| Outputs                 | <ul><li>Output VGA</li><li>Output Audio 3,5 mm</li></ul>                                                                                                    |
| Kontrol                 | <ul> <li>USB Tipe-B</li> <li>RS232C</li> <li>RJ-45 (mendukung kontrol web)</li> </ul>                                                                         |
| Reproduksi warna        | 1073,4 Juta warna                                                                                                    |
| Kecepatan pemindaian    | <ul> <li>Kecepatan pemindaian horizontal: 15,375 ~ 91,146 KHz</li> <li>Kecepatan pemindaian vertikal: 24 ~ 85 Hz (120 Hz untuk proyektor fitur 3D)</li> </ul> |
| Pengeras suara internal | Ya, 10 W                                                                                                    |
| Kebutuhan daya          | 100 - 240 V ± 10%, AC 50/60 Hz                                                                                                    |
| Arus input              | 3,7 A                                                                                                    |

| Mekanis              | Deskripsi                                                                                                    |
|----------------------|----------------------------------------------------------------------------------------------------|
| Orientasi pemasangan | Depan, Belakang, Langit-langit, Belakang Atas                                                                  |
| Dimensi              | <ul> <li>382(W) x 318(D) x 88(H) mm (tanpa kaki)</li> <li>382(W) x 318(D) x 115(H) mm (dengan kaki)</li> </ul> |
| Berat                | 5,8 ± 0,5 kg                                                                                                   |
| Kondisi lingkungan   | Beroperasi pada suhu 5 ~ 40°C, kelembapan 10% hingga 85% (tanpa kondensasi)                                    |

Catatan: Semua spesifikasi dapat berubah tanpa pemberitahuan.

### **RS232** protocol function list

Baud Rate 9600 Data Bits 8 Parity None Stop Bits 1 Flow Control None UART16550 FIFO Disable

| Write Command |               |                 |  |         |   |       |          |                 |  |  |  |  |  |
|---------------|---------------|-----------------|--|---------|---|-------|----------|-----------------|--|--|--|--|--|
| ~             | Х             | x x x x x       |  |         | n | CR    |          |                 |  |  |  |  |  |
| Lead Code     | Projec        | ctor ID         |  | Command |   | space | variable | carriage return |  |  |  |  |  |
| Prefix        | 00′<br>(Defau | ~99<br>Ilt: 00) |  | 000~999 |   |       | 0~9999   | suffix          |  |  |  |  |  |

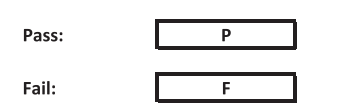

#### Read Command

| ~         | Х                         | х               | Х | х       | х |       | n        | CR              |
|-----------|---------------------------|-----------------|---|---------|---|-------|----------|-----------------|
| Lead Code | Projec                    | tor ID          |   | Command |   | space | variable | carriage return |
| Prefix    | 00 <sup>.</sup><br>(Defau | ~99<br>Ilt: 00) |   | 000~999 |   |       | 0~9999   | suffix          |

Fail:

F

Response Format

| Unnut |   |   |          |
|-------|---|---|----------|
| Pass: | 0 | k | n        |
|       |   |   | Variable |

| System Autom | atically Send |   |   |   |          |
|--------------|---------------|---|---|---|----------|
|              | Ι             | N | F | 0 | n        |
|              |               |   |   |   | Variable |

Note: There is a <CR> after all ASCII commands. 0D is the HEX code for <CR> in ASCII code.

|           |                  |                  |                    |                           |          |                |                  | Write Co         | mmand          |         |       | Re           | ad Comr   | and |              | _   |   |
|-----------|------------------|------------------|--------------------|---------------------------|----------|----------------|------------------|------------------|----------------|---------|-------|--------------|-----------|-----|--------------|-----|---|
| Main Menu | Lovel 1          | Level 2          | Lovel 3            | Level 4                   | Lovel 5  | n value        | CHD              | com              | Set            | CHID    | -     | CND Volus    | e ominiár |     |              |     |   |
|           | Cover 1          | 207012           | Dione]             |                           | C. VEI 0 | value          | CMD              | space            | Para.          | CMD     | space | - Cimb Value |           |     | Pass<br>k lo |     |   |
|           |                  |                  | Presentation       |                           |          |                | ~XX20            |                  | 1              | ~XX123  |       | 1            |           | -0  | k 1          |     | - |
|           |                  |                  | Bright             |                           |          |                | ~XX20            |                  | 2              | ~XX123  |       | 1            | II t      | 0   | k 2          |     |   |
|           |                  |                  | Cinema             |                           |          |                | ~XX20            |                  | 3              | ~XX123  |       | 1            |           | 0   | k 3          |     |   |
|           |                  | Diantes Made     | HDR                |                           |          |                | ~XX20            |                  | 21             | ~XX123  |       | 1            |           | 0   | k 21         |     | _ |
|           |                  | Display mode     | sRGB               |                           |          |                | ~XX20            |                  | 4              | ~XX123  |       | 1            |           | 0   | k 4          | -   |   |
|           |                  |                  | DICOM SIM.         |                           |          |                | ~XX20            |                  | 10             | ~XX123  |       | 1            | [         | 0   | k 10         |     |   |
|           |                  |                  | User<br>3D         |                           |          |                | ~XX20            |                  | 5              | ~XX123  |       | 1            |           | 0   | k 5          |     | _ |
|           |                  |                  | Blending           |                           |          |                | ~XX20            |                  | 19             | ~XX123  |       | 1            |           | 0   | k 19         |     | - |
|           |                  |                  | Off                |                           |          |                | ~XX506           |                  | 0              |         |       |              |           |     |              |     |   |
|           |                  |                  | BlackBoard         |                           |          |                | ~XX506           |                  | 1              |         |       |              |           | _   | ++-          |     |   |
|           |                  | Wall Color       | Light Yellow       |                           |          |                | ~XX506<br>~XX506 |                  | 3              |         |       |              |           |     | ++-          |     |   |
|           |                  |                  | Light Blue         |                           |          |                | ~XX506           |                  | 4              |         |       |              |           |     |              |     |   |
|           |                  |                  | Pink               |                           |          |                | ~XX506           |                  | 5              |         |       |              |           |     | ++           |     |   |
|           |                  |                  | Gray               | Off                       |          |                | ~XX506<br>~XX565 |                  | 6              |         |       |              |           |     |              |     |   |
|           |                  |                  | HDR/HLG            | Auto                      |          |                | ~XX565           |                  | 1              |         |       |              |           |     |              |     |   |
|           |                  |                  |                    | Bright                    |          |                | ~XX566           |                  | 0              |         |       |              |           |     | ++           |     |   |
|           |                  |                  | HDR Picture Mode   | Film                      |          |                | ~XX566           |                  | 2              |         |       |              |           |     | ++           |     |   |
|           |                  | Dynamic Range    |                    | Detail                    |          |                | ~XX566           |                  | 3              |         |       |              |           |     |              |     |   |
|           |                  |                  |                    | Bright                    |          |                | ~XX567           |                  | 0              |         |       |              |           | _   | ++           |     |   |
|           |                  |                  | HLG Picture Mode   | Film                      |          |                | ~XX567           |                  | 2              |         |       |              |           |     |              |     |   |
|           |                  |                  |                    | Detail                    |          |                | ~XX567           |                  | 3              |         |       |              |           |     |              |     |   |
|           |                  |                  | -                  |                           |          |                | ~XX46            |                  | 1              | 10/405  |       |              |           |     |              |     |   |
|           |                  | biginiess        | +                  |                           |          |                | ~XX46            |                  | 2              | -200120 |       | -            |           |     | A 1-00-      | -50 |   |
|           |                  |                  |                    |                           |          |                | ~XX47            |                  | 1              |         |       |              |           |     |              |     |   |
|           |                  | Contrast         | -50 ~ 50           |                           |          |                | ~XX22            |                  | -50~50         | ~XX126  |       | 1            |           | 0   | k -50-       | ~50 | _ |
|           |                  | Sharpness        | -<br>1 ~ 15        |                           |          |                | ~XX23            |                  | 2<br>1~15      |         |       |              |           |     | +            |     |   |
|           |                  | Color            | -50 ~ 50           |                           |          |                | ~XX45            |                  | -50~50         |         |       |              |           |     |              |     |   |
|           |                  | Tint             | -50 ~ 50<br>Film   |                           |          | L]             | ~XX44            |                  | -50~50         |         |       |              |           | 4   | ++           |     |   |
|           |                  |                  | Video              |                           |          |                | ~XX35            | $\vdash$         | 2              |         |       |              |           | -   | ++           |     |   |
|           |                  |                  | Graphics           |                           |          |                | ~XX35            |                  | 3              |         |       |              |           |     |              |     |   |
|           |                  | Gamma            | Standard(2.2)      |                           |          |                | ~XX35            | $\vdash$         | 4              |         |       |              |           |     | 47           |     |   |
|           |                  |                  | 1.8                |                           |          |                | ~XX35<br>~XX35   | $\vdash$         | 5              |         |       |              |           | -   | ++           |     |   |
|           |                  |                  | 2.4                |                           |          |                | ~XX35            |                  | 12             |         |       |              |           |     |              |     |   |
|           |                  |                  | 2.6                |                           |          |                | ~XX35            |                  | 8              |         |       |              |           |     |              |     |   |
|           |                  |                  | BrilliantColor™    | 1~10                      |          |                | ~XX34            |                  | 1~10           | 20/400  |       |              |           |     |              |     |   |
|           |                  |                  |                    | Standard                  |          |                | ~XX36            |                  | 1              | ~XX128  |       | 1            |           | 0   | k 0          |     | - |
|           |                  |                  | Color Temperature  | Cool                      |          |                | ~XX36            |                  | 2              | ~XX128  |       | 1            |           | 0   | k 1          |     |   |
|           |                  |                  |                    | Cold                      |          |                | ~XX36            |                  | 3              | ~XX128  |       | 1            |           | 0   | k 2          |     | _ |
|           |                  |                  |                    | (R) Saturation            |          | -50~50         | ~XX333           |                  | -50~50         |         |       |              |           |     | ++-          |     |   |
|           |                  |                  |                    | (R) Hue                   |          | -50~50         | ~XX327           |                  | -50~50         |         |       |              |           |     |              |     |   |
|           |                  |                  |                    | (R) Gain                  |          | -50~50         | ~XX339           |                  | -50~50         |         |       |              |           |     |              |     |   |
|           | Income Settingen |                  |                    | (G) Saturation            |          | -50~50         | ~XX334           |                  | -50~50         |         |       |              |           |     | ++           |     |   |
|           |                  |                  |                    | (G) Gain                  |          | -50~50         | ~XX340           |                  | -50~50         |         |       |              |           |     |              |     |   |
| Display   |                  |                  |                    | (B) Saturation            |          | -50~50         | ~XX335           |                  | -50~50         |         |       |              |           |     |              |     |   |
|           |                  |                  |                    | (B) Hue                   |          | -50~50         | ~XX329           |                  | -50~50         |         |       |              |           | _   | ++           |     |   |
|           |                  |                  |                    | (C) Saturation            |          | -50~50         | ~XX341           |                  | -50~50         |         |       |              |           |     |              |     |   |
|           |                  |                  | Color Matching     | (C) Hue                   |          | -50~50         | ~XX330           |                  | -50~50         |         |       |              |           |     |              |     | _ |
|           | inage octangs    |                  |                    | (C) Gain                  |          | -50~50         | ~XX342           |                  | -50~50         |         |       |              |           |     | ++           |     |   |
|           |                  |                  |                    | (Y) Saturation<br>(Y) Hue |          | -50~50         | ~XX337<br>~XX331 |                  | -50~50         |         |       |              |           |     | ++           |     |   |
|           |                  | Color Settings   |                    | (Y) Gain                  |          | -50~50         | ~XX343           |                  | -50~50         |         |       |              |           |     |              |     |   |
|           |                  |                  |                    | (M) Saturation            |          | -50~50         | ~XX338           |                  | -50~50         |         |       |              |           |     | ++           |     |   |
|           |                  |                  |                    | (M) Hue<br>(M) Gain       |          | -50~50         | ~XX332<br>~XX344 |                  | -50~50         |         |       |              |           |     | ++-          |     |   |
|           |                  |                  |                    | (W) Red                   |          | -50~50         | ~XX345           |                  | -50~50         |         |       |              | i         |     |              |     |   |
|           |                  |                  |                    | (W) Green                 |          | -50~50         | ~XX346           |                  | -50~50         |         |       |              |           |     | $\square$    |     |   |
|           |                  |                  |                    | (W) Blue<br>Reset         |          | -50~50         | ~XX347<br>~XX215 |                  | -50~50         |         |       |              |           |     | ++-          |     |   |
|           |                  |                  |                    | Red Gain                  |          | -50~50         | ~XX24            |                  | -50~50         |         |       |              |           |     |              |     |   |
|           |                  |                  |                    | Green Gain                |          | -50~50         | ~XX25            |                  | -50~50         |         |       |              |           |     | ++           |     |   |
|           |                  |                  | PGB Gain/Bise      | Blue Gain<br>Red Bise     |          | -50~50         | ~XX26            |                  | -50~50         |         |       |              |           |     | ++-          |     |   |
|           |                  |                  | NOD CLINDID        | Green Bias                |          | -50~50         | ~XX28            |                  | -50~50         |         |       |              |           |     |              |     |   |
|           |                  |                  |                    | Blue Bias                 |          | -50~50         | ~XX29            |                  | -50~50         |         |       |              |           |     |              |     |   |
|           |                  |                  |                    | Reset                     |          | <u> </u>       | ~XX517<br>~XX37  | $\left  \right $ | 1              |         |       |              |           | -   | ++           |     |   |
|           |                  |                  |                    | RGB                       |          |                | ~XX37            |                  | 2              |         |       |              |           |     |              |     |   |
|           |                  |                  | Color Space        | YUV                       |          |                | ~XX37            |                  | 3              |         |       |              |           |     |              |     |   |
|           |                  |                  |                    | RGB(0~255)<br>RGB(16~235) |          |                | ~XX37<br>~XX37   | $\vdash$         | 2              |         |       |              |           | -   | ++           |     |   |
|           |                  |                  | Automotio          | Off                       |          |                | ~XX91            |                  | 0              |         |       |              |           |     |              |     |   |
|           |                  |                  |                    | On                        |          |                | ~XX91            |                  | 1              |         |       |              |           |     | +            |     |   |
|           |                  | Signal           | Frequency<br>Phase |                           |          | -50~50<br>0~31 | ~XX73<br>~XX74   |                  | -50~50<br>0~31 |         |       |              |           | -   | ++           | _   |   |
|           |                  |                  | H. Position        |                           |          | -50~50         | ~XX75            |                  | -50~50         |         |       |              |           |     |              |     |   |
|           |                  |                  | V. Position        |                           |          | -50~50         | ~XX76            | $\vdash$         | -50~50         |         |       |              |           |     | 47           |     |   |
|           |                  |                  | Dynamic Black      | On Con                    |          |                | ~XX91<br>~XX91   | $\left  \right $ | 0              |         |       |              |           | -   | ++           |     |   |
|           |                  |                  | Eco.               |                           |          |                | ~XX110           |                  | 2              |         |       |              |           |     |              |     |   |
|           |                  |                  |                    | 100%                      |          |                | ~XX326           |                  | 0              |         |       |              |           |     | +            |     |   |
|           |                  |                  |                    | 95%                       |          |                | ~XX326<br>~XX326 | $\left  \right $ | 1              | -       |       |              |           | -   | ++           |     |   |
|           |                  |                  |                    | 85%                       |          |                | ~XX326           |                  | 3              |         |       |              |           |     |              |     |   |
|           |                  |                  |                    | 80%                       |          |                | ~XX326           |                  | 4              |         |       |              |           |     | $\square$    |     |   |
|           |                  |                  |                    | 75%                       |          |                | ~XX326           |                  | 5              |         |       |              |           | 4   | ++           |     |   |
|           |                  |                  |                    | 65%                       |          |                | ~XX326           | $\vdash$         | 7              |         |       |              |           |     | +            |     |   |
|           |                  |                  | Constant Power     | 60%                       |          |                | ~XX326           |                  | 8              |         |       |              |           |     |              |     |   |
|           |                  |                  |                    | 55%                       |          |                | ~XX326           | $\vdash$         | 9              | -       |       |              |           | 4   | +            |     |   |
|           |                  |                  |                    | 45%                       |          |                | ~XX326<br>~XX326 | $\left  \right $ | 10             |         |       |              |           | -   | ++           |     |   |
|           |                  | Brightnase Made  |                    | 40%                       |          |                | ~XX326           |                  | 12             |         |       |              |           |     |              |     |   |
|           |                  | Singlianess Mode |                    | 35%                       |          |                | ~XX326           |                  | 13             |         |       |              |           |     | +            |     |   |
|           |                  |                  |                    | 30%                       |          |                | ~XX326<br>~XX326 | $\vdash$         | 14             |         |       |              |           | -   | ++           |     |   |
|           |                  |                  |                    | 20%                       |          |                | ~XX326           |                  | 16             |         |       |              |           |     |              |     |   |
|           |                  |                  |                    | 85%                       |          |                | ~XX522           |                  | 0              |         |       |              |           |     |              |     |   |
|           |                  |                  |                    | 80%                       |          | <u> </u>       | ~XX522           |                  | 1              |         |       |              |           |     | +            |     |   |
|           |                  |                  |                    | 70%                       |          |                | ~XX522           | +                | 3              |         |       |              |           |     | ++           |     |   |
|           |                  |                  |                    | 65%                       |          |                | ~XX522           |                  | 4              |         |       |              |           |     |              |     |   |
|           |                  |                  | Constant Luminance | 60%                       |          |                | ~XX522           | $\vdash$         | 5              |         |       |              |           | 4   | +            |     |   |
|           |                  |                  |                    | 50%                       |          |                | ~XX522<br>~XX522 |                  | 7              |         |       |              |           | -   | ++           |     |   |
|           |                  |                  |                    | 45%                       |          |                | ~XX522           |                  | 8              |         |       |              |           |     |              |     |   |
|           |                  |                  |                    | 40%                       |          |                | ~XX522           | $\vdash$         | 9              |         |       |              |           |     | $+ \pm$      |     |   |
|           |                  |                  |                    | 30%                       |          |                | ~XX522<br>~XX522 | $\left  \right $ | 10             | -       |       |              |           |     | ++           |     |   |
|           |                  | Reset            | 1                  |                           | 1        |                | ~XX509           |                  | 1              |         |       |              |           |     |              |     |   |

Note: Some commands are not supported, it depends on models.

|           |                      | Write Co                  |                                   |                     |          |                                  |                    |                  | Write Command |                 |            | Read Command<br>Command |          |                           |  |  |  |  |
|-----------|----------------------|---------------------------|-----------------------------------|---------------------|----------|----------------------------------|--------------------|------------------|---------------|-----------------|------------|-------------------------|----------|---------------------------|--|--|--|--|
| Main Menu | Level 1              | Level 2                   | Level 3                           | Level 4             | Level 5  | n value                          | CMD                | space Set        | CMD           | space CMD Value | etominisin |                         |          | Pass                      |  |  |  |  |
|           |                      |                           | Off                               |                     |          |                                  | ~XX230             | Para.<br>0       |               |                 |            |                         |          |                           |  |  |  |  |
|           |                      | 3D Mode                   | On                                |                     |          |                                  | ~XX230             | 4                |               |                 |            |                         |          |                           |  |  |  |  |
|           |                      | 3D Tech                   | Off                               |                     |          |                                  | ~XX230             | 0                |               |                 |            | _                       |          |                           |  |  |  |  |
|           |                      |                           | 3D                                |                     |          |                                  | ~XX230<br>~XX400   | 0                |               |                 | ╏┠─┼       | -                       | +        |                           |  |  |  |  |
|           |                      | 3D-2D                     | L                                 |                     |          |                                  | ~XX400             | 1                |               |                 |            |                         |          |                           |  |  |  |  |
|           | 3D                   |                           | R                                 |                     |          |                                  | ~XX400             | 2                |               |                 | ╏┠─┼       | _                       | -        | ļ                         |  |  |  |  |
|           |                      |                           | SBS                               |                     |          |                                  | ~XX405             | 1                |               |                 | 11         | -                       |          |                           |  |  |  |  |
|           |                      | 3D Format                 | Top and Bottom                    |                     |          |                                  | ~XX405             | 2                |               |                 |            |                         |          |                           |  |  |  |  |
|           |                      |                           | Frame Sequential                  |                     |          |                                  | ~XX405             | 3                |               |                 | ╏┠─┼       | _                       | -        |                           |  |  |  |  |
|           |                      | 3D sync invert            | On                                |                     |          |                                  | ~XX231             | 1                |               |                 | 11         | -                       |          |                           |  |  |  |  |
|           |                      | Reset                     |                                   |                     |          |                                  | ~XX234             | 1                |               |                 |            |                         |          |                           |  |  |  |  |
|           |                      | 4:3                       |                                   |                     |          |                                  | ~XX60              | 1                | ~XX127        | 1               | ╏┠─┼       | 0                       | k L      | 1                         |  |  |  |  |
|           |                      | 16:10                     |                                   |                     |          |                                  | ~XX60              | 3                | ~XX127        | 1               |            | 0                       | k        | 3                         |  |  |  |  |
|           | Aspect Ratio         | LBX                       |                                   |                     |          |                                  | ~XX60              | 5                | ~XX127        | 1               |            | 0                       | k        | 5                         |  |  |  |  |
|           |                      | Auto                      |                                   |                     |          |                                  | ~XX60              | 6                | ~XX127        | 1               |            | 0                       | k<br>v   | 7                         |  |  |  |  |
|           | Edge Mask            | ruw -                     |                                   |                     |          | 0~10                             | ~XX61              | 0~10             | 70(12)        |                 | 11         |                         | <u>^</u> | Í                         |  |  |  |  |
|           |                      | Zoom Plus                 |                                   |                     |          |                                  | ~XX05              | 1                |               |                 |            |                         |          |                           |  |  |  |  |
|           | Zoom                 | -5~25<br>Zoom Minus       |                                   |                     |          |                                  | ~XX62<br>~XX06     | -5~25            |               |                 | ╏┠─┼       | +                       | +        |                           |  |  |  |  |
|           |                      | H+                        |                                   |                     |          |                                  | ~XX540             | 2                |               |                 | 11         | -                       |          |                           |  |  |  |  |
|           |                      | н                         | -100 ~ 100<br>(Depends on models) |                     |          |                                  | ~XX63              | -100~100         | ~XX543        | 1               |            | 0                       | k        | -100~100                  |  |  |  |  |
|           | Imore Chill          | H-                        | (                                 |                     |          |                                  | ~XX540             | 1                |               |                 | i 🗖        |                         |          |                           |  |  |  |  |
|           | inage onic           | V+                        |                                   |                     |          |                                  | ~XX541             | 2                |               |                 |            |                         |          |                           |  |  |  |  |
|           |                      | v                         | -100 ~ 100<br>(Depends on models) |                     |          |                                  | ~XX64              | -100~100         | ~XX543        | 2               |            | 0                       | k        | -100~100                  |  |  |  |  |
|           |                      | V-                        |                                   |                     |          |                                  | ~XX541             | 1                |               |                 |            |                         |          |                           |  |  |  |  |
|           |                      |                           |                                   | H: 0~120<br>V: 0~80 |          |                                  | ~XX58<br>~XX58     | 1                |               |                 | 11-        |                         | H        |                           |  |  |  |  |
|           |                      |                           | too loft                          | right +1            | <u> </u> |                                  | ~XX59              | 1                |               |                 | i 📑        |                         |          |                           |  |  |  |  |
|           |                      |                           | wp ien                            | left +1             |          |                                  | ~XX59              | 2                |               |                 | 10         |                         |          |                           |  |  |  |  |
|           |                      |                           |                                   | up + 1<br>dawn +1   |          |                                  | ~XX59<br>~XX59     | 3                |               |                 |            |                         |          |                           |  |  |  |  |
|           |                      |                           |                                   | H: 0~120            |          |                                  | ~XX58              | 3                |               |                 | i 🗁        |                         |          |                           |  |  |  |  |
|           |                      |                           |                                   | V: 0~80             |          |                                  | ~XX58              | 4                |               |                 | 11         |                         |          |                           |  |  |  |  |
|           |                      |                           | top right                         | right +1            |          |                                  | ~XX59<br>~XX59     | 5                |               |                 | 11-        |                         |          |                           |  |  |  |  |
|           |                      |                           |                                   | up + 1              |          |                                  | ~XX59              | 7                |               |                 | 11-        |                         |          |                           |  |  |  |  |
|           |                      |                           |                                   | dawn +1             |          |                                  | ~XX59              | 8                |               |                 |            |                         |          |                           |  |  |  |  |
|           | Geometric Competing  | Four Corners              |                                   | H: 0~120            |          |                                  | ~XX58              | 5                |               |                 | 11-        |                         | H        |                           |  |  |  |  |
|           | Geometric Correction |                           |                                   | right +1            |          |                                  | ~XX59              | 9                |               |                 | 1          | -                       |          |                           |  |  |  |  |
|           |                      |                           | Bottom-left                       | left +1             |          |                                  | ~XX59              | 10               |               |                 | i 🗖        |                         |          |                           |  |  |  |  |
|           |                      |                           |                                   | up + 1              |          |                                  | ~XX59              | 11               |               |                 | ╏┝─┼       | _                       |          | l                         |  |  |  |  |
|           |                      |                           |                                   | down +1<br>H: 0~120 |          |                                  | ~XX59<br>~XX58     | 12               |               |                 | ╏┠─┼       | +                       | +        |                           |  |  |  |  |
|           |                      |                           |                                   | V: 0~80             |          |                                  | ~XX58              | 8                |               |                 |            |                         |          |                           |  |  |  |  |
|           |                      |                           | Bottom-right                      | right +1            |          |                                  | ~XX59              | 13               |               |                 | ∣⊢⊢        |                         |          | l                         |  |  |  |  |
|           |                      |                           |                                   | left +1<br>up + 1   |          |                                  | ~XX59<br>~XX59     | 14               |               |                 | ╏┠─┼       |                         | +        | l                         |  |  |  |  |
|           |                      |                           |                                   | down +1             |          |                                  | ~XX59              | 16               |               |                 | i 🖂        |                         |          |                           |  |  |  |  |
|           |                      |                           | Reset                             |                     |          |                                  | ~XX516             | 1                |               |                 |            |                         |          |                           |  |  |  |  |
|           |                      | H Keystone                | -40 ~ 40                          |                     |          |                                  | ~XX65              | -40~40           | ~XX543        | 4               |            | 0                       | k<br>v   | -40~40                    |  |  |  |  |
|           |                      | Auto                      | 40 40                             |                     |          |                                  | ~XX314             | 0                | 700040        |                 | i 🖂        | -                       | ^<br>    |                           |  |  |  |  |
|           | Audio Settings       | Internal Speaker          |                                   |                     |          |                                  | ~XX314             | 1                |               |                 |            |                         |          |                           |  |  |  |  |
|           |                      | Audio Out                 |                                   |                     |          |                                  | ~XX314             | 2                | ×YY356        | 1               | ! +        | 0                       | Ŀ        |                           |  |  |  |  |
| Audio     | Mute                 | On                        |                                   |                     |          |                                  | ~xX80              | 1                | ~XX356        | 1               | 11         | 0                       | k        | 1                         |  |  |  |  |
|           | Mic                  | Off                       |                                   |                     |          |                                  | ~XX562             | 0                |               |                 |            |                         |          |                           |  |  |  |  |
|           | Mahama               | On                        |                                   |                     |          | 0-10                             | ~XX562             | 1                |               |                 | ╢┝─┼       | _                       |          |                           |  |  |  |  |
|           | Mic Volume           |                           |                                   |                     |          | 0~10                             | ~XX93              | 0~10             |               |                 |            | +                       |          |                           |  |  |  |  |
|           |                      | Front                     |                                   |                     |          |                                  | ~XX71              | 1                | ~XX129        | 1               |            | 0                       | k        | 0                         |  |  |  |  |
|           | Projection           | Rear<br>Colling top       |                                   |                     |          |                                  | ~XX71              | 2                | ~XX129        | 1               | ╏┠─┼       | 0                       | k L      | 1                         |  |  |  |  |
|           |                      | Rear-top                  |                                   |                     |          |                                  | ~XX71              | 4                | ~XX129        | 1               | 1          | 0                       | k        | 3                         |  |  |  |  |
|           | Screen Type          | 16:9                      |                                   |                     |          |                                  | ~XX90              | 0                |               |                 |            |                         |          |                           |  |  |  |  |
|           |                      | 16:10                     |                                   |                     |          |                                  | ~XX90              | 1                | - XX221       | 1               | ╏┠─┼       | 0                       |          | anne (men-keur dieite)    |  |  |  |  |
|           |                      | Filei Osage Houis         | No                                |                     |          |                                  | ~XX320             | 0                | -7/321        |                 | 1          | -                       | <u>^</u> | minin (minin-nour digits) |  |  |  |  |
|           |                      | Optional Filter Installed | Yes                               |                     |          |                                  | ~XX320             | 1                |               |                 |            |                         |          |                           |  |  |  |  |
|           | 5 Mar 0 - War        |                           | Off                               |                     |          |                                  | ~XX322             | 0                |               |                 |            | _                       |          | l                         |  |  |  |  |
|           | Filter Settings      | Filter Reminde            | 500hr                             |                     |          |                                  | ~XX322<br>~XX322   | 2                |               |                 | ╏┠─┼       | +                       | +        |                           |  |  |  |  |
|           |                      |                           | 800hr                             |                     |          |                                  | ~XX322             | 3                |               |                 |            |                         |          |                           |  |  |  |  |
|           |                      | Eiter Report              | 1000hr                            |                     |          |                                  | ~XX322             | 4                |               |                 | ⊪⊢         |                         | -        |                           |  |  |  |  |
|           |                      | rider Keset               | Off                               |                     |          |                                  | ~XX105             | 0                |               |                 | 11-        |                         |          |                           |  |  |  |  |
|           |                      | Direct Power On           | On                                |                     |          |                                  | ~XX105             | 1                |               |                 |            |                         |          | (                         |  |  |  |  |
|           |                      | Signal Power On           | Off                               |                     |          |                                  | ~XX113             | 0                |               |                 | 11-        |                         |          |                           |  |  |  |  |
|           | Danuar Cattoria      | Auto Power Off (min.)     | 0 ~ 180 (1 min increments)        |                     |          | 20                               | ~XX106             | 0~180            |               |                 |            |                         |          |                           |  |  |  |  |
|           | - ower settings      |                           | 0~990                             |                     |          | 30                               | ~XX107             | 000~990          |               |                 |            |                         |          |                           |  |  |  |  |
|           |                      | Sleep Timer (min.)        | Always On                         | No                  |          |                                  | ~XX507             | 0                |               |                 | 11-        |                         |          |                           |  |  |  |  |
|           |                      |                           | Active                            | 10.9                |          |                                  | ~XX114             | 1                | ~XX150        | 16              | 11-        | 0                       | k        | 1                         |  |  |  |  |
|           | L                    | Power Mode (Standby)      | Eco.                              |                     |          |                                  | ~XX114             | 0                | ~XX150        | 16              |            | 0                       | k        | 0                         |  |  |  |  |
|           |                      | Security                  | Off                               |                     |          | ]                                | ~XX78              | 0~nnnn           |               |                 | ⋳⋿         |                         | H        |                           |  |  |  |  |
|           |                      |                           | Month                             | -                   |          |                                  | ~XX537             | 1 ~nnnn<br>00~12 | ~XX544        | 1               | 11         | 0                       | k        | 00~12                     |  |  |  |  |
| Setup     | Security             | Security Timer            | Day                               |                     |          |                                  | ~XX538             | 00~30            | ~XX544        | 2               |            | 0                       | k        | 00~30                     |  |  |  |  |
|           |                      |                           | Hour                              |                     |          |                                  | ~XX539             | 00~24            | ~XX544        | 3               | 11-        | 0                       | k        | 00~24                     |  |  |  |  |
|           |                      |                           | Off                               | 1                   |          |                                  | ~XX511             | 0                |               |                 | 11-        |                         |          |                           |  |  |  |  |
|           |                      | HDMI Link                 | On                                |                     |          |                                  | ~XX511             | 1                |               |                 |            |                         |          |                           |  |  |  |  |
|           |                      | Inclusive of TV           | No                                |                     |          |                                  | ~XX512             | 0                |               |                 | 11-        |                         | H        |                           |  |  |  |  |
|           | HDMI Link Settings   |                           | Mutual                            | 1                   |          |                                  | ~XX513             | 1                |               |                 | 11-        |                         |          |                           |  |  |  |  |
|           |                      | Power On Link             | PJ> Device                        |                     |          |                                  | ~XX513             | 2                |               |                 |            |                         |          |                           |  |  |  |  |
|           |                      |                           | Device> PJ                        |                     |          |                                  | ~XX513             | 3                |               |                 | 11         |                         |          |                           |  |  |  |  |
|           |                      | Power Off Link            | On                                |                     |          |                                  | ~ XX514<br>~ XX514 | 0                |               |                 | 11-        |                         |          |                           |  |  |  |  |
|           |                      | Green Grid                |                                   |                     |          |                                  | ~XX195             | 3                |               |                 |            |                         |          |                           |  |  |  |  |
|           |                      | Magenta Grid              | 1                                 |                     |          |                                  | ~XX195             | 4                |               |                 |            |                         |          |                           |  |  |  |  |
|           | Test Pattern         | White Grid                | +                                 |                     |          |                                  | ~XX195             |                  |               |                 | 11-        |                         | H        |                           |  |  |  |  |
|           |                      | Off                       | 1                                 | 1                   |          |                                  | ~XX195             | 0                |               |                 | 11-        |                         |          |                           |  |  |  |  |
| 1         |                      | IR Function               | Off All                           |                     |          |                                  | ~XX11              | 0                |               |                 |            |                         |          |                           |  |  |  |  |
|           |                      |                           | On All                            |                     |          |                                  | ~XX11              | 1                |               |                 |            |                         |          |                           |  |  |  |  |
|           |                      | Remote Code               | - 00~99                           |                     |          |                                  | ~XX350             | 1 00~99          | ~XX558        | 1               | 11-        | 0                       | k        | 00~99                     |  |  |  |  |
|           |                      |                           | +                                 |                     |          |                                  | ~XX48              | 2                |               |                 |            |                         |          |                           |  |  |  |  |
|           | Remote Settings      | User1 (F1)                | Functions please refer to UM      |                     |          | 1.Test Pattern<br>2.Brightness   | ~XX117             | 1~9              |               |                 | ⊤          |                         |          |                           |  |  |  |  |
|           |                      |                           |                                   |                     |          | 3.Contrast<br>4.Sleep Timer      |                    |                  |               |                 | i H        |                         |          |                           |  |  |  |  |
|           |                      | User2 (F2)                | Functions please refer to UM      |                     |          | 5.Color Matching<br>6.Color Temp | ~XX118             | 1~9              |               |                 |            |                         |          |                           |  |  |  |  |
|           |                      | Liser3 (E3)               | Functions please refer to UM      |                     |          | 7.Gamma<br>8.Projection          | ~XX119             | 1=0              |               |                 |            |                         |          |                           |  |  |  |  |
| 1         | 1                    |                           | . amount prease refer to UM       | 1                   | 1        | 9.Digital Lens Shift             | 00110              |                  |               |                 |            |                         |          |                           |  |  |  |  |

Note: Some commands are not supported, it depends on models.
|           |                                       |                       |                      |                  |          |               |                | Command |                        |                  | Re                 | ead Command |           |          |           |                            |  |
|-----------|---------------------------------------|-----------------------|----------------------|------------------|----------|---------------|----------------|---------|------------------------|------------------|--------------------|-------------|-----------|----------|-----------|----------------------------|--|
|           | 1                                     |                       |                      |                  |          |               | Command<br>Set |         |                        |                  |                    | Comman      | _         |          |           |                            |  |
| Main Menu | Level 1                               | Level 2               | Level 3              | Level 4          | Level 5  | n value       | CMD            | space   | Para.                  | CMD              | space              | CMD Value   |           |          | _         | Sass                       |  |
|           | Projector ID                          | 00~99                 | English              |                  |          |               | ~XX79          |         | 00~99                  |                  |                    |             | $\vdash$  |          |           |                            |  |
|           |                                       |                       | Deutsch              |                  |          |               | ~XX70<br>~XX70 |         | 2                      |                  |                    |             |           |          | +         |                            |  |
|           |                                       |                       | Francais             |                  |          |               | ~XX70          |         | 3                      |                  |                    |             |           |          |           |                            |  |
|           |                                       |                       | Italiano             |                  |          |               | ~XX70          |         | 4                      |                  |                    |             |           |          |           |                            |  |
|           |                                       |                       | Espanol              |                  |          |               | ~XX70          |         | 5                      |                  |                    |             | ⊢         | _        | +         |                            |  |
|           |                                       |                       | Polski               |                  |          |               | ~XX70          |         | 7                      |                  |                    |             |           |          | +         |                            |  |
|           |                                       |                       | Nederlands           |                  |          |               | ~XX70          |         | 8                      |                  |                    |             |           |          |           |                            |  |
|           |                                       |                       | Svenska              |                  |          |               | ~XX70          |         | 9                      |                  |                    |             |           |          |           |                            |  |
|           |                                       |                       | Norsk/Dansk<br>Suomi |                  |          |               | ~XX70          |         | 10                     |                  |                    |             |           | _        | +         |                            |  |
|           |                                       |                       | ελληνικά             |                  |          |               | ~XX70          |         | 12                     |                  | -                  |             |           | -        | +         |                            |  |
|           |                                       |                       | 繁體中文                 |                  |          |               | ~XX70          |         | 13                     |                  |                    |             |           |          |           |                            |  |
|           |                                       | Language              | 簡体中文                 |                  |          |               | ~XX70          |         | 14                     |                  |                    |             |           |          |           |                            |  |
|           |                                       |                       | 日本語                  |                  |          |               | ~XX70          |         | 15                     |                  |                    |             |           | _        | +         |                            |  |
|           |                                       |                       | Русский              |                  |          |               | ~XX70<br>~XX70 |         | 16                     |                  |                    |             |           | -        | +         |                            |  |
|           |                                       |                       | Magyar               |                  |          |               | ~XX70          |         | 18                     |                  |                    |             |           |          |           |                            |  |
|           |                                       |                       | Čeština              |                  |          |               | ~XX70          |         | 19                     |                  |                    |             |           |          |           |                            |  |
|           |                                       |                       | عربي                 |                  |          |               | ~XX70          |         | 20                     |                  |                    |             |           | _        | +         |                            |  |
|           |                                       |                       | Turkce               |                  |          |               | ~XX70          |         | 21                     |                  | -                  |             |           |          | +         |                            |  |
|           |                                       |                       | والابن               |                  |          |               | ~XX70          |         | 23                     |                  |                    |             |           |          | $\square$ |                            |  |
|           |                                       |                       | Tiếng Việt           |                  |          |               | ~XX70          |         | 25                     |                  |                    |             |           |          |           |                            |  |
|           |                                       |                       | Bahasa Indonesia     |                  |          |               | ~XX70          |         | 26                     |                  |                    |             |           |          |           |                            |  |
|           |                                       |                       | Romană               |                  |          |               | ~XX70          |         | 27                     |                  |                    |             |           |          | $\vdash$  |                            |  |
|           |                                       |                       | Slovakian            | Top left         |          |               | ~XX/0<br>~XX72 |         | 28                     |                  |                    |             |           |          | +         |                            |  |
|           |                                       |                       |                      | Top right        |          |               | ~XX72          |         | 2                      |                  |                    |             |           |          |           |                            |  |
|           |                                       |                       | Menu Location        | Center           |          |               | ~XX72          |         | 3                      |                  |                    |             |           |          |           |                            |  |
|           | Options                               | Menu Settings         |                      | Bottom left      |          |               | ~XX72          |         | 4                      |                  |                    |             | LT.       |          |           |                            |  |
|           |                                       | ľ                     |                      | Bottom right     |          |               | ~XX72          |         | 5                      |                  |                    |             | $\vdash$  |          |           |                            |  |
|           |                                       |                       | Menu Timer           | 5sec             |          |               | ~XX515         |         | 1                      |                  |                    |             | $\vdash$  |          |           |                            |  |
|           |                                       |                       |                      | 10sec            |          |               | ~XX515         |         | 3                      |                  |                    |             |           |          |           |                            |  |
|           |                                       | Auto Source           | Off                  | L                | <u> </u> |               | ~XX563         |         | 0                      |                  |                    |             |           |          |           |                            |  |
|           |                                       | Aux Source            | On                   |                  |          |               | ~XX563         |         | 1                      |                  |                    |             |           |          |           |                            |  |
|           |                                       |                       | [No signal]          |                  |          |               | 2014 -         |         |                        | ~XX121           | $\square$          | 1           | $\square$ | 0        | k         | 0                          |  |
|           |                                       | Input Source          | HDMI1<br>HDMI2       |                  |          |               | ~XX12<br>~XX12 |         | 1                      | ~XX121<br>~XX121 | $\left  \right $   | 1           | $\square$ | 0        | k         | 8                          |  |
|           |                                       |                       | VGA                  |                  |          |               | ~XX12          |         | 5                      | ~XX121           |                    | 1           |           | 0        | k         | 2                          |  |
|           |                                       |                       | HDMI1                | Default / Custom |          | Default       | ~XX518         |         | 1 ~nnn (10 charactors) |                  |                    |             |           | -        | <u> </u>  | -                          |  |
|           |                                       | Input Name            | HDMI2                | Default / Custom |          | Default       | ~XX518         |         | 2 ~nnn (10 charactors) |                  |                    |             |           |          |           |                            |  |
|           |                                       |                       | VGA                  | Default / Custom |          | Default       | ~XX518         |         | 8 ~nnn (10 charactors) |                  |                    |             |           |          |           |                            |  |
|           |                                       | High Altitude         | Off                  |                  |          |               | ~XX101         |         | 0                      |                  |                    |             |           | _        | $\vdash$  |                            |  |
|           |                                       | -                     | On Off               |                  |          |               | ~XX101         |         | 1                      |                  |                    |             |           | _        | +         |                            |  |
|           |                                       | Display Mode Lock     | On                   |                  |          |               | ~XX348         |         | 1                      |                  | -                  |             |           |          | +         |                            |  |
|           |                                       |                       | Off                  |                  |          |               | ~XX103         |         | 0                      |                  |                    |             |           |          | $\square$ |                            |  |
|           |                                       | Keypad Lock           | On                   |                  |          |               | ~XX103         |         | 1                      |                  |                    |             |           |          |           |                            |  |
|           |                                       | Information Hide      | Off                  |                  |          |               | ~XX102         |         | 0                      |                  |                    |             |           |          |           |                            |  |
|           |                                       |                       | On                   |                  |          |               | ~XX102         |         | 1                      |                  |                    |             |           | _        | +         |                            |  |
|           |                                       | Logo                  | Neutral              |                  |          |               | ~XX82<br>~XX82 |         | 3                      |                  | -                  |             |           | -        | +         |                            |  |
|           |                                       | Background Color      | User                 |                  |          |               | ~XX82          |         | 2                      |                  |                    |             |           |          | +         |                            |  |
|           |                                       |                       | None                 |                  |          |               | ~XX104         |         | 0                      |                  |                    |             |           |          |           |                            |  |
|           |                                       |                       | Blue                 |                  |          |               | ~XX104         |         | 1                      |                  |                    |             |           |          |           |                            |  |
|           |                                       |                       | Red                  |                  |          |               | ~XX104         |         | 3                      |                  |                    |             |           | _        | $\vdash$  |                            |  |
|           |                                       |                       | Green                |                  |          |               | ~XX104         |         | 4                      |                  |                    |             |           | _        | +         |                            |  |
|           |                                       |                       | Logo                 |                  |          |               | ~XX104         |         | 7                      |                  |                    |             |           |          | +         |                            |  |
|           |                                       | On                    |                      |                  |          |               | ~XX168         |         | 1                      | ~XX158           |                    | 1           |           | 0        | k         | 1                          |  |
|           | Auto Opgrade F/W                      | Off                   |                      |                  |          |               | ~XX168         |         | 0                      | ~XX158           |                    | 1           |           | 0        | k         | 0                          |  |
|           |                                       | Reset OSD             |                      |                  |          |               | ~XX546         |         | 1                      |                  |                    |             |           | _        | $\vdash$  |                            |  |
|           | Reset                                 | Reset to Default with |                      |                  |          |               | ~XX112         |         | 1                      |                  |                    |             |           | _        | +         |                            |  |
|           |                                       | password              |                      |                  |          |               | ~XX112         |         | 1 ~nnnn                |                  |                    |             |           |          |           |                            |  |
|           |                                       | Network Status        | Connected            |                  |          |               |                |         |                        | ~XX87            |                    | 1           |           | 0        | k         | 1                          |  |
|           |                                       |                       | Disconnected         |                  |          |               |                |         |                        | ~XX87            |                    | 1           |           | 0        | k .       | 0                          |  |
|           |                                       | MAG Address           | Off                  |                  |          |               |                |         |                        | ~XX555<br>~XX150 | $\left  - \right $ | 1           | $\vdash$  | 0        | ĸ         | 0                          |  |
|           |                                       | DHCP                  | On                   | 1                | 1        |               |                |         |                        | ~XX150           |                    | 17          |           | 0        | <br>k     | 1                          |  |
|           | LAN                                   | IP Address            |                      |                  |          | 192.168.0.100 |                |         |                        | ~XX87            |                    | 3           |           | 0        | k         | nnn.nnn.nnn                |  |
|           |                                       | Subnet Mask           |                      |                  |          | 255.255.255.0 |                |         |                        |                  |                    |             |           |          |           |                            |  |
|           |                                       | Gateway               |                      |                  |          | 192.168.0.254 | -              |         |                        |                  |                    |             | $\square$ |          |           |                            |  |
|           |                                       | Reset                 |                      |                  |          | 104.100.0.01  |                |         |                        |                  |                    |             | $\vdash$  |          |           |                            |  |
| Material  |                                       |                       | Off                  |                  |          |               | ~XX454         |         | 0                      |                  |                    |             |           |          |           |                            |  |
| Network   |                                       | Grestron              | On                   |                  |          |               | ~XX454         |         | 1                      |                  |                    |             |           |          |           |                            |  |
|           |                                       | Extron                | Off                  |                  |          |               | ~XX455         |         | 0                      |                  |                    |             | H         |          |           |                            |  |
|           |                                       |                       | Un Off               | 1                |          |               | ~XX455         |         | 1                      | -                |                    |             | $\vdash$  |          |           |                            |  |
|           |                                       | PJ Link               | On                   |                  |          |               | ~XX456         |         | 1                      |                  |                    |             | H         |          | H         |                            |  |
|           | Control                               |                       | Off                  |                  |          |               | ~XX457         |         | 0                      |                  |                    |             |           |          |           |                            |  |
|           |                                       | AMA Device Discovery  | On                   |                  |          |               | ~XX457         |         | 1                      |                  |                    |             |           |          |           |                            |  |
|           |                                       | Teinet                | Off                  |                  |          |               | ~XX458         |         | 0                      |                  |                    |             | $\square$ |          |           |                            |  |
|           |                                       |                       | On                   |                  |          |               | ~XX458         |         | 1                      |                  |                    |             | $\vdash$  |          |           |                            |  |
| Info      |                                       | HTTP                  | On                   |                  |          |               | ~XX459         |         | 1                      |                  |                    |             | $\vdash$  |          |           |                            |  |
|           | Regulatory                            |                       | 1                    | 1                | 1        |               |                |         |                        |                  |                    |             |           |          |           |                            |  |
|           | Serial Number                         |                       |                      | <u> </u>         | <u> </u> |               |                |         |                        | ~XX353           |                    | 1           |           | 0        | k         | กกกกกกกกกกกกก              |  |
|           | Current Input Source                  |                       |                      |                  |          |               |                |         |                        | ~XX121           |                    | 1           | * Chec    | "Input S | ource" r  | ead above                  |  |
|           | Resolution                            | 00x00                 |                      |                  |          |               |                |         |                        | ~XX150           |                    | 4           |           | 0        | k         | e.a. Ok1920x1080)          |  |
|           | Refeets Rate                          | 0.0047                |                      |                  |          |               |                |         |                        | - XX150          |                    | 40          |           | -        | t, I      | nnnn                       |  |
|           | Neilesn Kale                          | ounz                  |                      |                  |          |               |                |         |                        | -7.4.100         |                    | 19          | $\square$ | 0        | ĸ         | (e.g. Ok60Hz)              |  |
|           | Network Status                        | Disconnected          |                      |                  |          |               |                |         |                        | ~XX87            |                    | 1           | $\square$ | 0        | k         | 0                          |  |
|           | IP Address                            | Connected             |                      |                  |          |               |                |         |                        | ~XX87<br>~XX87   |                    | 3           | $\vdash$  | 0        | K<br>k    | 1                          |  |
|           | Projector ID                          | 00~99                 |                      |                  |          |               |                |         |                        | ~XX558           |                    | 3           | $\vdash$  | 0        | k         | nn                         |  |
|           | Remote Code                           | 00~99                 | 1                    | İ                | İ        |               |                |         |                        |                  |                    |             |           | Í        |           |                            |  |
|           | Remote Code(Active)                   | 00~99                 |                      |                  |          |               |                |         |                        |                  |                    |             |           |          |           |                            |  |
|           | Display Mode                          |                       |                      |                  |          |               |                |         |                        | ~XX123           |                    | 1           | * Chec    | *Display | Mode"     | read above                 |  |
|           |                                       | Eco.                  |                      |                  |          |               |                |         |                        | ~XX150           |                    | 16          | $\square$ | 0        | k         | 0                          |  |
|           | Power mode(standby)                   | Active                |                      |                  |          |               |                |         |                        | ~XX150           |                    | 16          | $\vdash$  | 0        | k<br>v    | 3                          |  |
|           | Brinhtnass Mode                       | Communication         |                      |                  |          |               |                |         |                        | -AA100           |                    | 16          | $\vdash$  | 0        | ĸ         | 3                          |  |
|           | Brightness Mode<br>Filter Usage Hours |                       |                      |                  |          |               |                |         |                        | ~XX321           |                    | 1           | $\vdash$  | 0        | k         | nnnn                       |  |
|           | Light Source Hours                    | Total                 |                      |                  |          |               |                |         |                        | ~XX108           |                    | 1           |           | 0        | k         | nnnnn (nnnnn= hour digits) |  |
|           |                                       | System                |                      |                  |          |               |                |         |                        |                  |                    |             |           |          |           |                            |  |
|           | FW Version                            | LAN                   |                      |                  |          |               |                |         |                        |                  |                    |             |           |          |           |                            |  |
| 1         | 1                                     | Імси                  |                      |                  |          |               |                |         |                        |                  |                    |             |           |          |           |                            |  |

Note: Some commands are not supported, it depends on models.

|                |                             |                    |           |         |         |                                                                                                    | Write Command |          |                      |         |          | Re        | ead Command |   |          |                         |  |  |
|----------------|-----------------------------|--------------------|-----------|---------|---------|----------------------------------------------------------------------------------------------------|---------------|----------|----------------------|---------|----------|-----------|-------------|---|----------|-------------------------|--|--|
|                |                             |                    |           |         | 1       |                                                                                                    | -             | Cor      | nmand                |         | -        |           | Command     |   |          |                         |  |  |
| Main Menu      | Level 1                     | Level 2            | Level 3   | Level 4 | Level 5 | n value                                                                                                    | CMD           | space    | Set<br>Para.         | CMD     | space    | CMD Value |             |   |          |                         |  |  |
|                | Other Items                 |                    |           |         |         |                                                                                                    |               |          |                      | -       |          |           |             |   |          |                         |  |  |
|                | During Off                  |                    | 1         | 1       |         |                                                                                                    |               |          | 0                    | - 22424 |          | 1         |             |   |          |                         |  |  |
|                | Power On                    |                    |           |         |         |                                                                                                    | ~XX00         |          | 1                    | ~XX124  | -        | 1         |             |   | -        |                         |  |  |
|                | Power On with password      |                    |           |         |         |                                                                                                    | ~XX00         | -        | 1~nnnn               |         |          |           |             |   |          |                         |  |  |
| Other Items    | Re-Sync                     |                    |           |         |         |                                                                                                    | ~XX01         |          | 1                    |         | 1        |           |             |   | -        |                         |  |  |
|                |                             | Off                |           |         |         |                                                                                                    | ~XX02         |          | 0                    | ~XX355  |          | 1         |             |   |          |                         |  |  |
|                | AV Mute                     | On                 |           |         |         |                                                                                                    | ~XX02         |          | 1                    | ~XX355  |          | 1         |             |   |          |                         |  |  |
|                | Made                        | Off                |           |         |         |                                                                                                    | ~XX03         |          | 0                    | ~XX356  |          | 1         |             |   |          |                         |  |  |
|                | white                       | On                 |           |         |         |                                                                                                    | ~XX03         |          | 1                    | ~XX356  |          | 1         |             |   |          |                         |  |  |
|                | Freeze                      | Unfreeze           |           |         |         |                                                                                                    | ~XX04         |          | 0                    |         |          |           |             |   |          |                         |  |  |
|                | T TOOLO                     | Freeze             |           |         |         |                                                                                                    | ~XX04         |          | 1                    |         |          |           |             |   |          |                         |  |  |
|                | System Auto Send            | Standby Mode       |           |         |         |                                                                                                    |               |          |                      |         | <u> </u> |           | I N         | F | 0        | 0                       |  |  |
|                |                             | Warming up         |           |         |         |                                                                                                    |               | <u> </u> |                      |         |          |           | I N         | F | 0        | 1                       |  |  |
|                |                             | Cooling Down       |           |         |         |                                                                                                    |               | -        |                      |         | <u> </u> |           | I N         | F | 0        | 2                       |  |  |
|                |                             | Out of Range       |           |         |         |                                                                                                    |               | -        |                      |         | -        |           | I N         | 1 | 0        | 3                       |  |  |
|                | Medal Name                  | Over remperature   |           |         |         |                                                                                                    |               | -        |                      | - XX151 | -        | 1         | I N         | F | 10       | 6                       |  |  |
|                | Nodel Name                  | Optoma WOXGA       |           |         |         |                                                                                                    |               | -        |                      | -20101  | -        |           |             | 0 | <u>^</u> | onnene (Coffman         |  |  |
|                | Software Version            |                    |           |         |         |                                                                                                    |               |          |                      | ~XX122  |          | 1         |             | 0 | k        | Version)                |  |  |
|                | LAN FW version              |                    |           |         |         |                                                                                                    |               |          |                      | ~XX357  |          | 1         |             | 0 | k        | nnnnnn (LAN FW version) |  |  |
|                |                             | Fan 1 Speed        | 0000~9999 |         |         |                                                                                                    |               |          |                      | ~XX351  |          | 1         |             | 0 | k        | 0000~9999               |  |  |
|                |                             | Fan 2 Speed        | 0000~9999 |         |         |                                                                                                    |               |          |                      | ~XX351  |          | 2         |             | 0 | k        | 0000~9999               |  |  |
|                | Fan Speed                   | Fan 3 Speed        | 0000~9999 |         |         |                                                                                                    |               |          |                      | ~XX351  |          | 3         |             | 0 | k        | 0000~9999               |  |  |
|                |                             | Fan 4 Speed        | 0000~9999 |         |         |                                                                                                    |               |          |                      | ~XX351  |          | 4         |             | 0 | k        | 0000~9999               |  |  |
|                |                             | Fan 5 Speed        | 0000~9999 |         |         |                                                                                                    |               |          |                      | ~XX351  |          | 5         |             | 0 | k        | 0000~9999               |  |  |
|                | System Temperature          |                    |           |         |         |                                                                                                    |               |          |                      | ~XX352  |          | 1         |             | 0 | k        | 0000~9999               |  |  |
|                | Information                 | Info String        |           |         |         | a = Power Status<br>b = Lamp Hour<br>c = Input Source<br>d = Firmware Version<br>DDP ver. = DXX<br>MCU ver. = MXX<br>LAN ver. = LXX1.01<br>e = Display mode |               |          |                      | ~XX150  |          | 1         |             | 0 | k        | abbbbbccddddee (Note*1) |  |  |
|                |                             | Resolution         |           |         |         |                                                                                                    |               |          |                      | ~XX150  |          | 4         |             | 0 | k        | nnnnn (e.g.Ok1920x1080) |  |  |
|                |                             |                    | Active    |         |         |                                                                                                    |               |          |                      | ~XX150  |          | 16        |             | 0 | k        | 1                       |  |  |
|                |                             | Standby Power Mode | Eco.      |         |         |                                                                                                    |               |          | 1                    | ~XX150  |          | 16        |             | 0 | k        | 2                       |  |  |
|                |                             |                    | Off       |         |         |                                                                                                    |               |          |                      | ~XX150  |          | 17        |             | 0 | k        | 0                       |  |  |
|                |                             | DHCP               | On        |         |         |                                                                                                    |               | -        |                      | ~XX150  |          | 17        |             | 0 | k        | 1                       |  |  |
|                |                             | System Temperature |           |         |         |                                                                                                    |               |          |                      | ~XX150  |          | 18        |             | 0 | k        | nnnnn (e.g. Ok48)       |  |  |
|                |                             | Refresh rate       |           |         |         |                                                                                                    |               |          |                      | ~XX150  |          | 19        |             | 0 | k        | nnnnn (e.g. Ok60Hz)     |  |  |
|                | Source Lock                 | Off                |           |         |         |                                                                                                    | ~XX100        |          | 0                    |         | 1        |           |             |   |          |                         |  |  |
|                | Source Lock                 | On                 |           |         |         |                                                                                                    | ~XX100        |          | 1                    |         |          |           |             |   |          |                         |  |  |
|                | Display message on the OSD  |                    |           |         |         |                                                                                                    | ~XX210        |          | nnn (140 charactors) |         |          |           |             |   |          |                         |  |  |
|                | Constant Luminance Settings | 0~11               |           |         |         |                                                                                                    | ~XX522        |          | 0~11                 |         |          |           |             |   |          |                         |  |  |
|                | Remote Contr                | ol Simulation      |           |         |         |                                                                                                    |               |          |                      |         |          |           |             |   |          |                         |  |  |
|                | Power                       |                    |           |         |         |                                                                                                    | ~XX140        |          | 1                    |         | 1        |           |             |   |          |                         |  |  |
|                | Power Off                   |                    |           |         |         |                                                                                                    | ~XX140        |          | 2                    |         |          |           |             |   |          |                         |  |  |
|                | Up                          |                    |           |         |         |                                                                                                    | ~XX140        |          | 10                   |         | 1        |           |             |   |          |                         |  |  |
|                | Left                        |                    |           |         |         |                                                                                                    | ~XX140        |          | 11                   |         |          |           |             |   |          |                         |  |  |
|                | Enter (for projection MENU) |                    |           |         |         |                                                                                                    | ~XX140        |          | 12                   |         | 1        |           |             |   |          |                         |  |  |
|                | Right                       |                    |           |         |         |                                                                                                    | ~XX140        |          | 13                   |         |          |           |             |   |          |                         |  |  |
|                | Down                        |                    |           |         |         |                                                                                                    | ~XX140        |          | 14                   |         |          |           |             |   |          |                         |  |  |
|                | Volume -                    |                    |           |         |         |                                                                                                    | ~XX140        |          | 17                   |         |          |           |             |   |          |                         |  |  |
|                | Volume +                    |                    |           |         |         |                                                                                                    | ~XX140        |          | 18                   |         |          |           |             |   |          |                         |  |  |
|                | Menu                        |                    |           |         |         |                                                                                                    | ~XX140        |          | 20                   |         |          |           |             |   |          |                         |  |  |
|                | VGA-1                       |                    |           |         |         |                                                                                                    | ~XX140        |          | 23                   |         |          |           |             |   |          |                         |  |  |
|                | AV Mute                     |                    |           |         |         |                                                                                                    | ~XX140        | -        | 24                   |         |          |           |             | - |          |                         |  |  |
|                | Freeze                      |                    |           |         |         |                                                                                                    | ~XX140        |          | 30                   |         |          |           |             | - |          |                         |  |  |
|                | Zoom +                      |                    |           |         |         |                                                                                                    | ~XX140        | -        | 32                   |         |          |           |             | - |          |                         |  |  |
| 1              | Zoom -                      | -                  |           |         |         |                                                                                                    | ~XX140        | -        | 33                   |         |          |           |             | - |          |                         |  |  |
|                | Mode                        |                    |           |         |         |                                                                                                    | ~XX140        | <u> </u> | 36                   |         |          |           |             | - |          |                         |  |  |
|                | Aspect Ratio                |                    |           |         |         |                                                                                                    | ~XX140        |          | 37                   |         |          |           |             | - |          |                         |  |  |
| Remote Control | info                        |                    |           |         |         |                                                                                                    | ~XX140        | -        | 40                   |         |          |           |             | - |          |                         |  |  |
| Simulation     | Re-sync                     |                    | +         |         |         |                                                                                                    | ~XX140        | -        | 41                   |         |          |           |             | - | -        |                         |  |  |
|                | HDMI 1                      |                    |           |         |         |                                                                                                    | ~XX140        | -        | 42                   |         |          |           |             | - |          |                         |  |  |
|                | HDMI 2                      |                    |           |         |         |                                                                                                    | ~XX140        | -        | 43                   |         |          |           |             | - |          |                         |  |  |
|                | autroe                      |                    |           |         |         |                                                                                                    | -XX140        | -        | 4/                   | -       |          |           |             | - | -        |                         |  |  |
|                | 2                           |                    |           |         |         |                                                                                                    | ~XX140        | -        | 51<br>50             |         | -        |           |             | - | -        |                         |  |  |
|                | 2                           |                    | +         |         |         |                                                                                                    | -XX140        | -        | 52                   |         |          |           |             | - |          |                         |  |  |
|                | 4                           |                    |           | +       |         |                                                                                                    | -XX140        | -        | 54                   |         |          |           |             | - |          |                         |  |  |
|                | 5                           |                    |           | +       |         |                                                                                                    | ×XX140        | -        | 04<br>55             |         |          |           |             | - | -        |                         |  |  |
|                | 6                           |                    |           | +       |         |                                                                                                    | -XX140        | -        | 50                   |         |          |           |             | - |          |                         |  |  |
|                | 7                           |                    | 1         | 1       |         |                                                                                                    | ~XX140        | 1        | 57                   |         |          |           |             | - | -        |                         |  |  |
|                | 8                           |                    |           | 1       |         |                                                                                                    | ~XX140        | +        | 58                   |         |          |           |             |   |          |                         |  |  |
|                | 9                           |                    | 1         | 1       |         |                                                                                                    | ~XX140        | -        | 59                   |         |          |           |             |   |          |                         |  |  |
|                | 0                           |                    |           |         |         |                                                                                                    | ~XX140        | -        | 60                   |         |          |           |             |   |          |                         |  |  |
|                | Hot Key (user1)/F1)         | 1                  | 1         | 1       | 1       |                                                                                                    | ~XX140        | -        | 70                   |         |          |           |             |   |          |                         |  |  |
|                | Hot Key (user2)(F2)         |                    |           | 1       |         |                                                                                                    | ~XX140        | -        | 71                   |         |          |           |             |   |          |                         |  |  |
|                | Hot Key (user3)(F3)         |                    | 1         | 1       |         |                                                                                                    | ~XX140        | -        | 72                   |         |          |           |             |   |          |                         |  |  |
|                | 3D                          |                    |           |         | İ       |                                                                                                    | ~XX140        | 1        | 78                   |         |          |           |             |   |          |                         |  |  |

Note: Some commands are not supported, it depends on models.

| Note *1 | Power                   |                               | Light    | t Source | e Life  |                   | Input             | Source | Fir           | mware            | Vers            | ion                                             | Display Mode                  |                   |  |  |  |
|---------|-------------------------|-------------------------------|----------|----------|---------|-------------------|-------------------|--------|---------------|------------------|-----------------|-------------------------------------------------|-------------------------------|-------------------|--|--|--|
| ~xx150  | а                       | b                             | b        | b        | b       | b                 | с                 | С      | d             | d                | d               | d                                               | e                             | е                 |  |  |  |
|         | a=0 Power Off           | Light So                      | ource Li | ife = nn | nn      |                   | cc=00 None        |        | #             | #                | #               | #                                               | ee=00 None                    |                   |  |  |  |
|         | a=1 Power On            | Calucal                       | te by e  | ach mo   | de form | nula              | cc=01 DVI         |        |               |                  |                 | ee=01 Presentatio                               | n (Old: Cinema)               |                   |  |  |  |
|         |                         |                               |          |          |         |                   | cc=02 VGA1        |        |               |                  |                 | ee=02 Bright<br>ee=03 Cinema (Old: Movie/Photo) |                               |                   |  |  |  |
|         |                         |                               |          |          |         |                   | cc=03 VGA2        |        |               |                  |                 |                                                 |                               |                   |  |  |  |
|         |                         |                               |          |          |         |                   | cc=04 S-Video     |        |               |                  |                 |                                                 | ee=04 sRGB\Reference\Standard |                   |  |  |  |
|         |                         |                               |          |          |         |                   | cc=05 Video       |        |               |                  |                 |                                                 | ee=05 User(1)                 |                   |  |  |  |
|         |                         |                               |          |          |         |                   | cc=06 BNC         |        |               |                  |                 |                                                 | ee=06 User2                   |                   |  |  |  |
|         |                         | cc=07 HDMI1                   |          |          |         |                   |                   |        |               | ee=07 Blackboard | e=07 Blackboard |                                                 |                               |                   |  |  |  |
|         |                         | cc=08 HDMI2<br>cc=09 Wireless |          |          |         |                   |                   |        |               |                  |                 | ee=08 Classroom                                 |                               |                   |  |  |  |
|         |                         |                               |          |          |         |                   |                   |        |               |                  |                 | ee=09 3D                                        |                               |                   |  |  |  |
|         |                         |                               |          |          |         |                   | cc=10 Compnent    |        |               |                  |                 | ee=10 DICOM SIM.                                |                               |                   |  |  |  |
|         |                         |                               |          |          |         | cc=11 Flash drive |                   |        |               |                  | ee=11 Film      |                                                 |                               |                   |  |  |  |
|         | cc=12 Network Display(F |                               |          |          |         |                   | isplay(Presenter) |        |               |                  |                 | ee=12 Game                                      |                               |                   |  |  |  |
|         |                         |                               |          |          |         |                   | cc=13 USB Display |        |               |                  |                 | ee=13 Cinema                                    |                               |                   |  |  |  |
|         |                         |                               |          |          |         |                   | cc=14 HDMI3       |        |               |                  |                 |                                                 | ee=14 Vivid                   |                   |  |  |  |
|         |                         | cc=15 DisplayPort             |          |          |         |                   |                   |        | ee=15 ISF Day |                  |                 |                                                 |                               |                   |  |  |  |
|         |                         |                               |          |          |         |                   | cc=16 HDBaseT     |        |               |                  |                 |                                                 | ee=16 ISF Night               |                   |  |  |  |
|         |                         |                               |          |          |         |                   | cc=17 Multimedia  | 3      |               |                  |                 |                                                 | ee=17 ISF 3D                  |                   |  |  |  |
|         |                         |                               |          |          |         |                   |                   |        |               |                  |                 |                                                 | ee=18 2D high spe             | ed                |  |  |  |
|         |                         |                               |          |          |         |                   |                   |        |               |                  |                 |                                                 | ee=19 Blending M              | ode               |  |  |  |
|         |                         |                               |          |          |         |                   |                   |        |               |                  |                 |                                                 | ee=20 Sport                   |                   |  |  |  |
|         |                         |                               |          |          |         |                   |                   |        |               |                  |                 |                                                 | ee=21 HDR                     |                   |  |  |  |
|         |                         |                               |          |          |         |                   |                   |        |               |                  |                 |                                                 | ee=22 HDR SIM.                |                   |  |  |  |
|         |                         |                               |          |          |         |                   |                   |        |               |                  |                 |                                                 | ee=23 Super Brigh             | t                 |  |  |  |
|         |                         |                               |          |          |         |                   |                   |        |               |                  |                 |                                                 | ee=24 (Alexa auto             | check 2D/3D User) |  |  |  |

Note: Some commands are not supported, it depends on models.

## Kantor Optoma Global

Untuk servis atau meminta dukungan, hubungi kantor setempat.

## AS

Optoma Technology, Inc. 47697 Westinghouse Drive. Fremont. Ca 94539 www.optomausa.com

### Kanada

Optoma Technology, Inc. 47697 Westinghouse Drive. Fremont, Ca 94539 www.optomausa.com

## Amerika Latin

Optoma Technology, Inc. 47697 Westinghouse Drive. Fremont, Ca 94539 www.optomausa.com

### Eropa

Unit 1, Network 41, Bourne End Mills Hemel Hempstead, Herts, HP1 2UJ, United Kingdom www.optoma.eu Service Tel: +44 (0)1923 691865

## Benelux BV

Randstad 22-123 1316 BW Almere The Netherlands www.optoma.nl

### **Prancis**

Bâtiment E 81-83 avenue Edouard Vaillant 92100 Boulogne Billancourt, France

### Spanyol

C/ José Hierro, 36 Of. 1C 28522 Rivas VaciaMadrid, Spain

### Jerman

Wiesenstrasse 21 W D40549 Düsseldorf, Germany

**L** 888-289-6786 510-897-8601 services@optoma.com

**See 1** 888-289-6786 510-897-8601 services@optoma.com

\$888-289-6786 510-897-8601 services@optoma.com

44 (0) 1923 691 800 +44 (0) 1923 691 888 service@tsc-europe.com

**(** +31 (0) 36 820 0252 +31 (0) 36 548 9052

**=** +33 1 41 46 94 35

savoptoma@optoma.fr

( +34 91 499 06 06 +34 91 670 08 32

+49 (0) 211 506 6670 +49 (0) 211 506 66799 sinfo@optoma.de

### Skandinavia

Lerpeveien 25 3040 Drammen Norway

PO.BOX 9515 3038 Drammen Norway

#### Korea

WOOMI TECH.CO., LTD. 4F,Minu Bldg.33-14, Kangnam-Ku, 🚺 +82+2+34430004 seoul,135-815, KOREA

Jepang

東京都足立区綾瀬3-25-18 株式会社オーエス コンタクトセンター:0120-380-495

#### Taiwan

12F., No. 213, Sec. 3, Beixin Rd., Xindian Dist., New Taipei City 231, Taiwan, R.O.C. www.optoma.com.tw

#### China

Room 2001, 20F, Building 4, No.1398 Kaixuan Road, Changning District, Shanghai +47 32 98 89 99 🖾 info@optoma.no

( +47 32 98 89 90

+82+2+34430005

sinfo@os-worldwide.com www.os-worldwide.com

+886-2-8911-8600 +886-2-8911-6550 services@optoma.com.tw asia.optoma.com

+86-21-62947376 +86-21-62947375 www.optoma.com.cn

76 Bahasa Indonesia

## www.optoma.com